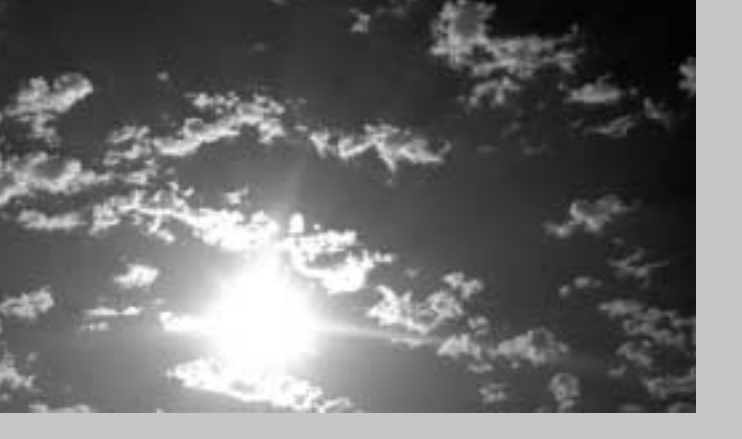

## **EPSON**

# ELP-710/700/500

取扱説明書

お買い上げいただきまして、ありがとうございます。

お使いになる前に

安全に正しくお使いいただくために、この取扱説明書をよくお読みください。読んだ後は、不明な点をいつでも解決できるように、 すぐに取り出して見れる場所に、保証書とともに大切に保存してください。

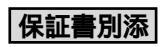

ロジェ

## 同梱品の確認

プロジェクターと付属品を箱から取り出し、次のものが同梱されていることを確認してください。万一、不足しているものがあった場合、お手数ですがお買い上げの販売店または「エプソンサービスセンター」までご連絡ください。

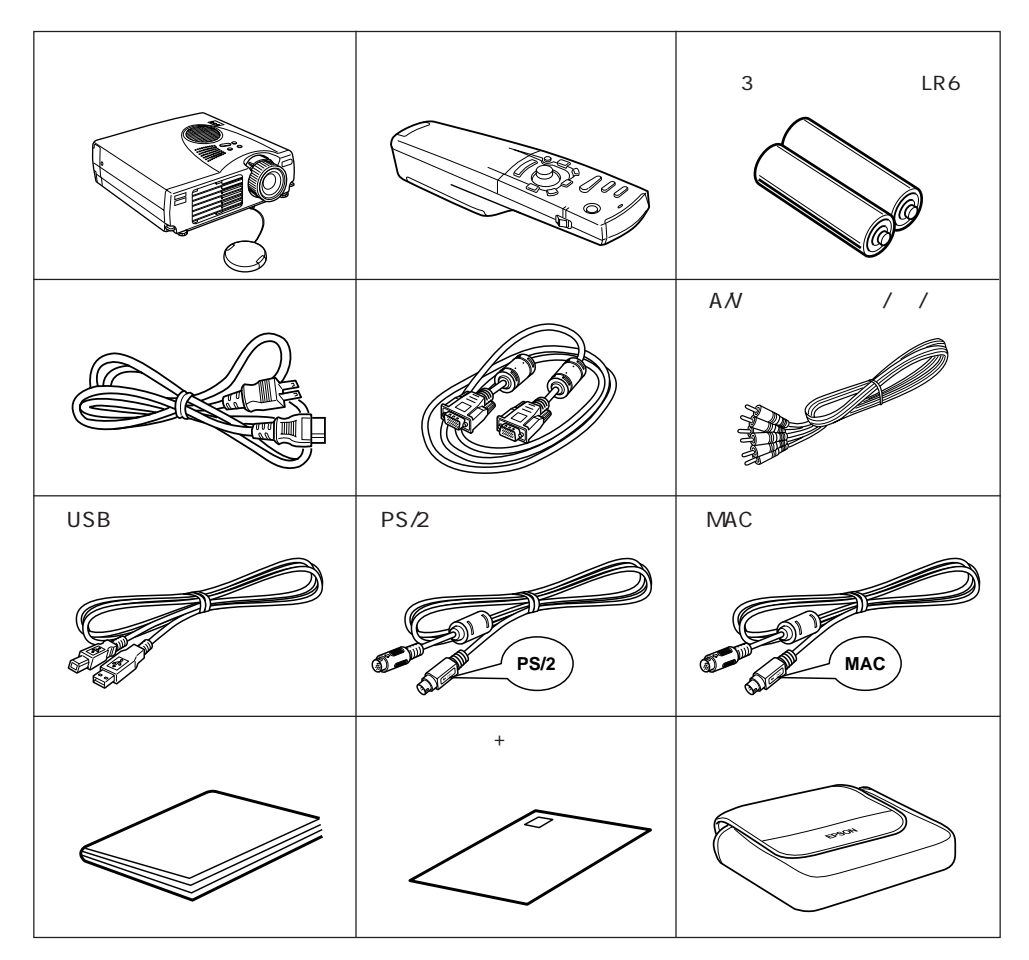

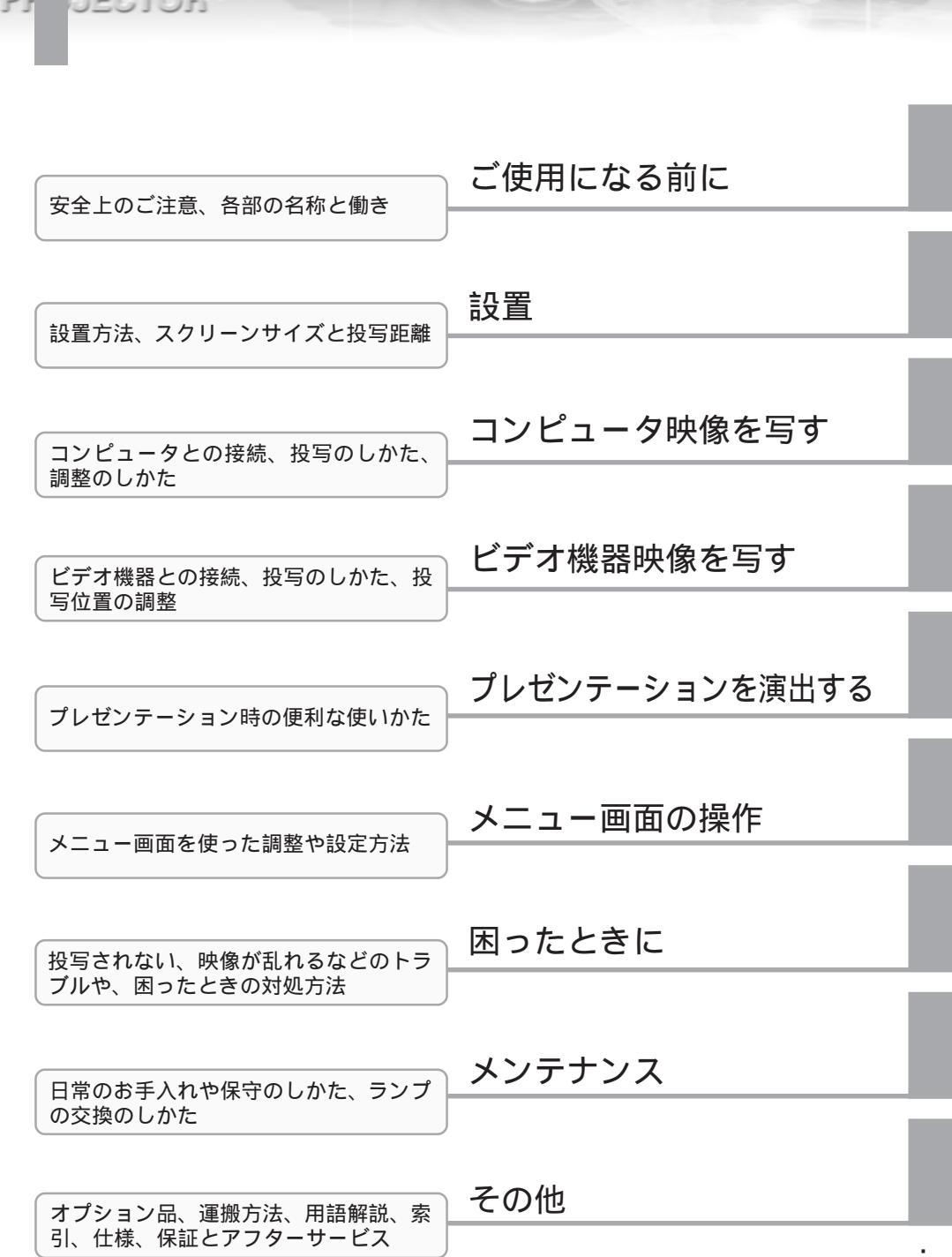

本書の構成

| -         | 本書の構成  | i   |
|-----------|--------|-----|
|           | 目次     | ii  |
|           | 特 長    | V   |
| PROJECTOR | 本書の見かた | vii |

## ご使用になる前に

目次

|           | 安全上のご注意  | 2 |
|-----------|----------|---|
| 6         | 各部の名前と働き | 6 |
| PROJECTOR |          |   |

設置

| 設置 | 14 |
|----|----|
|----|----|

1

13

17

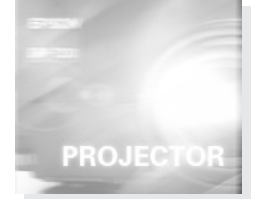

### コンピュータ映像を写す

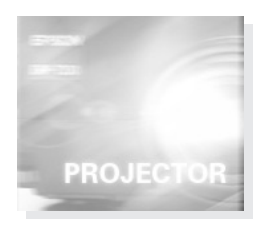

| 接続できるコンピュータ    | 18 |
|----------------|----|
| コンピュータとの接続     | 20 |
| 外部オーディオ機器で音を出す | 22 |
| 投写する           | 23 |
| 調整する           | 26 |
| 終了する           | 35 |

| 2 | 5  | į | 0 | 19 | E | 1-     | T | 0 | 2   |
|---|----|---|---|----|---|--------|---|---|-----|
| 3 | а. | 2 | 0 | 0  | - | $\cup$ |   | 0 | 2.2 |

### ビデオ機器映像を写す

| -         | ビデオ機器との接続 | 40 |
|-----------|-----------|----|
|           | 投写する      | 41 |
| 6         | 調整する      | 43 |
| PROJECTOR | 終了する      | 44 |

### プレゼンテーションを演出する

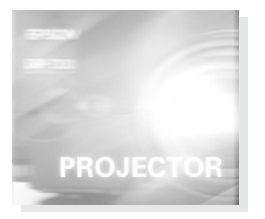

| ワイヤレスマウスを使う         | 46 |
|---------------------|----|
| 映像を部分拡大する           | 48 |
| エフェクト機能を使う          | 49 |
| ピクチャー・イン・ピクチャー機能を使う | 53 |
| フリーズ機能を使う           | 54 |
| ユーザーロゴを投写する         | 55 |
| ヘルプ機能を使う            | 56 |
|                     |    |

## メニュー画面の操作(リモコンのみ) 57

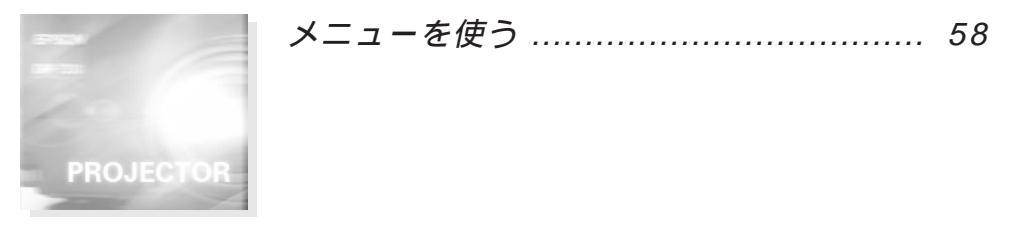

困ったときに

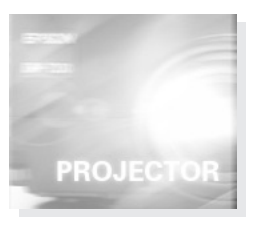

| 故障かなと思ったら         | 94 |
|-------------------|----|
| インジケータを見てもわからないとき | 96 |

93

39

45

## PROJECTOR

| J | ~ , | = | + | ~ , | 7 |
|---|-----|---|---|-----|---|
| ゝ |     | フ | ) |     | ト |

### 105

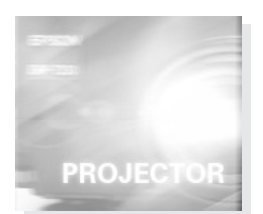

| 本体の掃除・レンズの掃除・エアーフィルタの掃除 | 106 |
|-------------------------|-----|
| ランプの交換                  | 108 |
| エアーフィルタの交換              | 110 |

### その他

#### 111

| オプション品      | 112 |
|-------------|-----|
| 輸送方法について    | 113 |
| 用語解説        | 114 |
| 索引          | 116 |
| 仕様          | 118 |
| 保証とアフターサービス | 119 |
| 国際保証制度      | 120 |

#### İV - 目次

#### 小型で軽量

小型(4.0 リットル) 軽量(約2.6kg)のコンパクトボディー で、持ち運びが簡単にできます。

くっきり鮮やかな画面

小型でありながら明るいところでも、くっきり鮮やかなプレゼン テーションが可能です。

UXGA対応

新開発の高精細液晶パネルを採用し、VGA ~ UXGA60までの 解像度に対応しています。

#### 解像度の自動変換が可能 20~33ページ

エプソンオリジナル画像圧縮技術 DAR (Digital Active Resizing)を採用し、VGA ~ UXGA60 までのコンピュータ 信号を、画面いっぱいに投写することができます。

#### 全世界のビデオ信号に対応

NTSC、NTSC4.43、PAL、M-PAL、N-PAL、PAL60、SECAM と全世界で使われているほとんどのビデオ信号を投写すること ができます。

#### ビデオ映像の鮮明さを追求

新クロマ回路の採用により、コンポジットビデオ、Sビデオ入 力に対応し、鮮明なビデオ映像が投写できます。

#### キーストーン補正機能 28、76ページ

簡単な操作で、投写角度による台形歪みを補正する機能を内蔵 しました。

#### ワイヤレスマウスリモコン装備 46ページ

プロジェクターの操作はもちろん、画面のページめくりや映像 を拡大するなど、さまざまな機能をワイヤレス操作できます。

ELP-500 は VGA ~ SXGA の対応となります。

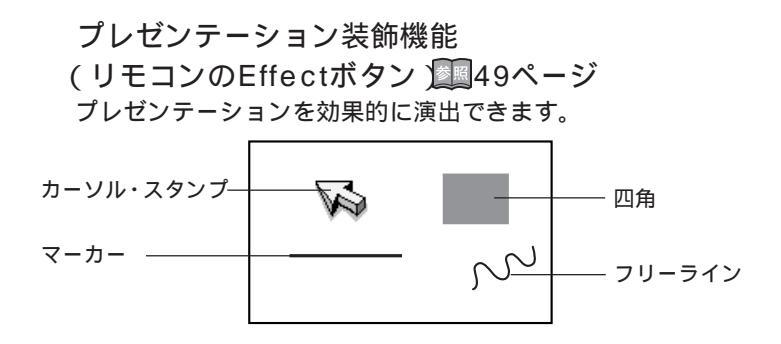

Eズーム機能 リモコンのE-Zoomボタン ) ■48ページ

映像の拡大ができます。(標準 たて、横のサイズで4倍)

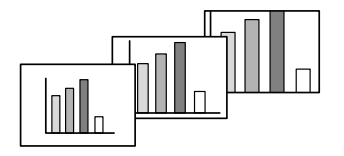

ピクチャー・イン・ピクチャー機能 現在表示されているコンピュータ映像の中に、ビデオ映像を子 画面として表示することができます。

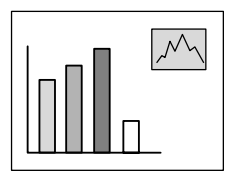

ユーザーロゴ設定機能🔤55ページ

企業ロゴなどを画像から取り込み、スタートアップ時やプレゼ ンテーションの準備中に写し出すことができます。

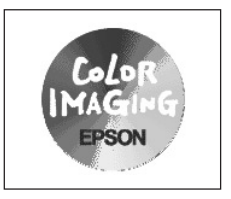

EPEON

PROJECTOR

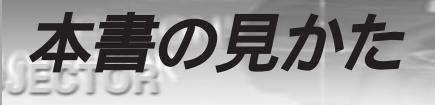

#### 絵表示について

この取扱説明書および製品への表示では、製品を安全に正しくお使いいただき、お客様や他 の人への危害や財産への損害を未然に防止するために、いろいろな絵表示をしています。そ の表示と意味はつぎのようになっています。内容をよくご理解の上で本文をお読みください。

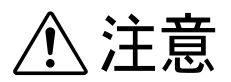

この表示を無視して誤った取り扱いをすると、人が傷害を負う 可能性が想定される内容および物的損害のみの発生が想定され る内容を示しています。

| 制限      | 説明の追加・覚えていると便利な内容などを記載しています。  |
|---------|-------------------------------|
| <b></b> | 説明文が次ページに続くことを示します。           |
| 参照      | 参照ページを示します。                   |
| 0       | 操作手順です。                       |
| *       | 用語解説をご覧ください。(114 ページ~115 ページ) |
| ·       | 「太櫟,または「太プロジェクター,という表記について    |

'本機」または、本ノロシェクター」という表記について本書の中に出てくる「本機」または「本プロジェクター」という表記には、プロジェクター本体のほかに付属品や別売品も含まれる場合があります。

#### 海外でお使いになる場合の電源コードについて

本プロジェクターに付属の電源コードは、電気用品取締法に適合しており、日本国内でご 使用いただけます。国外で使用する場合は、その国の規格に適合する電源コードをご使用 ください。

海外の一般的な条件

次の条件は各国共通のものです。

BEG N

- 電源コードは、プロジェクターを使用する国の承認機関による承認マークを付けた3線 コード(接地付き)でなければなりません。
- 2. 電源コードは、最小許容電流 7A、公称定格電圧 125V、または 250V の交流用のもので なければなりません。
- 3. 電源コードの長さは、4.5m以内でなければなりません。
- 4. カプラ(壁用のプラグでなく、本体と接続するコネクタの部分)は、EN 60320/IEC 320 規格のインレット(標準シートC13)に適合するものでなければなりません。

国別承認機関

| 国名      | 承認機関  | 国名     | 承認機関  |
|---------|-------|--------|-------|
| アメリカ    | UL    | スウェーデン | SEMKO |
| カナダ     | CSA   | デンマーク  | DEMKO |
| イギリス    | BSI   | ドイツ    | VDE   |
| イタリア    | IMQ   | ノルウェー  | NEMKO |
| オーストラリア | EANSW | フィンランド | FIMKO |
| オーストリア  | OVE   | フランス   | UTE   |
| スイス     | SEV   | ベルギー   | CEBC  |

注:アメリカ、カナダのコードは、SJTまたはSVTタイプの3線コードでなければなりま せん。

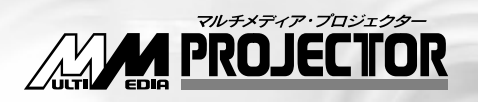

## ELP-710/700/500

## ご使用になる前に

| 安全上のご注意  | 2 |
|----------|---|
| 各部の名前と働き | 6 |

本機を安全に正しく使用していただくために、この「安全上のご注意」をよくお読みく ださい。

安全上のご注意

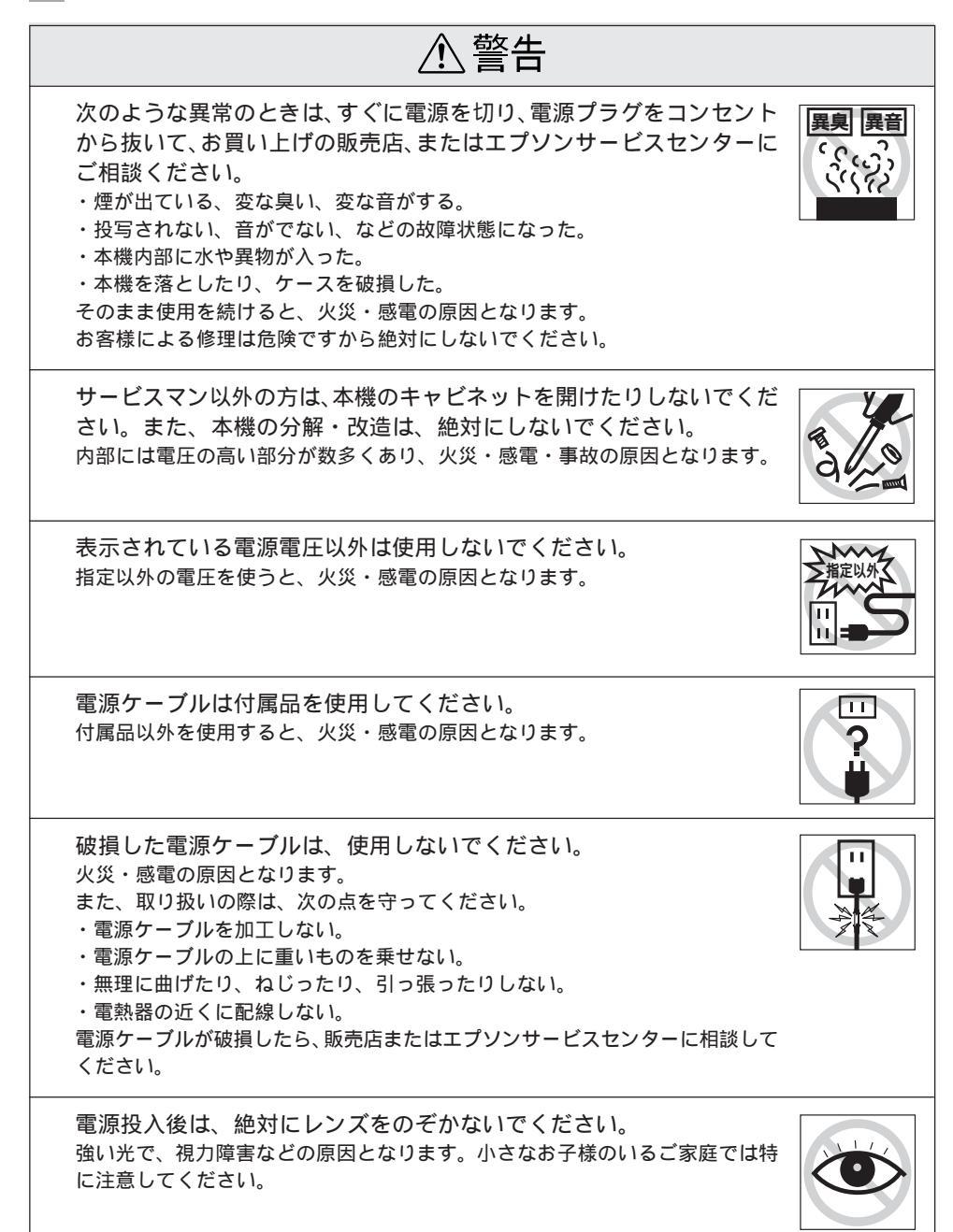

PROJECTOR

EPEON

電源プラグ・電源コネクタの取り扱いには注意してください。 取り扱いを誤ると、火災・感電の原因となります。 取り扱いの際には、つぎの点を守ってください。

- ・たこ足配線はしない。
- ・電源プラグ・電源コネクタはホコリなどの異物が付着したまま差し込まない。
- ・電源プラグ・電源コネクタは根元まで確実に差し込む。
- ・ 濡れた手で電源プラグ・電源コネクタの抜き差しをしない。
- ・電源プラグ・電源コネクタを抜くときは、電源ケーブルを引っ張らない。必ず、プラグやコネクタ本体を持って抜く。

本体内部には、レンズやランプなどのガラス部品を数多く使用しています。

万一、部品が割れた際には、破片でけがなどをしないよう取り扱いに注意し、お 買い上げの販売店またはエプソンサービスセンターに修理を依頼してください。

本機の上に花瓶・水の入った容器・薬品などを置かないでください。 こぼれたり、中に入ったりした場合、火災・感電の原因となります。

本機の吸気口・排気口から、金属類・燃えやすい物・異物などを差し 込んだり、落としたりしないでください。 火災・感電の原因となります。

本機または電池の入ったリモコンを、窓を閉め切った自動車の中や、直 射日光が当たる場所、エアコン・ヒーターの吹き出し口など、異常に 温度が高くなる場所に放置しないでください。 熱による変形や、本機内部の部品に悪影響を与え、火災の原因となることがあ ります。

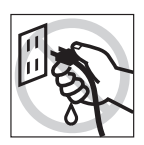

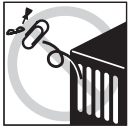

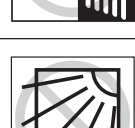

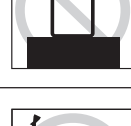

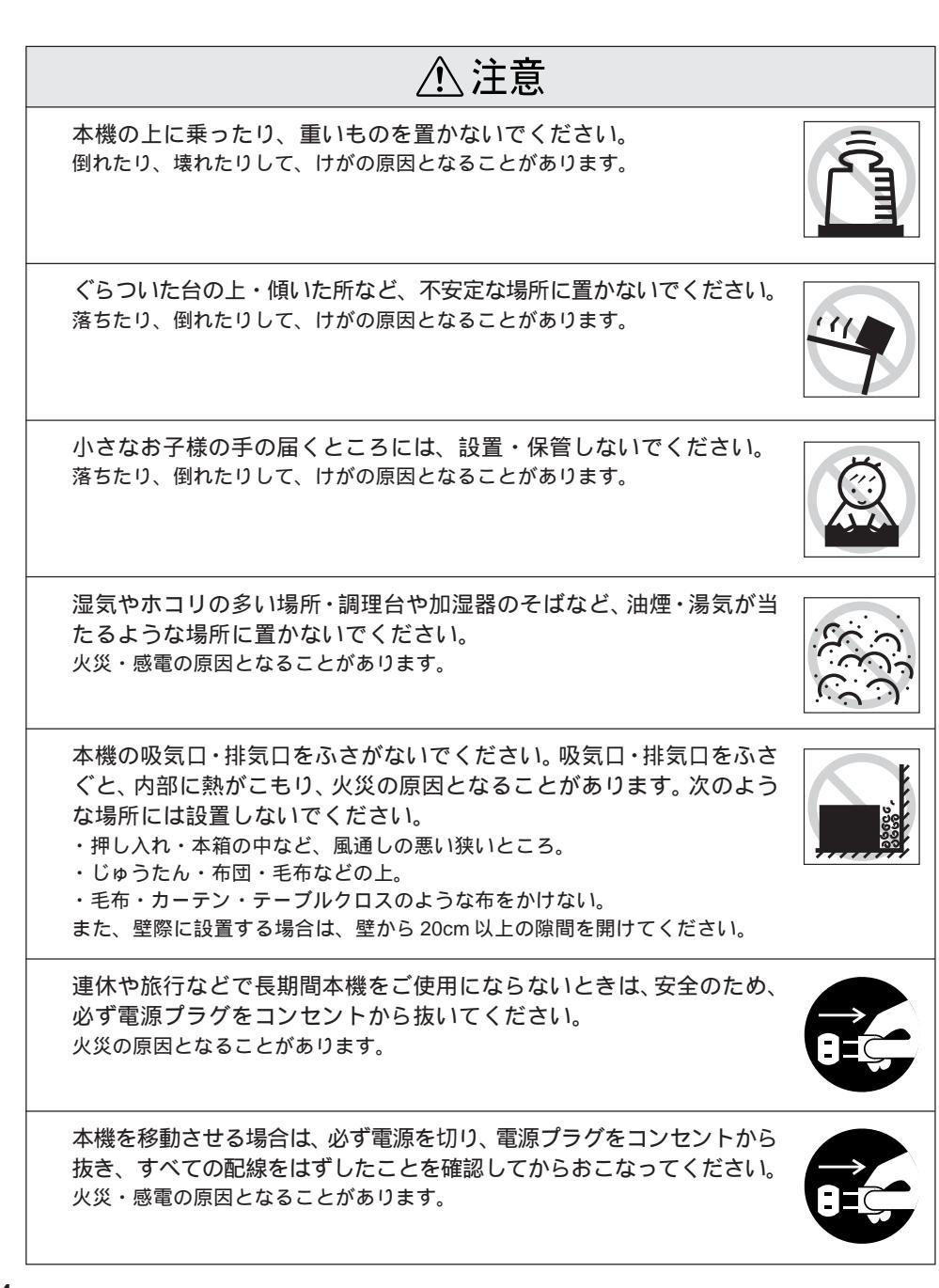

PROJECTOR

PROJECTOR

ERECTION 1

使用直後は、絶対にランプを取り出さないでください。電源を切ってか ら約60分間経過して、プロジェクター本体が十分冷えてからおこなっ てください。

・熱で、やけど・けがの原因となることがあります。

乾電池の使い方を誤ると、電池の破裂・液もれにより、火災・けが・製 品が腐食する原因となることがあります。次のことを守り、安全にお使 いください。

- ・種類の違う電池・新しい電池と古い電池を混ぜて使用しない。
- ・取扱説明書指定の電池以外は使用しない。
- ・電池から液がもれた場合は、もれた液を布などで拭き取り、新しい電池と交換 する。
- ・交換時期がきたら、電池をすぐに取り出す。
- ・長期間使用しないときは、電池を取り出す。
- ・電池は加熱したり、火や水の中に投げ込まない。
- ・極性(+、-)を正しく入れる。
- ・もれた液が手などに付着した場合は、すぐに水で洗い流す。 乾電池を廃棄するときは、その地域の回収ルートに従ってください。

お手入れの際には、電源プラグ・電源コネクタをコンセントから抜いて おこなってください。 感電の原因となることがあります。

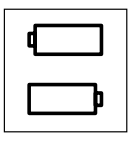

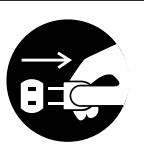

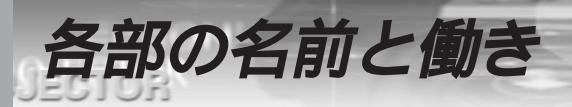

#### プロジェクター本体

PF

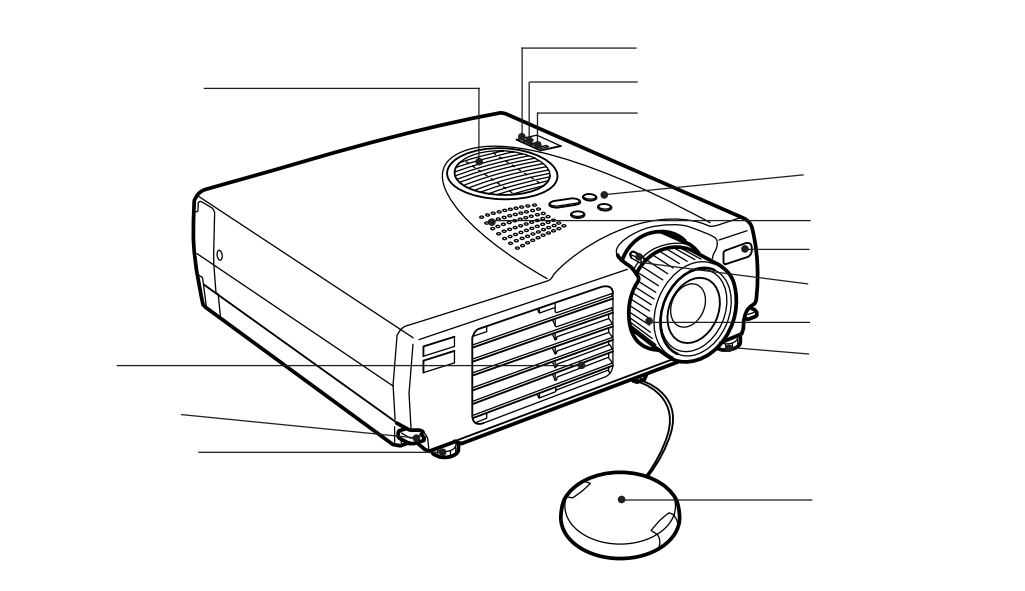

背面

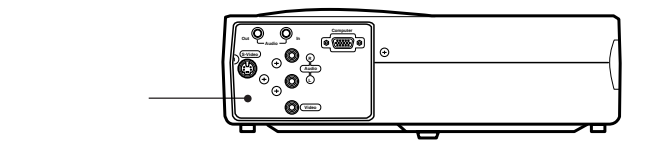

裏面

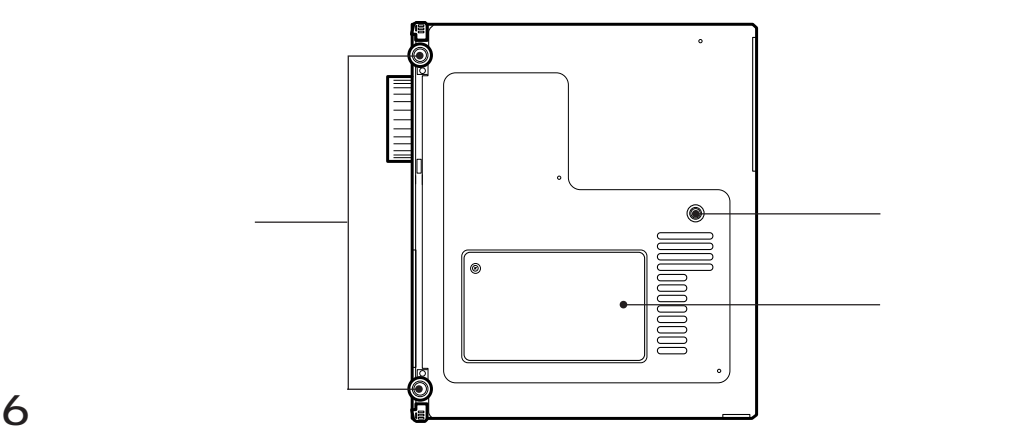

EPEON PROJECTOR

#### 操作パネル

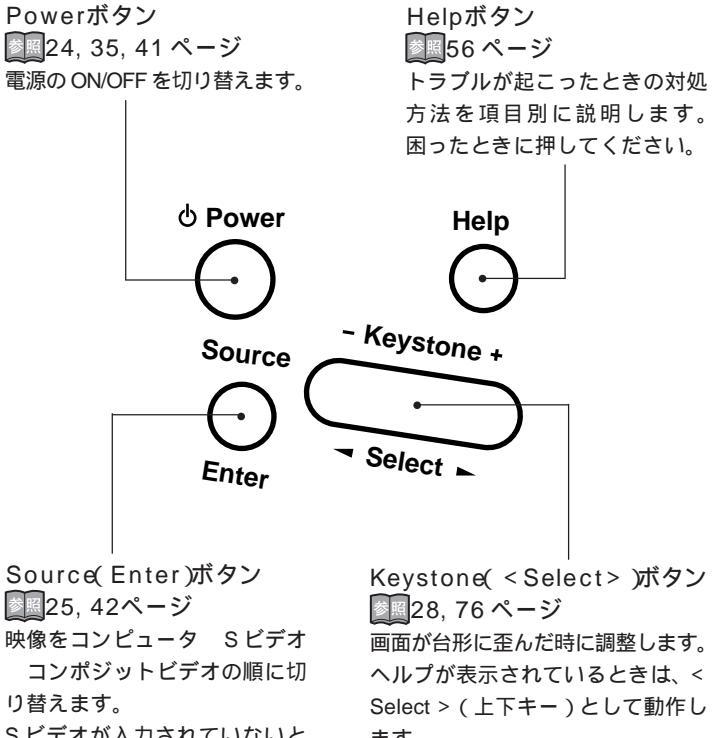

Sビデオが入力されていないと きは、コンピュータ コンポ ジットビデオの順に切り替えま す。ヘルプが表示されていると きは、ヘルプの項目決定ボタン として動作します。

ます。

EPSON PROJECTOR

入出力端子(背面)

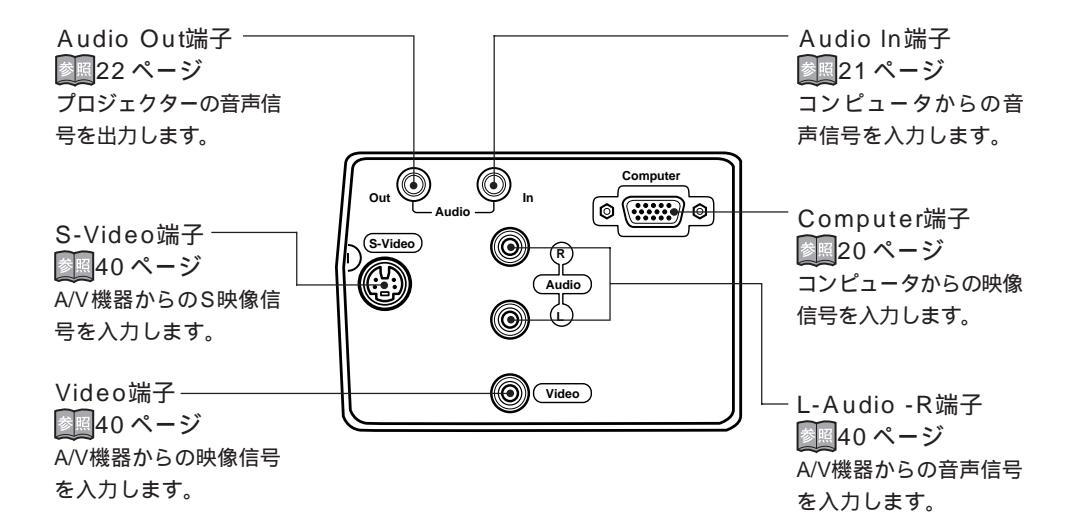

側面

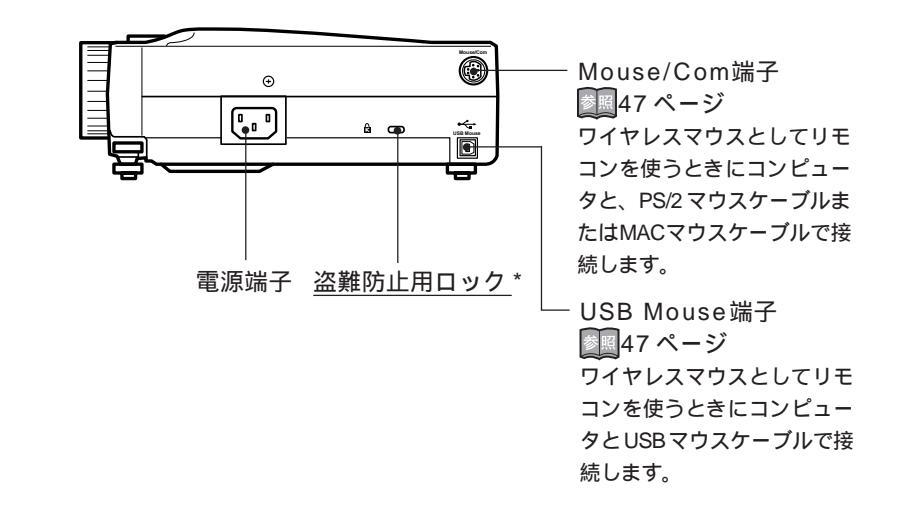

EPBON PROJECTOR

#### リモコン

表側 インジケータ ——— リモコン信号を出力していると きに発光します。

Freezeボタン 54ページ 動いている映像を一時停止しま す。もう一度押すと解除します。 A/V Muteボタン 55ページ 映像と音声を一時的に消します。その ときユーザーロゴを投写すること もできます。もう一度押すか、音量 を調整すると解除します。

E-Zoomボタン 48ページ Eズーム機能を実行します。 ピクチャーインピクチャーの映 像を拡大します。[Esc]ボタン を押すと解除します。

縮小 拡大

Effectボタン 参照49 ページ

■ 割り当てられた装飾機能を実行します。

-〇(照光)ボタン リモコンの全ボタンが約10秒 間点灯します。約10秒間何も操 作しないと消灯します。

Escボタン -

- •現在実行中の機能を終了します。
- ・メニューやヘルプが表示されている場合は、現在の階層から1つ上の階層に戻ります。
- ・映像がコンピュータの場合、 マウスの右クリックとして動 作します。

ф Power Freeze (1) A/V Mute R/C ON E-Zoom ( •3 n. ů, Enter Esc **EPSON** 

- リモコンの発光部 リモコン信号を出力します

Powerボタン 24, 35, 41 ページ 本体電源の ON/OFF を切り替え ます。

- R/C ON OFFスイッチ 24,36,41 ページ リモコン電源のON/OFFを切り 替えます。このスイッチが「ON」 になっていないとリモコンの各 操作ができません。

#### <sup>∟</sup>Enterボタン

- 押した場合メニューの項目を 決定します。下に階層がある 場合は、現在の階層から1つ 下の階層に進みます。
- 映像がコンピュータの場合、マウスの左クリックとして動作します。
- Enterボタンの上下、左右を倒 すとワイヤレスマウスとして 倒した方向にポインタが移動 します。
- メニューが表示されている場合、調整項目の選択をします。Enterボタンの上下、左右を倒すと倒した方向にバーが移動します。

## PROJECTOR

#### カバー内部

Menu ボタン 58 ページー メニューを表示または終了します。 Comp ボタン 25 ページー Computer 端子からの映像に切り 替えます。

S-Videoボタン S-Video端子からの映像に切り 替えます。

Autoボタン20229ページ<sup>ー</sup> コンピュータ映像の最適化を行 います。

P in Pボタン 53 ページー コンピュータ映像の中にビデオ 映像を子画面として表示しま す。もう一度押すか、 Esc ボタ ンを押すと解除します。

Volume ボタン 運34 ページ<sup>」</sup> 音量を調整します。 Help ボタン トラブルが起こったときの対処 方法を項目別に説明します。 困ったときに押してください。

Video ボタン Video 端子からの映像に切り替 えます。

Resize ボタン
 30, 32, 43 ページ
 コンピュータ映像入力時は、
 ウィンドウ表示とリサイジング
 表示を切り替えます。ビデオ映像入力時はアスペクト比4:3と
 16:9を切り替えます。

裏面

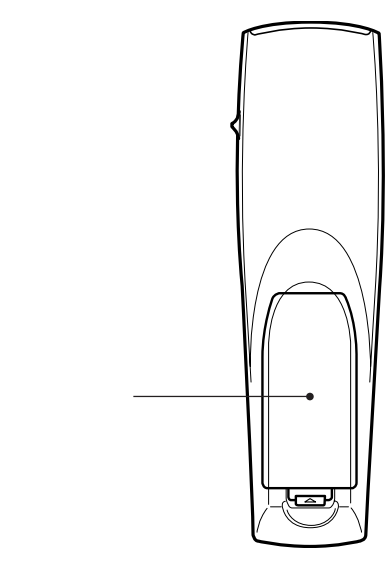

Esc

Help

Video

 $\frown$ 

Resize

Menu

✐

Comp

S-Video

 $\mathbf{e}$ 

Auto

P in P

- Volume +

#### 10 - ご使用になる前に

#### リモコンで操作できる範囲

ERECON

本体受光部との距離や角度によっては、リモコンで操作できない場合があります。以下の条件で使用してください。

操作可能範囲 ポイント 左右 ・リモコンをご使用に なる場合は、リモコン OR/C ON OFFX リモコン発光部 イッチを「ON」にする リモコン受光部 必要があります。 ・リモコンは本体のリ モコン受光部に向け てお使いください。 ・リモコンをスクリー ンに向けて、信号を反 射させてお使いのと 約30°約30° きは、スクリーンの種 類により操作可能距 離(約10m)が短くな 上下 るときがあります。 約15° ・リモコン受光部に直 射日光や蛍光灯の光 . などが当たらないよ うにしてください。リ モコンが誤動作する ことがあります。 ・リモコンが操作でき なかったり、誤動作す るときは、電池の交換 時期と考えられます。 /////// ///// 電池を新しいものに 交換してください。 約15°

操作可能距離:約10m

リモコンへの電池の入れかた

EPEON

リモコンに電池を入れる方法について説明します。

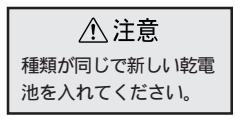

PROJECTOR

🚺 電池カバーを外します。

電池カバーのひっかけ部を、矢印の方向へスライドさせ ます。

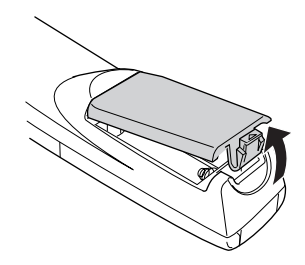

2 電池を入れます。

必ずリモコンの⊕⊖の表示に合わせてください。

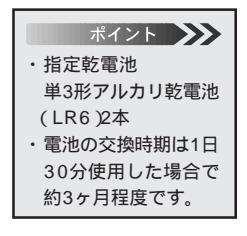

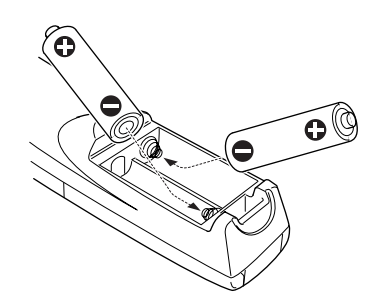

3 電池カバーを収納します。 カチッと音がするまで、電池カバーを本体に押し付けます。

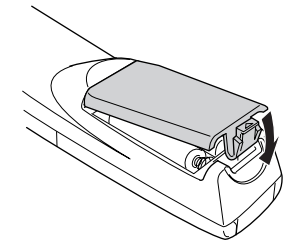

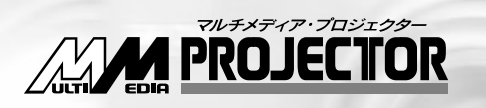

## ELP-710/700/500

設置

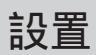

14

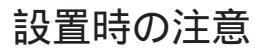

設

PF

プロジェクターとスクリーンを下図のように直角に設置したときに、最適な画面になりま す。このように本体とスクリーンを設置してください。

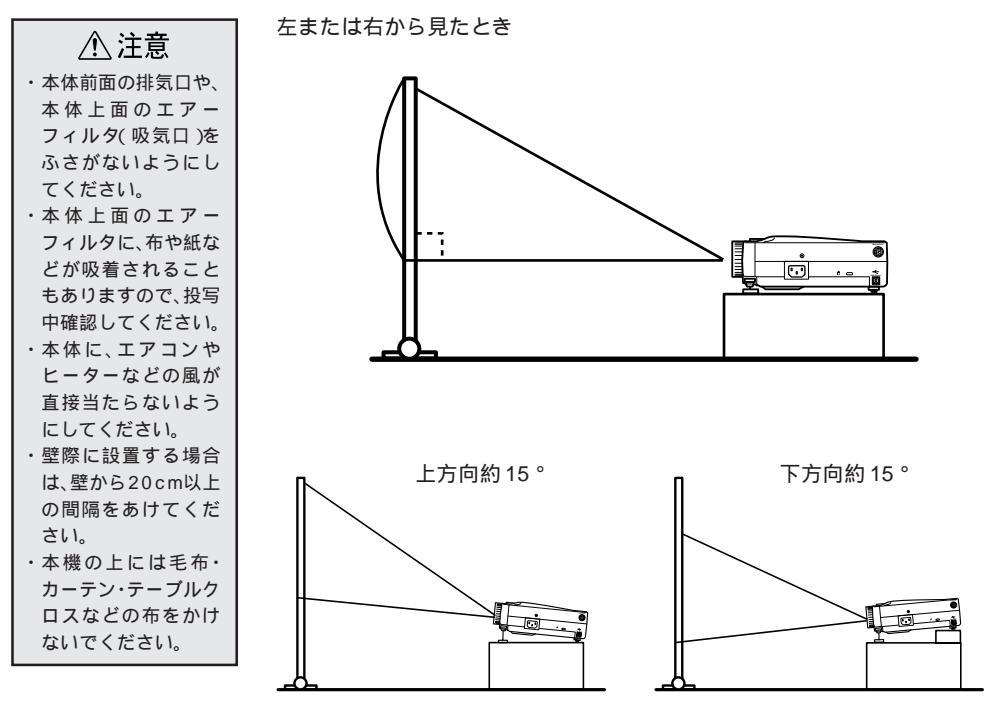

キーストーン補正により台形歪みを補正できます。28,76ページ

上または下から見たとき

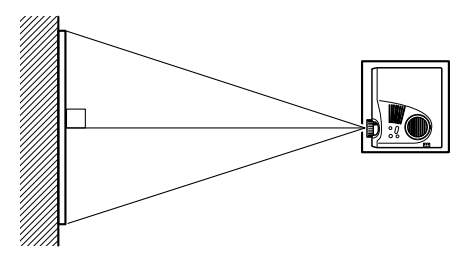

## PROJECTOR

#### 設置方法

本機の投写方法は、次の2種類があります。設置場所の条件に合わせて設置してください。

正面から映像を見るとき

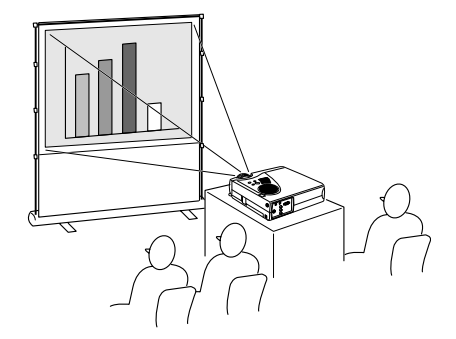

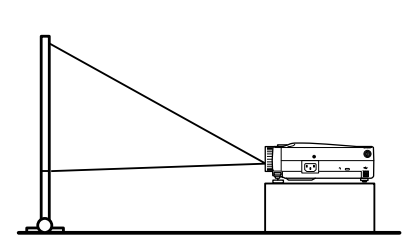

半透過性のスクリーンへ投写し、裏側から映像を見るとき

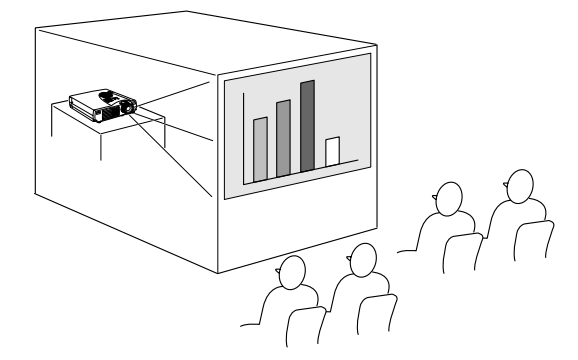

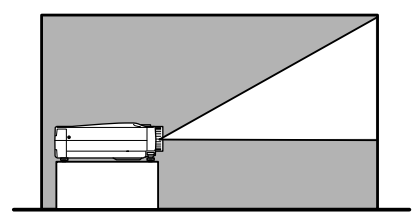

スクリーンサイズと投写距離について

お好みの画面サイズになるように、レンズからスクリーンまでの距離を決めます。

プロジェクターの投写レンズはおおよそ 1.2 倍ズームですの で、最大拡大時は、最小時の約1.2倍のサイズで投写できます。 推奨範囲は 1.1m - 13.8m です。下の表を参考に設置してくだ さい。

| スクリーンサイズ(cm)    | おおよその投写距離 (m) |
|-----------------|---------------|
| 300型(610 x 460) | 11.5 - 13.8   |
| 200型(410 x 300) | 7.7 - 9.2     |
| 150型(305 x 228) | 5.7 - 6.9     |
| 100型(200 x 150) | 3.8 - 4.5     |
| 80型(160 x 120)  | 3.0 - 3.6     |
| 60型(120 x 90)   | 2.3 - 2.7     |
| 40型 (81 x 61)   | 1.5 - 1.7     |
| 30型 (61 x 46)   | 1.1 - 1.3     |
| 26型 (53 x 40)   | 1.1           |

「おおよその投写距離」は設置のめやすにしてください。投 写条件などで変わる場合があります。

スクリーン

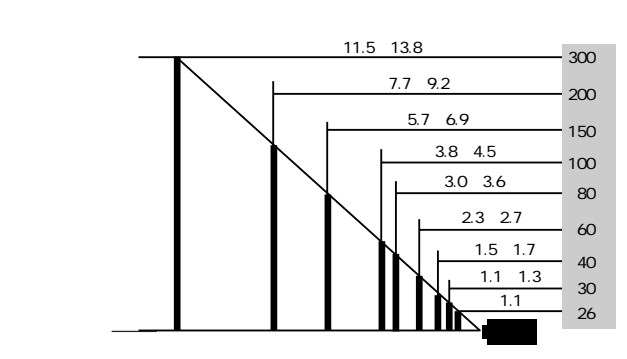

プロジェクターからの距離(m)

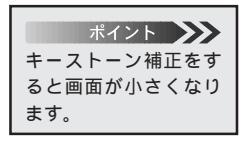

PRON

PROJECTOR

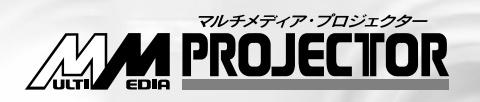

## ELP-710/700/500

## コンピュータ映像を写す

| 接続できるコンピュータ    | 18 |
|----------------|----|
| コンピュータとの接続     | 20 |
| 外部オーディオ機器で音を出す | 22 |
| 投写する           | 23 |
| 調整する           | 26 |
| 終了する           | 35 |

## 接続できるコンピュータ

コンピュータのモデルによっては、接続できないものや、接続はできても投写できない ものがあります。接続するコンピュータの仕様が、下の2条件にあてはまるか確認して ください。

> 条件1: 接続するコンピュータに映像信号の出力ポート があること

> > コンピュータに、映像信号を出力させるポートが付いているか確認してください。映像信号を出力させるポートは、「RGBポート」「モニタポート」「ビデオポート」などと呼ばれています。

接続するコンピュータの取扱説明書「外付けのモニ タを接続する」などをご覧になり、映像信号の出力 ポートがあるか確認してください。

コンピュータとモニターが一体型のタイプや、ノー トパソコンによっては外部出力ポートを別途購入し ていただかなければならない場合があります。また、 外部出力ポートが取り付けられない場合があります。

条件2:コンピュータの解像度と周波数が19ページの 記載仕様範囲内であること

> コンピュータから出力される映像信号の解像度と周波 数が、本プロジェクターで対応できないものは投写が できません。(一部投写できるものもありますが、鮮明 な投写はできません。)

> 接続するコンピュータの取扱説明書で、映像信号の 解像度と周波数を確認してください。

ポイント 19 ページ記載の一覧表 に載っていない解像度 と周波数のときは、接続 するコンピュータの解 像度を変更することに より、対応できる解像度 と周波数に変更できる 場合があります。

18 - コンピュータ映像を写す

### 接続できるコンピュータの対応モード表

:フル対応 : ELP による圧縮表示

| <b>T</b> 1 | 表示角  | 解度   | 走查周波数  |        | 敗          | モデル         |         |
|------------|------|------|--------|--------|------------|-------------|---------|
| t-r        | Н    | V    | H(KHz) | V(Hz)  | Pixel(MHz) | ELP-710/700 | ELP-500 |
| VGACGA     | 640  | 400  | 31.46  | 70     | 25.175     |             |         |
| VGAEGA     | 640  | 350  | 31.46  | 70     | 25.175     |             |         |
| NEC400     | 640  | 400  | 24.83  | 56.65  | 21.053     |             |         |
| VGA60      | 640  | 480  | 31.469 | 59.94  | 25.175     |             |         |
| VGA72      | 640  | 480  | 37.861 | 72.809 | 31.5       |             |         |
| VGA75      | 640  | 480  | 37.5   | 75     | 31.5       |             |         |
| VGA85      | 640  | 480  | 48.269 | 85.008 | 36         |             |         |
| SVGA56     | 800  | 600  | 35.156 | 56.25  | 36         |             |         |
| SVGA60     | 800  | 600  | 37.879 | 60.317 | 40         |             |         |
| SVGA72     | 800  | 600  | 48.077 | 72.188 | 50         |             |         |
| SVGA75     | 800  | 600  | 46.875 | 75     | 49.5       |             |         |
| SVGA85     | 800  | 600  | 53.674 | 85.061 | 56.25      |             |         |
| XGA43I     | 1024 | 768  | 35.522 | 86.958 | 44.9       |             |         |
| XGA60      | 1024 | 768  | 48.363 | 60.004 | 65         |             |         |
| XGA70      | 1024 | 768  | 56.476 | 70.069 | 75         |             |         |
| XGA75      | 1024 | 768  | 60.023 | 75.029 | 78.75      |             |         |
| XGA85      | 1024 | 768  | 68.677 | 84.997 | 94.5       |             |         |
| SXGA1_70   | 1152 | 864  | 63.851 | 70.012 | 94.5       |             |         |
| SXGA1_75   | 1152 | 864  | 67.5   | 75     | 108        |             |         |
| SXGA1_85   | 1152 | 864  | 77.094 | 84.999 | 121.5      |             |         |
| SXGA2-60   | 1280 | 960  | 60     | 60     | 108        |             |         |
| SXGA2-75   | 1280 | 960  | 75     | 75     | 126        |             |         |
| SXGA2-85   | 1280 | 960  | 85.938 | 85.002 | 148.5      |             |         |
| SXGA3_43I  | 1280 | 1024 | 46.433 | 86.871 | 78.75      |             |         |
| SXGA3_60   | 1280 | 1024 | 63.981 | 60.02  | 108        |             |         |
| SXGA3_75   | 1280 | 1024 | 79.976 | 75.025 | 135        |             |         |
| SXGA3_85   | 1280 | 1024 | 91.146 | 85.024 | 157.5      |             |         |
| UXGA48I    | 1600 | 1200 | 62.5   | 96.08  | 135        |             | -       |
| UXGA60     | 1600 | 1200 | 75     | 60     | 162        |             | -       |
| MACLC13    | 640  | 480  | 34.975 | 66.62  | 31.33      |             |         |
| MAC    13  | 640  | 480  | 35     | 66.67  | 30.24      |             |         |
| MAC16      | 832  | 624  | 49.725 | 74.55  | 57.28      |             |         |
| MAC19-60   | 1024 | 768  | 48.193 | 59.28  | 64         |             |         |
| MAC19      | 1024 | 768  | 60.241 | 74.93  | 80         |             |         |
| MAC21      | 1152 | 870  | 68.682 | 75.062 | 100        |             |         |
| NTSC       | 1024 | 480  | 15.734 | 60     | -          |             |         |
| PAL        | 1024 | 576  | 15.625 | 50     | -          |             |         |
| SECAM      | 1024 | 576  | 15.625 | 50     | -          |             |         |

パーソナルコンピュータとの接続

コンピュータとの接続

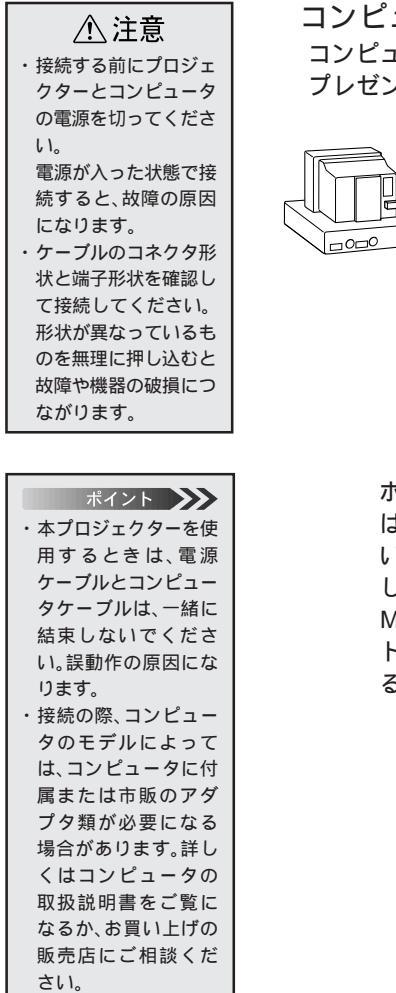

コンピュータ映像を写す

コンピュータの映像をプロジェクターから投写すると大画面で プレゼンテーションすることができます。

Computer 端子

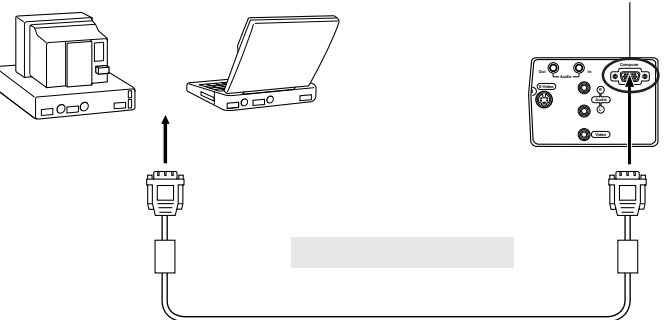

Macintosh と接続するときは、オプションの MAC デスク トップアダプタおよび、MAC モニタアダプタが必要にな る場合があります。

EPBON PROJECTOR

| ポイント 🍌         |
|----------------|
| ・コンピュータからの     |
| オーディオ信号はコ      |
| ンピュータ映像が選      |
| 択されているときに      |
| 出力します。         |
| ・オーディオケーブルは    |
| コンピュータ側の出力     |
| 端子形状とプロジェク     |
| ター側のAudio In端子 |
| 形状に合ったものをご     |
| 購入ください。        |

コンピュータの音声をプロジェクターから出す コンピュータの音声をプロジェクター内蔵のスピーカから出力 することができます。本プロジェクターでは、最大1Wで出力 することができます。

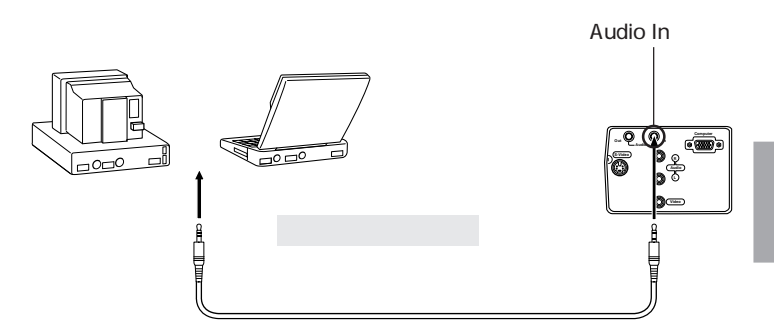

#### **外部オーディオ機器で音を出す** 本機の「Audio Out」端子とPAシステムやアクティブスピーカシステムなどのアンプ 内蔵スピーカを接続すると、迫力あるサウンドが楽しめます。 市販の オーディオ接続ケーブル(ピンプラグ) 3.5mm(ステレオミニジャックプラグ)

などを使用します。

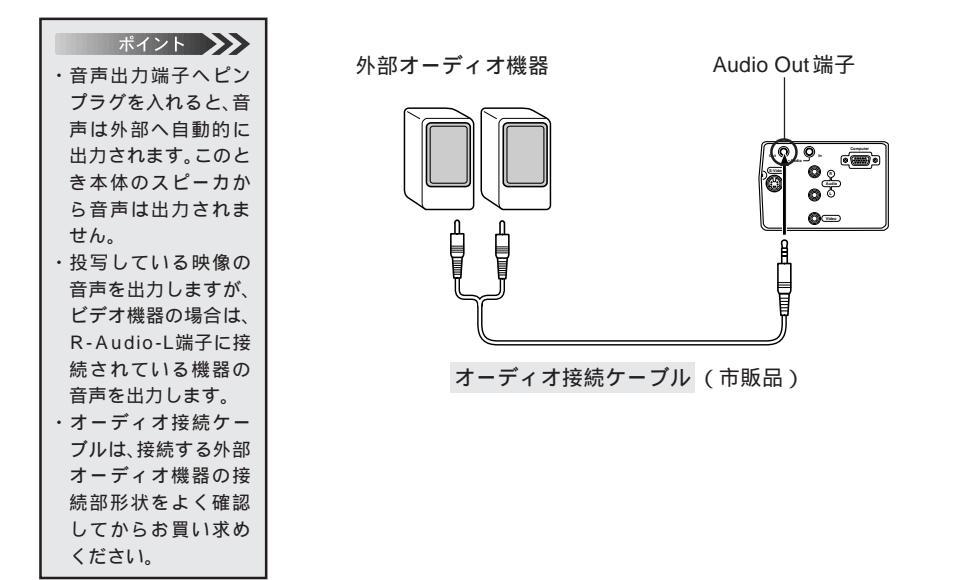

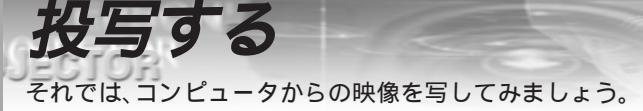

進備

⚠ 警告

- ・電源投入後は、絶対にレンズをのぞかないでください。強い光で視力障害などの原因となります。
- ・電源ケーブルは、付属品を使用してください。付属品以外を使用すると火災・感電の原因となります。

▲ 注意 レンズカバーを取り付け たままで投写しないでく ださい。熱でレンズカ バーが変形することがあ ります。

- 🚺 プロジェクターとコンピュータが接続されていることを確認し ます。
- 🕗 レンズカバーをはずします。
- 🚯 プロジェクターに「電源ケーブル(本プロジェクター付属品)」を 取り付けます。 プロジェクターの電源端子と、電源コネクタの形状を合わせ

て、しっかりと奥まで差し込んでください。

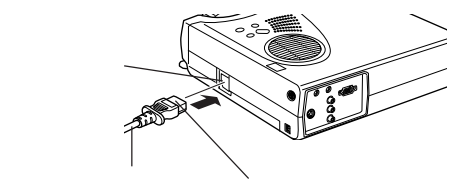

ポイント 「オペレーションインジ ケータ」がオレンジに点 滅中はボタン操作ができ ません。

④「電源プラグ」をコンセントに差し込みます。 「オペレーションインジケータ」が点灯します。

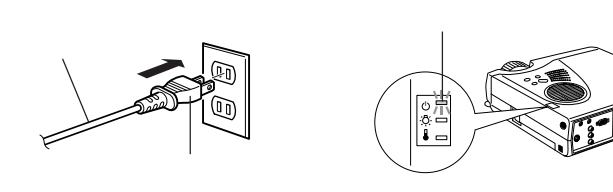

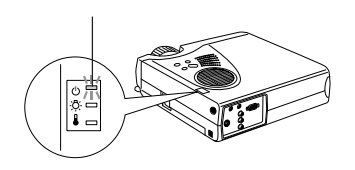

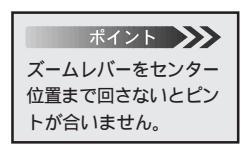

「スームレバーをセンター位置まで回し、レンズを出します。

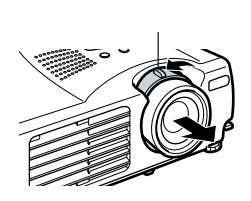

EPEON PROJECTOR

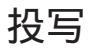

準備ができたら実際に投写してみましょう。

リモコンを使う場合は、リモコンのR/C ON OFFスイッチを 「ON」にします。

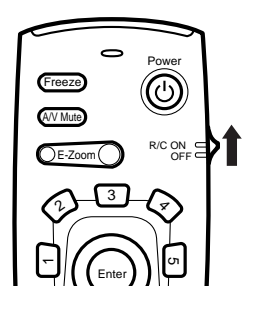

Power ボタンを押し、電源を入れます。

「オペレーションインジケータ」が緑の点滅に変わり、投写が 始まります。

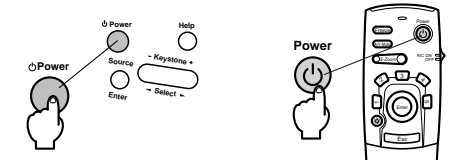

約30秒後「オペレーションインジケータ」が緑色の点滅から 点灯に変ります。

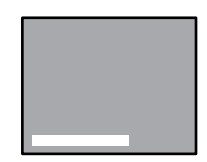

「映像信号が入力されてい ません」と表示されます。 設定により表示されない場 合があります。

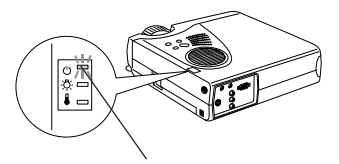

オペレーションインジケータが 緑に点灯

24 - コンピュータ映像を写す

3 Source ボタンを押し、コンピュータの映像を選びます。(リモコンのときは、Comp ボタン)

Source ボタンは一回押すごとにComputer、S-Video、Video の映像を切り替えます。

S-Video 端子に何も入力されていないときは、Computer Video の映像を切り替えます。

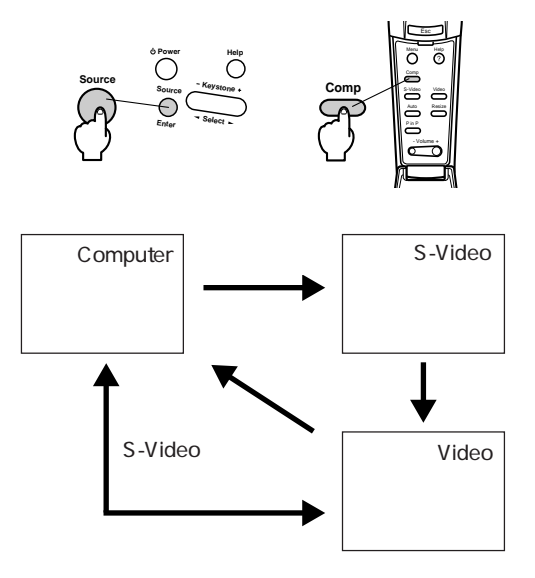

ポイント 🍑

PROJECTOR

・「映像信号が入力されていません」と表示されたままのときは、接続をもう一度確認してください。
・同一の静止画像を長時間投写していると、投写映像に残像が残る場合があります。

④ コンピュータの電源を入れ、投写を開始します。 「映像信号が入力されていません」の表示が消え、コンピュー タからの映像信号が投写されます。

#### ノートタイプや液晶一体型タイプの設定

ノートタイプや液晶一体型タイプのコンピュータを接続したと きには、映像が投写されないことがあります。

コンピュータの信号を外部に出力させる設定をおこなってくだ さい。

設定のしかたは、それぞれのコンピュータにより異なりますの で、接続したコンピュータの取扱説明書「外部出力のしかた」 「外部モニタへの出力」などをご覧ください。

なお、コンピュータの信号を外部に出力させる設定をおこなう と、 L C D 画面に映像が出なくなるものがあります。

コンピュータの信号を外部に出力させる設定の詳細は、コン ピュータ付属の取扱説明書をご覧ください。

#### コンピュータ映像を写す - 25

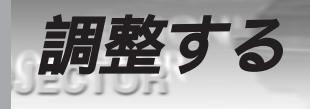

#### 映像の調整

映像を最適な状態にする方法です。

投写位置の調整

プロジェクターの投写角度を修正します。

投写ができるだけスクリーンと直角になるように調整してくだ さい。

 プロジェクターを投写したい 角度に持ち上げます。

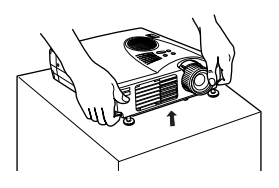

フットレバーを指で引き上げ ます。 フロントフットが出てきます。

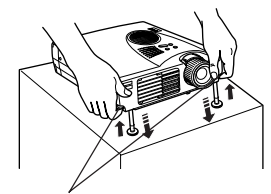

フットレバ

3 フットレバーから指を離した 後、本体から手を離します。

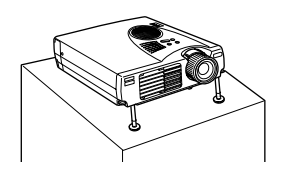

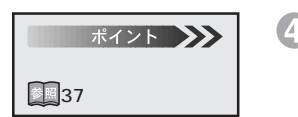

高さを微調整します。
 フロントフット下部を回して、
 高さを微調整します。

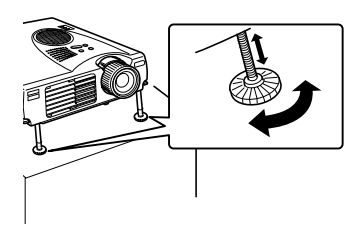
PROJECTOR

- EXEMPT

### スクリーンサイズ(ズーム)の調整

スクリーンに合わせてスクリーンサイズを調整します。

本体のズームレバーでの調整

▲ プロジェクターの「ズームレバー」を回して調整します。(1.2倍 までズームで拡大できます。)

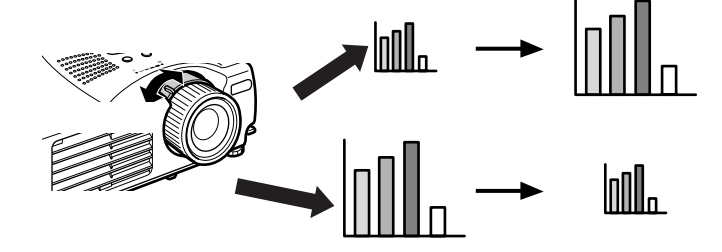

さらに大きく(小さく)したいときは、設置距離で調整してくだ さい。 ■16ページ

## フォーカス(ピント)の調整

映像のピントを合わせます。

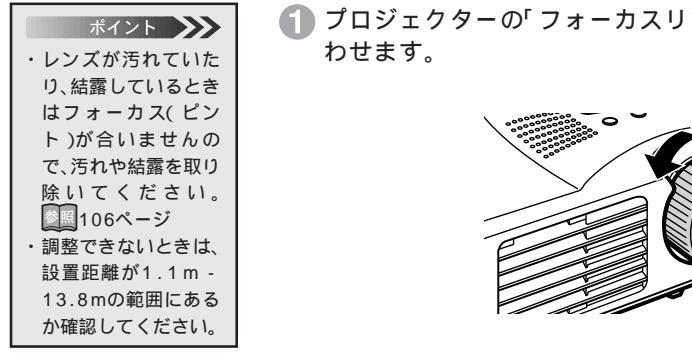

🚺 プロジェクターの「フォーカスリング」を回してピントを合

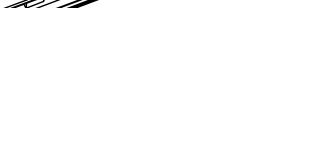

PROJECTOR

ERECTION 1

## キーストーン補正(本体のボタンによる補正)

フットレバーにより投写角度を変えたとき、キーストーン補正機能を使って、台形歪みを上下 約 15 °補正することができます。

Keystoneボタンによるキーストーン補正

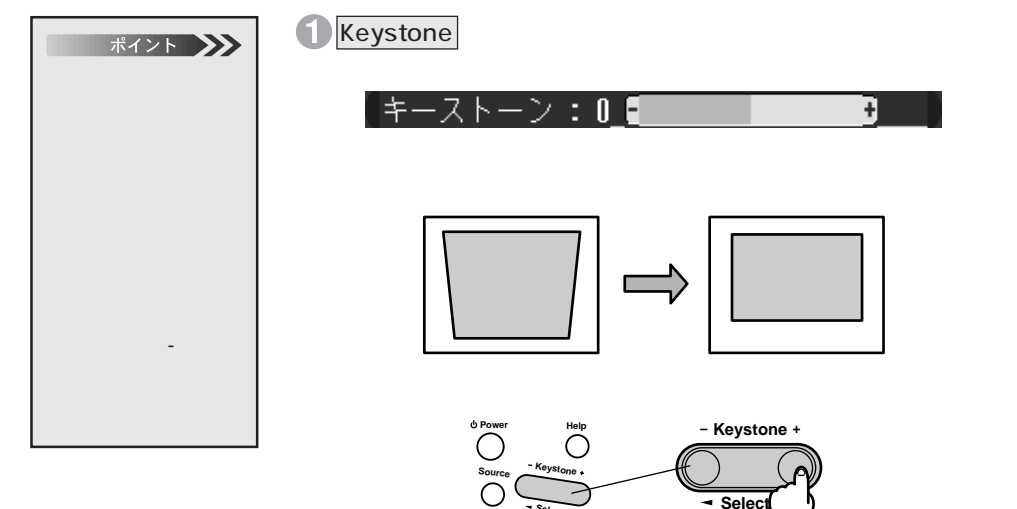

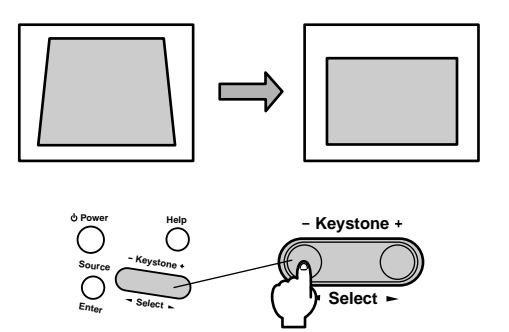

#### 画像の調整(リモコンのみ)

EREAN

ポイント E-Zoom、A/V ミュート やP in Pなどを実行し ているときに、Autoボ タンを押すと、実行し ている機能を解除して から調整します。

PROJECTOR

#### コンピュータ映像を最適化する Auto コンピュータ入力信号を自動的に最適な調整値に設定します。 入力がビデオ信号のときは、機能しません。 自動設定される調整値は以下のとおりです。 ・トラッキング

- ・表示位置(上下/左右)
- ・同期

Autoボタンを押します。

信号の種類によっては、最適な状態に設定されない場合があり ます。そのときは、以下に従って調整してください。 詳細は「メニュー画面の操作」をご覧ください。2006のページ~

映像に縦の縞模様が出るときの調整

メニューを開き、「映像メニュー」から「<u>トラッキング</u>\*」を調 整します。

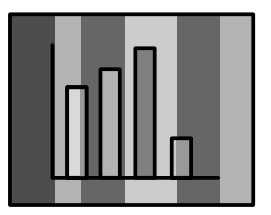

映像にちらつき、ぼやけ、横ノイズなどが発生するとき メニューを開き、「映像メニュー」から「<u>同期</u>\*」を調整します。

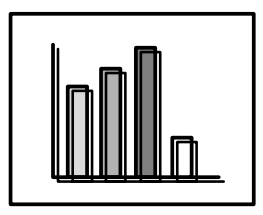

#### ポイント

・映像の乱れの調整をした後、コンピュータからの映像信号の変更(出力モードの変更や表示色の変更など)により映像の乱れが再発生したり、調整値が変化したりするときがあります。

- ・「ちらつき」や「ぼや け」は、明るさや<u>コン</u> トラスト<sup>\*</sup>の調整で起 こることもあります。
- トラッキングを調整 してから同期を調整 したほうが、鮮明に調 整できます。
- ・コンピュータからの
   映像信号が入ってい
   ないときは、映像の調
   整ができません。
- ・ビデオ映像を投写しているときは「トラッキング」、「同期」の調整はできません。

#### 入力映像をそのまま見たいとき(リモコンのみ) Resize(ELP-710/700の場合)

リサイジング表示とウィンドウ表示を、Resize ボタンで切り 替えることができます。

リサイジング表示とは

本機対応解像度と入力信号が違っていても、解像度を自動処理 してスクリーンサイズいっぱいに投写します。通常のプレゼン テーションのとき使います。(標準設定)

ウインドウ表示とは

入力解像度のまま投写します。コンピュータ解像度のまま投写 したいときに使います。

リサイジング表示とウィンドウ表示の切り替え

・入力解像度が1,024×768(XGA\*)より低い場合...800
 × 600(SVGA\*)など

リサイジング表示

ウィンドウ表示

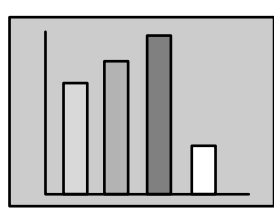

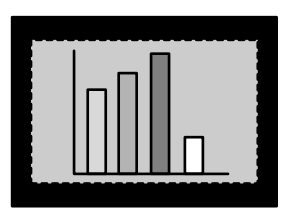

 ・入力解像度が1,024 × 768(XGA)の場合…本機の対応 解像度1,024 × 768(XGA)と同じため、リサイジング 表示、ウィンドウ表示、共にスクリーンサイズいっぱい に投写します。

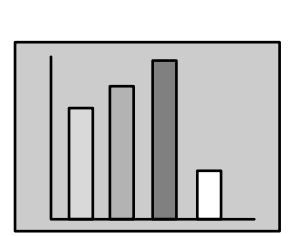

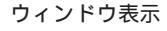

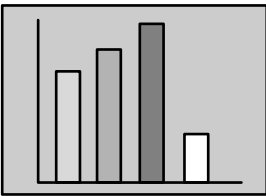

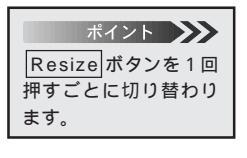

EBBON

PROJECTOR

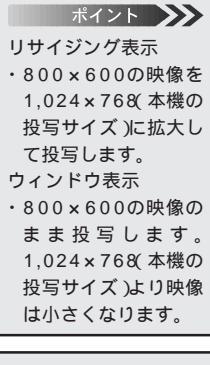

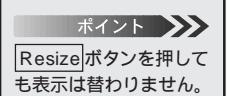

#### EPEON PROJECTOR ・入力解像度が1,024 × 768 (XGA)より高い場合... ポイント 1,280 × 1,024 (SXGA)など Resize ボタンを1回 押すごとに切り替わり リサイジング表示 ます。 ポイント 1,280×1,024の映像を 1,024×768(本機の投 写サイズ)に縮小して投 写します。 ウィンドウ表示1 ウィンドウ表示5 ポイント 1,280×1,024の映像の まま投写します。 1,024×768(本機の投 写サイズ)以上の映像部 分は写らなくなります。 左上部分の映像を投写します 中央部分の映像を投写します ウィンドウ表示 4 ウィンドウ表示2 左下部分の映像を投写します 右上部分の映像を投写します ウィンドウ表示3

コンピュータ映像を写す - 31

右下部分の映像を投写します

# 入力映像をそのまま見たいとき(リモコンのみ)

Resize(ELP-500の場合)

リサイジング表示とウィンドウ表示を、Resize ボタンで切り 替えることができます。

リサイジング表示とは

本機対応解像度と入力信号が違っていても、解像度を自動処理 してスクリーンサイズいっぱいに投写します。通常のプレゼン テーションのとき使います。(標準設定)

ウインドウ表示とは

入力解像度のまま投写します。コンピュータの解像度のまま投 写したいときに使います。

- リサイジング表示とウィンドウ表示の切り替え
  - 入力解像度が800×600(<u>SVGA</u>\*)より低い場合...640 × 480(VGA\*)など

リサイジング表示

ウィンドウ表示

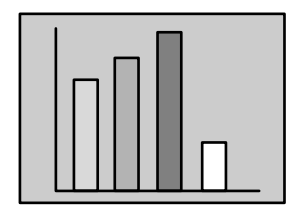

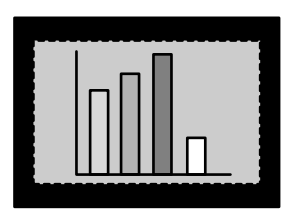

本機の対応解像度

 入力解像度が800 × 600(SVGA)の場合…本機の対応 解像度800 × 600(SVGA)と同じため、リサイジング 表示、ウィンドウ表示、共にスクリーンサイズいっぱい に投写します。

リサイジング表示

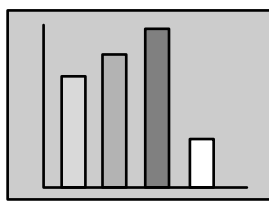

ウィンドウ表示

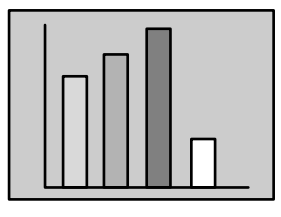

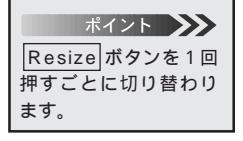

EBBON

PROJECTOR

ポイント **メント** リサイジング表示

 ・640×480の映像を 800×600(本機の投 写サイズ)に拡大して 投写します。
 ・ウィンドウ表示
 ・640×480の映像の まま投写します。800 ×600(本機の投写サ イズ)より映像は小さ くなります。

ポイント Resize も表示は替わりません。

#### EPEON PROJECTOR • 入力解像度が800×600(SVGA)より高い場合... ポイント 1,024 x 768 (XGA) など Resize ボタンを1回 押すごとに切り替わり リサイジング表示 ます。 ポイント 1,024 × 768の映像を 800×600(本機の投写 サイズ)に縮小して投写 します。 ウィンドウ表示1 ウィンドウ表示5 ポイント 1,024 × 768の映像の まま投写します。 800×600(本機の投写 サイズ)以上の映像部分 は写らなくなります。 左上部分の映像を投写します 中央部分の映像を投写します ウィンドウ表示 4 ウィンドウ表示2

左下部分の映像を投写します

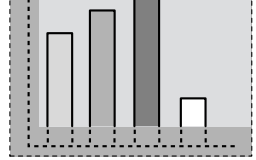

右上部分の映像を投写します

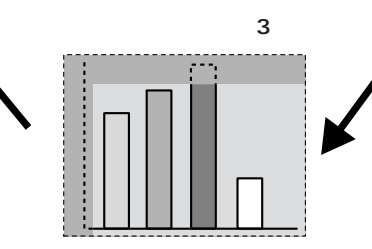

右下部分の映像を投写します

EPEON PROJECTOR

## 音声の調整(リモコンのみ)

音声を聞きやすい音量に調整します。

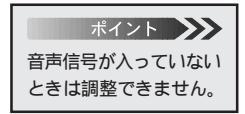

Volume +、 - ボタンで調整します。

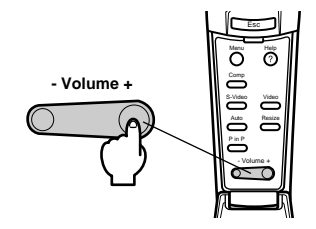

#### 終了する

終了する

#### Power ボタンを押します。 パワーOFF確認のメッセージが表示されます。

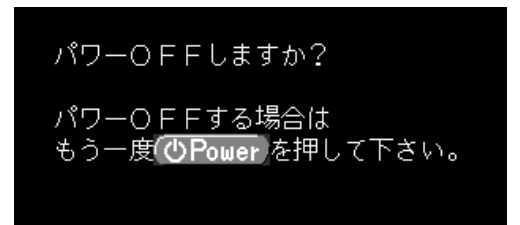

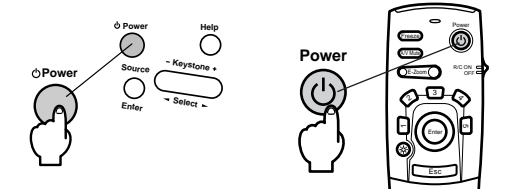

ポイント 電源を切りたくないと きは他のボタンを押し てください。またその まま何もしないと 7 秒 後にメッセージが消え ます。 🕗 もう一度 Power ボタンを押します。

ランプが消灯し「オペレーションインジケータ」がオレンジに 点滅します。

「オペレーションインジケータ」はクールダウン終了後にオレ ンジの点灯に変わります。(スタンバイ状態)

クールダウンにかかる時間は外気温等によって変わります。

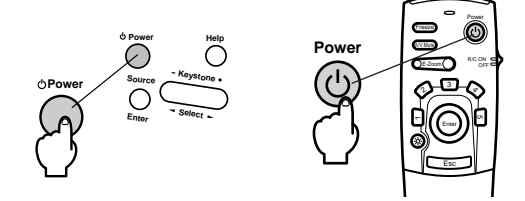

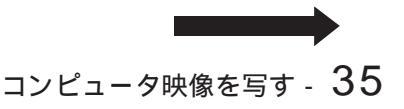

EPEON PROJECTOR

| <ul> <li>ポイント</li> <li>・「オペレーションインジレンジに点滅している時は、</li> <li>クールダウン(ランプを冷やす動作)中です。</li> <li>クールダウンやはボタン操作ができません。</li> <li>クールダウンやはボタン操作ができません。</li> <li>クールダウンホリンジの点灯になってから、ボタン操作ができるようになります。</li> <li>コンセントから電源<br/>プラグを抜かないと、</li> <li>オペレーションインジケータは消灯しません。</li> </ul> | 3 |
|----------------------------------------------------------------------------------------------------|---|
| 注意<br>「オペレーションインジ<br>ケータ」がオレンジに点<br>滅しているときは、「電<br>源プラグ」をコンセント<br>から抜かないでくださ<br>い。故障の原因になった<br>り、ランプの交換時期が<br>早くなります。                                                                                                    | 4 |
| ポイント<br>リモコンのR/C ON<br>OFFスイッチを「OFF」<br>にしないと少量の電流が<br>リモコンに供給され電池<br>が消耗します。長時間リ<br>モコンを使わないときや<br>移動の際にはR/C ON<br>OFFスイッチを「OFF」<br>にしてください。                                                                                                    | 5 |

「オペレーションインジケータ」がオレンジの点灯になっている ことを確認します。

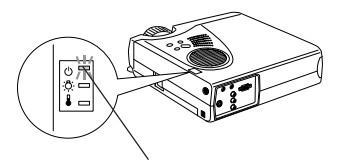

オペレーションインジケータが オレンジに点灯

4.「電源プラグ」をコンセントから抜きます。

コンセント

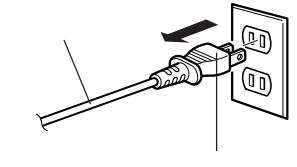

電源プラグ

5 リモコンのR/C ON OFFスイッチを「OFF」にします。

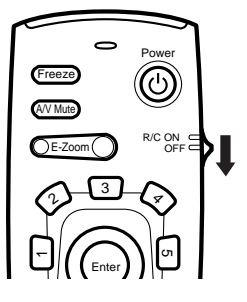

EPEON PROJECTOR

#### 収納のしかた

投写が終ったら、フットレバーを本体に収納してください。

 本体を手で支えながらフット レバーを指で引き上げ、ゆっく り本体を下に降ろします。

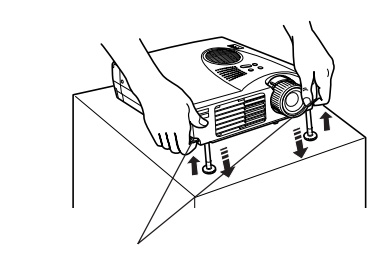

2 ズームレバーを回し、レンズを 本体内に収納します。

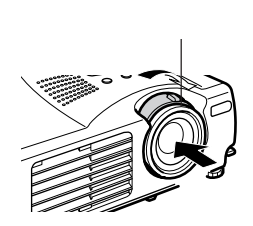

④ レンズカバーを取り付けてください。

# 38 - コンピュータ映像を写す

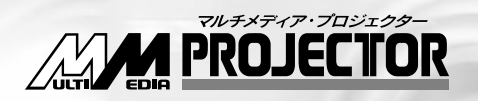

# ELP-710/700/500

# ビデオ機器映像を写す

| ビデオ機器との接続 | 40 |
|-----------|----|
| 投写する      | 41 |
| 調整する      | 43 |
| 終了する      | 44 |

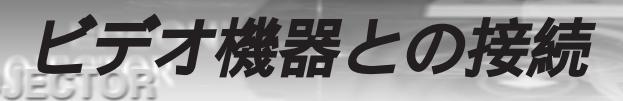

#### コンポジット映像信号を入力するとき

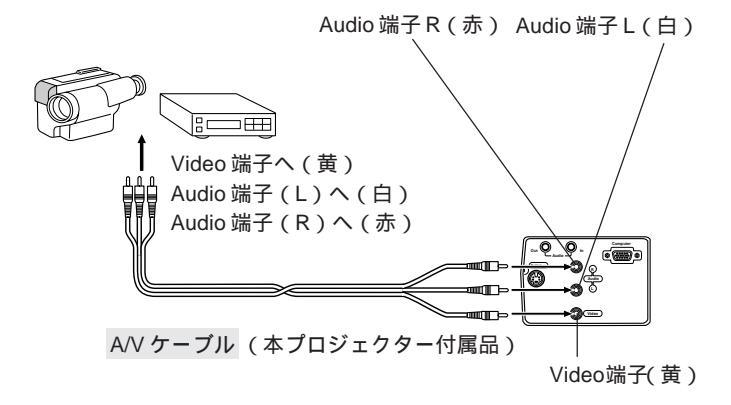

S映像信号を入力するとき

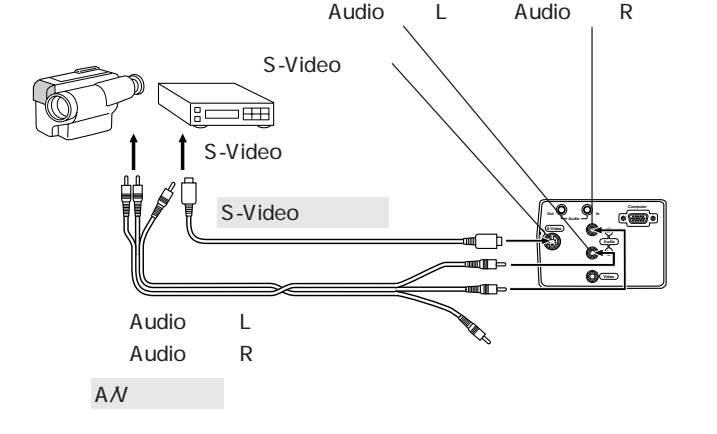

#### 外部オーディオ機器で音を出すとき 「コンピュータ映像を写す」をご覧ください。2022ページ

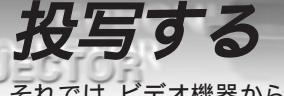

それでは、ビデオ機器からの映像を写してみましょう。

#### 投写

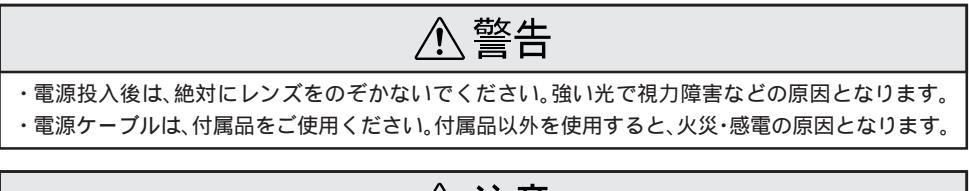

# <u>小</u>注意

・レンズカバーを取り付けたままで投写しないでください。熱でレンズカバーが変形することがあり ます。

> リモコンを使う場合は、リモコンのR/C ON OFFスイッチを 「ON」にします。

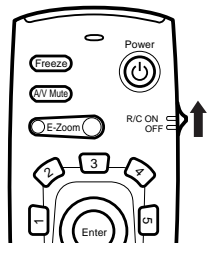

ポイント 約30秒後「オペレー ションインジケータ」が 緑の点滅から点灯に変り ます。 2 Power ボタンを押し電源を入れます。

「「オペレーションインジケータ」が緑に点滅し、投写が始まり ます。

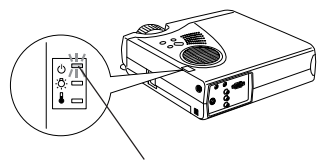

オペレーションインジケータが 緑に点滅

ビデオ機器映像を写す - 41

設定によっては「映像信号が入力されていません」と表示されます。

- BERNE PROJECTOR

| ポイント 🍑                     |
|----------------------------|
| 接続機器がビデオ機器<br>だけの場合は、Video |
| ボタンを押さなくて                  |
| も、こうオ機器映像が<br>投写されます。      |

Source ボタンを押しビデオ映像を選びます。

Source ボタンは1回押すごとにComputer、S-Video、Video の映像を切り替えます。S-Video端子に何も入力されていないと きは、Computer、Videoの映像を切り替えます。(リモコンの場 合は、VideoまたはS-Videoボタンで切り替えます。)

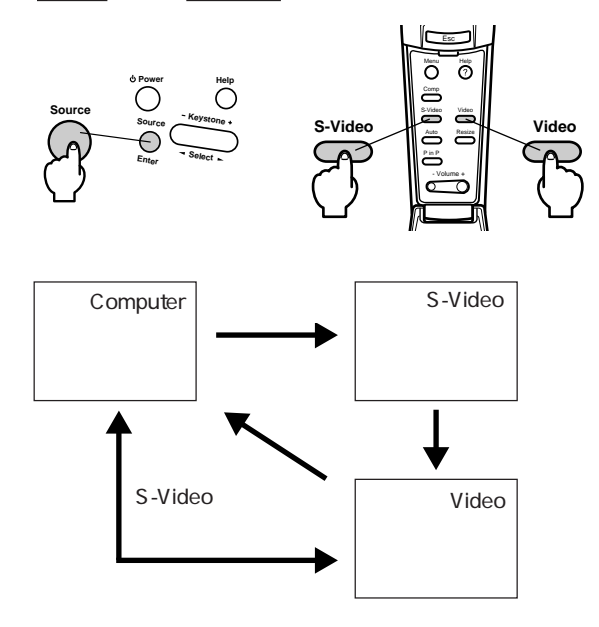

4 ビデオ機器の電源を入れ、投写を開始します。

ポイント ・「映像信号が入力され ていません」と表示さ れたままのときは、接 続をもう一度確認し てください。 ・DVDプレーヤーなど からワイドテレビ対応 (16:9の映像)の信号 を入力したときは、 Resize ボタンを押し てください。(Resize ボタンを1回押すごと に、4:3へ圧縮した映 像と16:9のワイド映 像が切り替わります。)

42 - ビデオ機器映像を写す

5 ビデオ機器の 再生 ボタンや PLAY ボタンを押します。 「映像信号が入力されていません」の表示が消え、ビデオからの映像信号が投写されます。

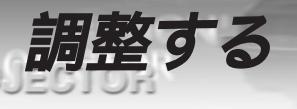

#### 映像の調整

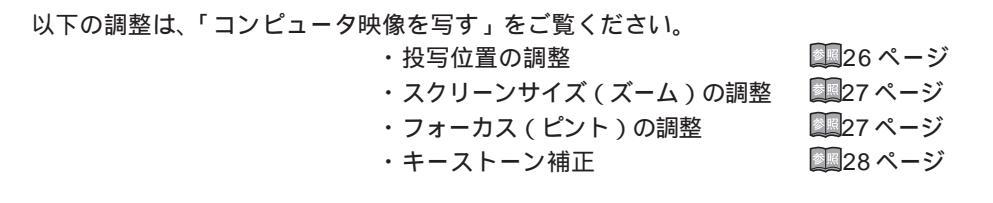

画像の調整(リモコンのみ)

4:3の映像と16:9の映像を切り替える Resize

デジタルビデオで録画した映像やDVD映像を16:9のワイド 画面で投写できます。

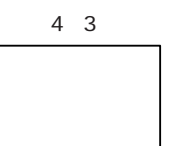

16:9

⇒

1回押すごとに切り替わります。

音声の調整

以下の調整は、「コンピュータ映像を写す」をご覧ください。 ・音声の調整 134ページ

# 終了する

23

終了する

#### 以下の調整は、「コンピュータ映像を写す」をご覧ください。 ・終了する 135 ページ ・収納のしかた 1335 ページ

44 - ビデオ機器映像を写す

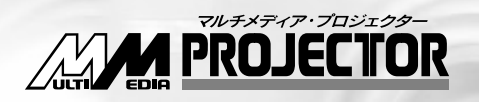

# ELP-710/700/500

# プレゼンテーションを演出する

| ワイヤレスマウスを使う         | 46 |
|---------------------|----|
| 映像を部分拡大する           | 48 |
| エフェクト機能を使う          | 49 |
| ピクチャー・イン・ピクチャー機能を使う | 53 |
| フリーズ機能を使う           | 54 |
| ユーザーロゴを投写する         | 55 |
| ヘルプ機能を使う            | 56 |

ワイヤレスマウスを使う

付属のリモコンで、離れた場所にあるコンピュータを操作できます。

- ・リモコンの Esc ボタンがマウスの右クリックボタンと、リモコンの Enter ボタン がマウスの左クリックと同じ働きをします。
- ・リモコンでマウス操作ができるため、スクリーン付近でのプレゼンテーションが一人 でできます。

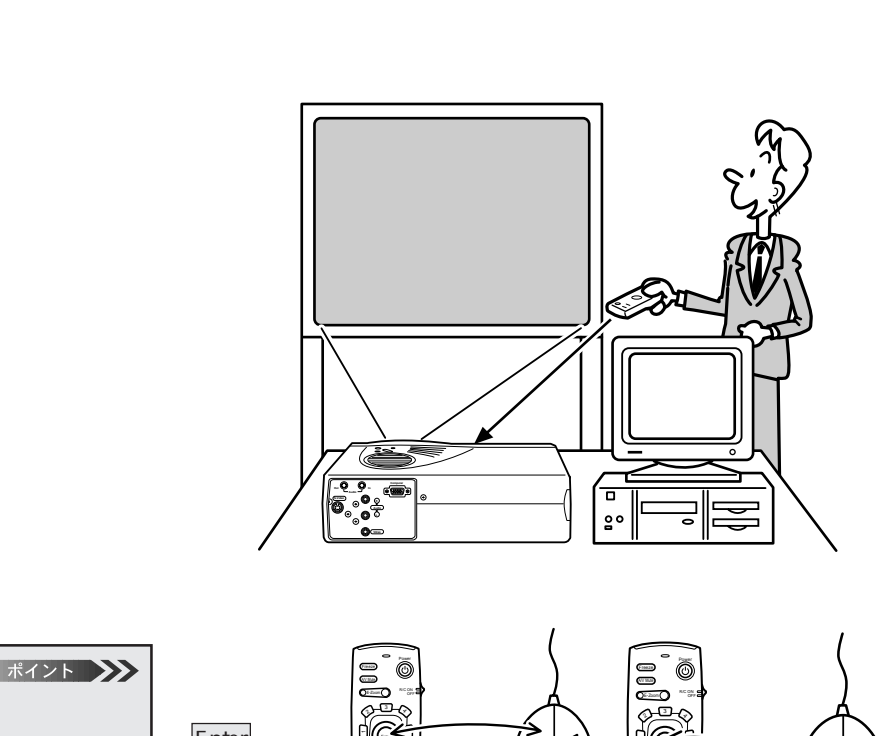

iei,

マウス

N.

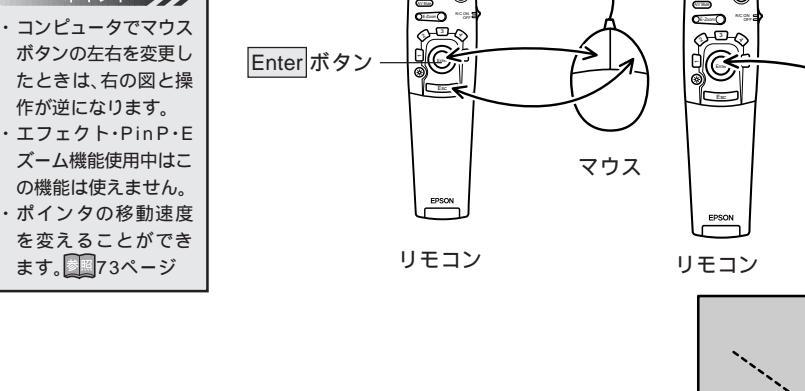

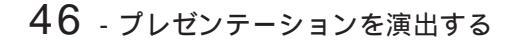

- BERNE PROJECTOR

#### 接続のしかた

接続する前にプロジェクターとコンピュータの電源を切ってください。

 注意
 電源が入ったまま接 続すると、誤動作や故 障の原因になります。
 マウスケーブルは必 ず付属品を使用して ください。故障の原因 になります。

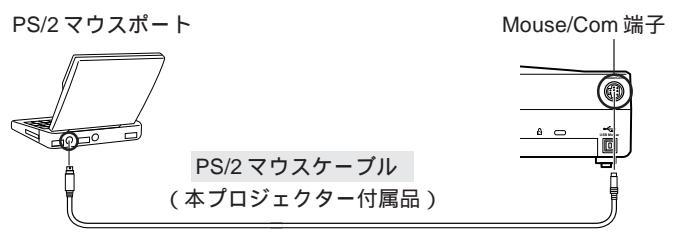

接続しているコンピュータによりマウスケーブルを変え てください。

IBM PC/AT 互換機(DOS/V機)のとき ・PS/2 マウスのとき ..... PS/2 マウスケーブルを使用 Macintosh のとき ...... MAC マウスケーブルを使用

パソコンの<u>USB</u>\*ポートが使えるときは、USBマウス ケーブルを使用することができます。

USB Mouse 端子

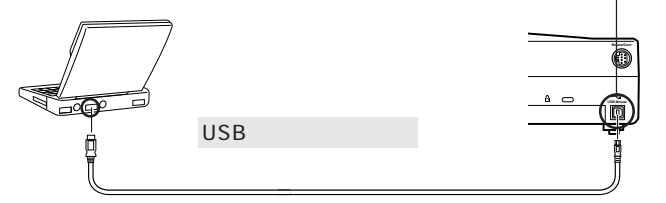

- Windows: USB インターフェイス標準搭載の Windows98 プリインストールモデルのみ対応します。 Windows3.1/95から Windows98へのアップグ レード環境では、動作を保証いたしません。
- Macintosh: USB インターフェイス標準搭載モデルのみ対応 します。
- \* USBインターフェイスは、USB対応機器すべての動作を保 証するものではありません。

#### プレゼンテーションを演出する - 47

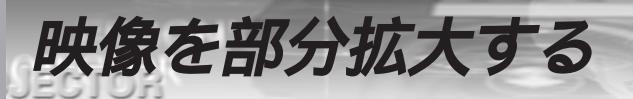

# リモコンの E-Zoom ボタンでの拡大と縮小

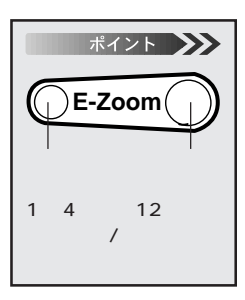

27

E-Zoom ボタンを押すと画面が拡大表示または縮小表示されます。(Esc ボタンを押すと解除されます。)

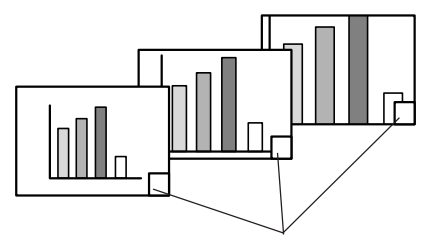

倍率が表示されます。

Enter ボタンを上に倒すと、上方向にスクロールされます。

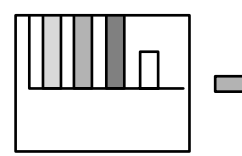

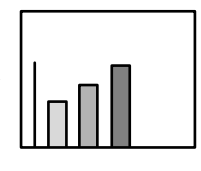

Enterボタンを下に倒すと、下方向にスクロールされます。

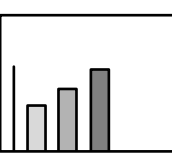

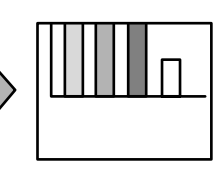

Enter ボタンを左に倒すと、左方向にスクロールされます。

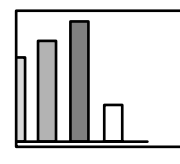

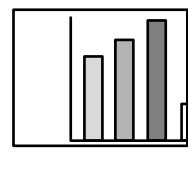

Enter ボタンを右に倒すと、右方向にスクロールされます。

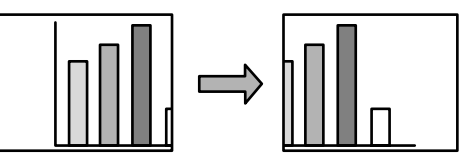

#### 48 - プレゼンテーションを演出する

# エフェクト機能を使う

# 映像に装飾を付ける Effect (リモコンのみ)

リモコンの Effect1 ~ Effect4 ボタンを押すことにより、プレゼンテーション中の映像に 装飾を付けることができます。(Esc ボタンを押すと、エフェクト機能は解除されます。) 装飾の設定は「エフェクト機能の詳細を設定する(エフェクトメニュー)」をご覧ください。 200 ページ

Effect1 ボタン(カーソル/スタンプ)

- ボイント
   ・Esc ボタンを押すと カーソルが消えます。
   ・Effect5 ボタンを押 すと、装飾されたもの が消えます。
- Effect1 ボタンを押します。
- 2 リモコンのEnterボタンで、カーソル/スタンプの位置を移動します。
- 3 Enter ボタンを押すと、カーソル位置にスタンプとして表示されます。

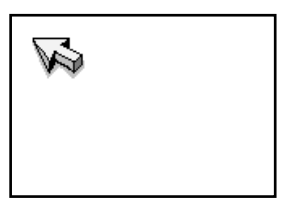

Effect2 ボタン(四角)

Effect2 ボタンを押します。

2 カーソルを Enter ボタンで始点まで移動します。

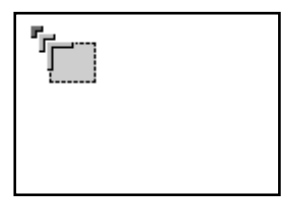

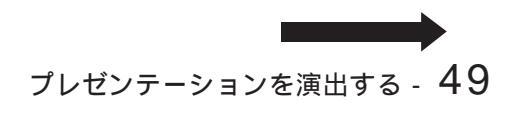

PRONT PROJECTOR

| Esc ボタンを押すと、<br>始点の決定をキャンセル | ポイント 🍑                              |
|-----------------------------|-------------------------------------|
|                             | Esc ボタンを押すと、<br>始点の決定をキャンセル<br>できます |

B Enter ボタンを押して始点を決定します。

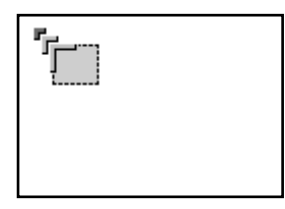

4 カーソルを Enter ボタンで終点まで移動します。

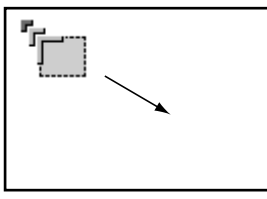

5 Enter ボタンを押して終点を決定します。

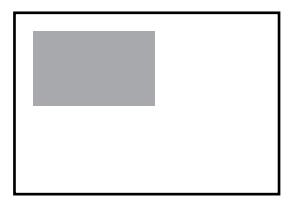

Effect3 ボタン(マーカー)

● Effect3 ボタンを押します。

2 カーソルを Enter ボタンで始点まで移動します。

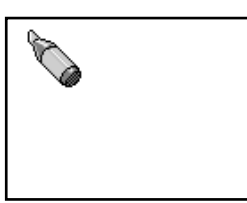

Enter ボタンを押して始点を決定します。

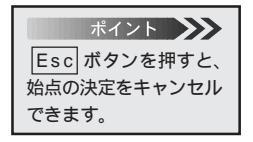

DEON

PROJECTOR

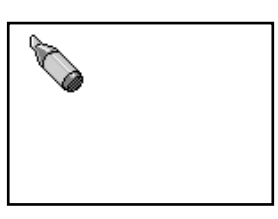

4 カーソルを Enter ボタンで終点まで移動します。

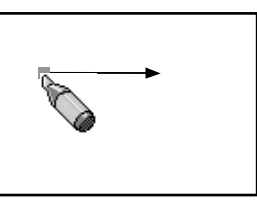

5 Enter ボタンを押して終点を決定します。

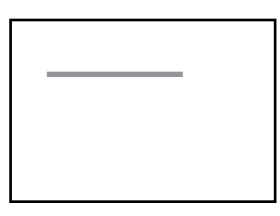

プレゼンテーションを演出する - 51

Effect4 ボタン(フリーライン)

● Effect4 ボタンを押します。

INCOM!

PROJECTOR

クカーソルをEnterボタンで始点まで移動します。

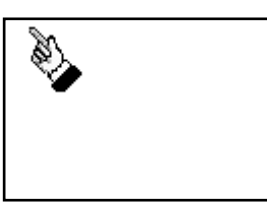

Enter ボタンを押して決定し、押したまま Enter ボタンを倒 すと、倒した方向にラインを描いていきます。

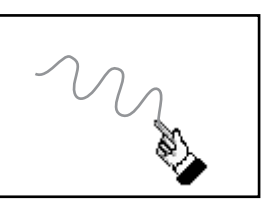

Inter ボタンを離すと描画は終了します。

Effect5 ボタン(クリア)

Effect5ボタンを押します。
 装飾された四角、マーカーなどが消えます。

# 映像に子画面を表示する Pin P(リモコンのみ)

現在表示されているコンピュータ映像の中に、ビデオ映像を子画面として表示することができます。

ピクチャー・イン・ピクチャー機能を使う

P in P ボタンを押します。

(もう一度 Pin P ボタンを押すか、 Esc ボタンを押すと解除されます。)

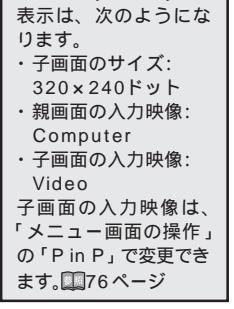

ポイント

初期設定(初期化)時の

ポイント
Enter ボタンを押すと子
画面の位置とサイズが決定されてしまいます。位置およびサイズを変更するときは、Enter ボタンを押す前におこなってください。

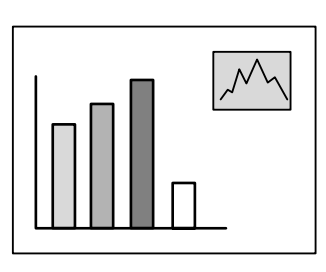

子画面の位置を変更する場合

1 Enter ボタンを倒すと、子画面が倒した方向に移動します。

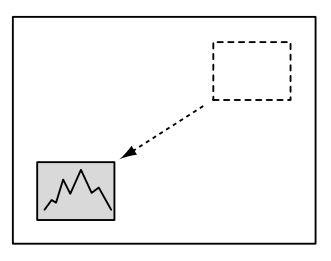

子画面の表示サイズを変更する場合

E-Zoom ボタンを押すと、子画面が拡大または縮小されます。

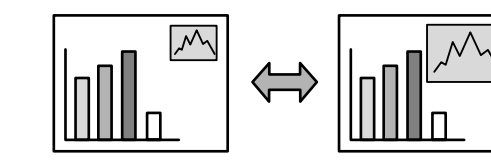

子画面を決定する

Enter ボタンを押します。

プレゼンテーションを演出する - 53

| ポイント 🗡       |
|--------------|
| 子画面の大きさは、入   |
| 力されているコン     |
| ピュータ映像の解像度   |
| により異なります。    |
| 表示されるドット数は   |
| 以下の通りです。     |
| -1 240 × 180 |
| 0 320 × 240  |
| +1 400 × 300 |
| +2 480 × 360 |
| +3 560 × 420 |

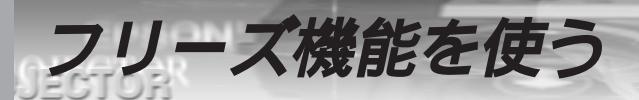

# 動いている映像を一時的に停止する Freeze(リモコンのみ)

動いている映像(ビデオなどの映像)を一時的に停止させることができます。

Freeze ボタンを押します。
 (もう一度 Freeze ボタンを押すと解除されます。)

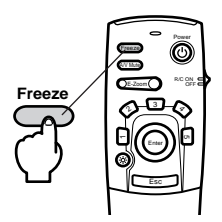

1*ーザーロゴを投写する* 

A/V ミュート\*時およびスタートアップ時に、ユーザーロゴを投写することができます。

#### 映像と音声を一時的に消しユーザーロゴを投写する A/V Mute(リモコンのみ)

#### 音声と映像を一時的に消し、ユーザーロゴを投写する

ポイント **メン**シン ユーザーロゴを投写す

るにはユーザーロゴの

登録と設定が必要で

す。 🏛 79.82ページ

▲ A/V Mute ボタンを押します。

(もう1度A/V Mute ボタンを押すか、音量を調整すると解除されます。)

映像と音声を一時的に消したときの状態を変更することができます。「メニュー」 「設定」 「A/V ミュート」で変更します。

19ページ

「黒」を選択したとき 「青」を選択したとき 「ロゴ」を選択したとき

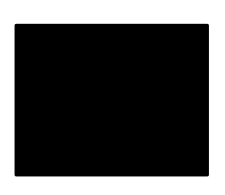

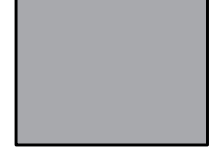

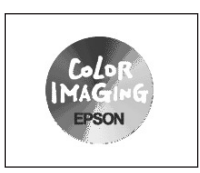

黒一色の映像になり ます

青一色の映像(ブ ルーバック)になり ます

オリジナルロゴなど を投写できます

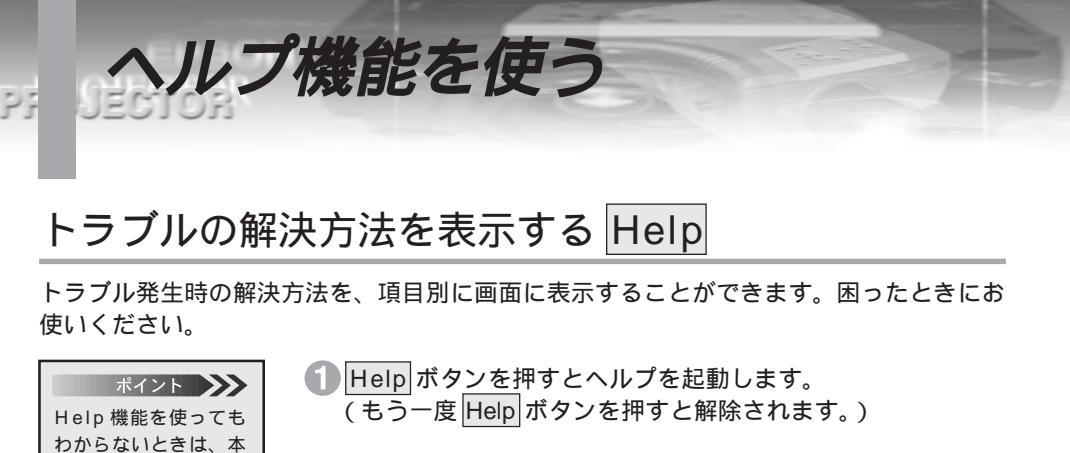

# Power Help Former Source Sefect a

②本体のSelect(リモコンの場合はEnter)ボタンで、項目を 選択します。

| < ヘルブ メニュー >                  |
|-------------------------------|
|                               |
| ◎映像に関する項目                     |
| ② 音声に関する項目                    |
| 2 インジケーターが点滅                  |
| ⑦言語の設定 (Language)             |
| <ul> <li>② 戻る</li> </ul>      |
|                               |
| ヘルプの通りに操作した結果、それでも変わらない、または異常 |
| があるときは、電源ブラグをコンセントから抜いて、販売店にご |
| 相談ください。                       |
|                               |
| ▲・ 選択 ●・ 決定 ●・ 绞了             |

3 Enter ボタンを押して決定します。

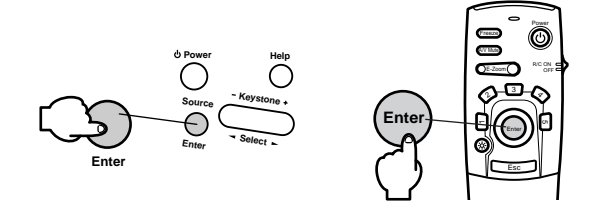

④ 以下2、③の手順と同様に詳細項目を選択し、表示される内容 に従って操作してください。

書「困ったときに」 1193ページをご覧く

ださい。

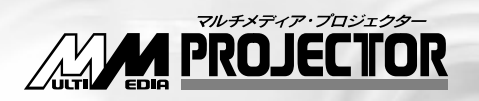

# ELP-710/700/500

# メニュー画面の操作 (リモコンのみ)

メニューを使う

58

ニューを画面に表示することで、各種設定をおこなうことができます。

#### メニューの基本操作

メニューを使う

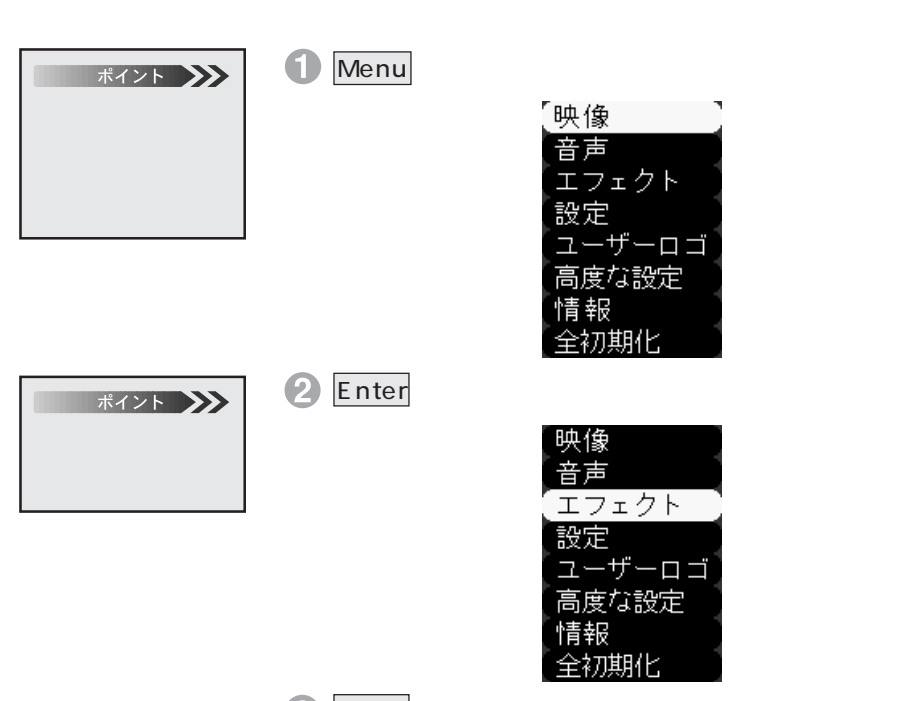

Enter ボタンを押して決定します。 黄色のバーがサブメニューに移動します。

| [1 カーソル / スタン | ノブ ❷▶ セッティング ] |
|---------------|----------------|
| 2 四角          | ❷▶ セッティング      |
| 3 マーカー        | ❷ セッティング       |
| 4 フリーライン      | ❷ セッティング       |
| ポインタ移動速度      | : OL OM OH     |
| 初期化           | ❷▶ 実行          |

Interボタンで「マーカー」を選択します。

| 1 カーソル / スタンプ | ● セッティング                   |
|---------------|----------------------------|
| 2 四角          | ❷ セッティング                   |
| [3 マーカー       | ❷ セッティング 〕                 |
| 4 フリーライン      | ❷▶ セッティング                  |
| ポインタ移動速度      | : OL OM OH                 |
| 初期化           | <ul><li>●&gt; 実行</li></ul> |

- 5 Enter ボタンを押して決定します。
- **Enter**ボタンで色を選択します。

|     |     |    | マージ | カー |  |  |
|-----|-----|----|-----|----|--|--|
|     |     |    |     |    |  |  |
| 色   | :   |    |     |    |  |  |
|     |     |    |     |    |  |  |
| 《線幅 | ≣ : | 32 |     |    |  |  |

P Enter ボタンでバーを「線幅」に移動します。

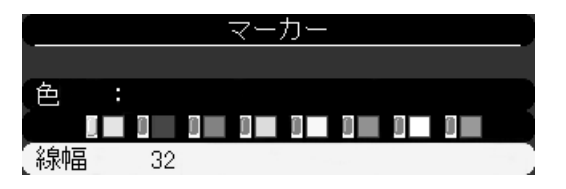

- 8 Enter ボタンで線幅を2~32ドット(2ドットステップ)で選択します。
- Menu ボタンを押し、メニューを閉じます。
- ポイント ・他のメニューを設定す るときは、Esc ボタン

121212

PROJECTOR

- を 押 す と ト ッ プ メ ニューに戻ります。 ・ 手順 ① の状態で Menu ボタンで終了し、次にメ ニューを開いたときは、 手順 ① の画面が表示さ れます。 ・ キー = = = + + +
- ・メニューを表示したま ま、映像入力ソースを切 り替えると、その入力 ソースのメニューに自 動的に切り替わります。

**HRENN** PROJECTOR

#### 映像メニュー

メニューを画面に表示することで、各種調整をおこなうことができます。

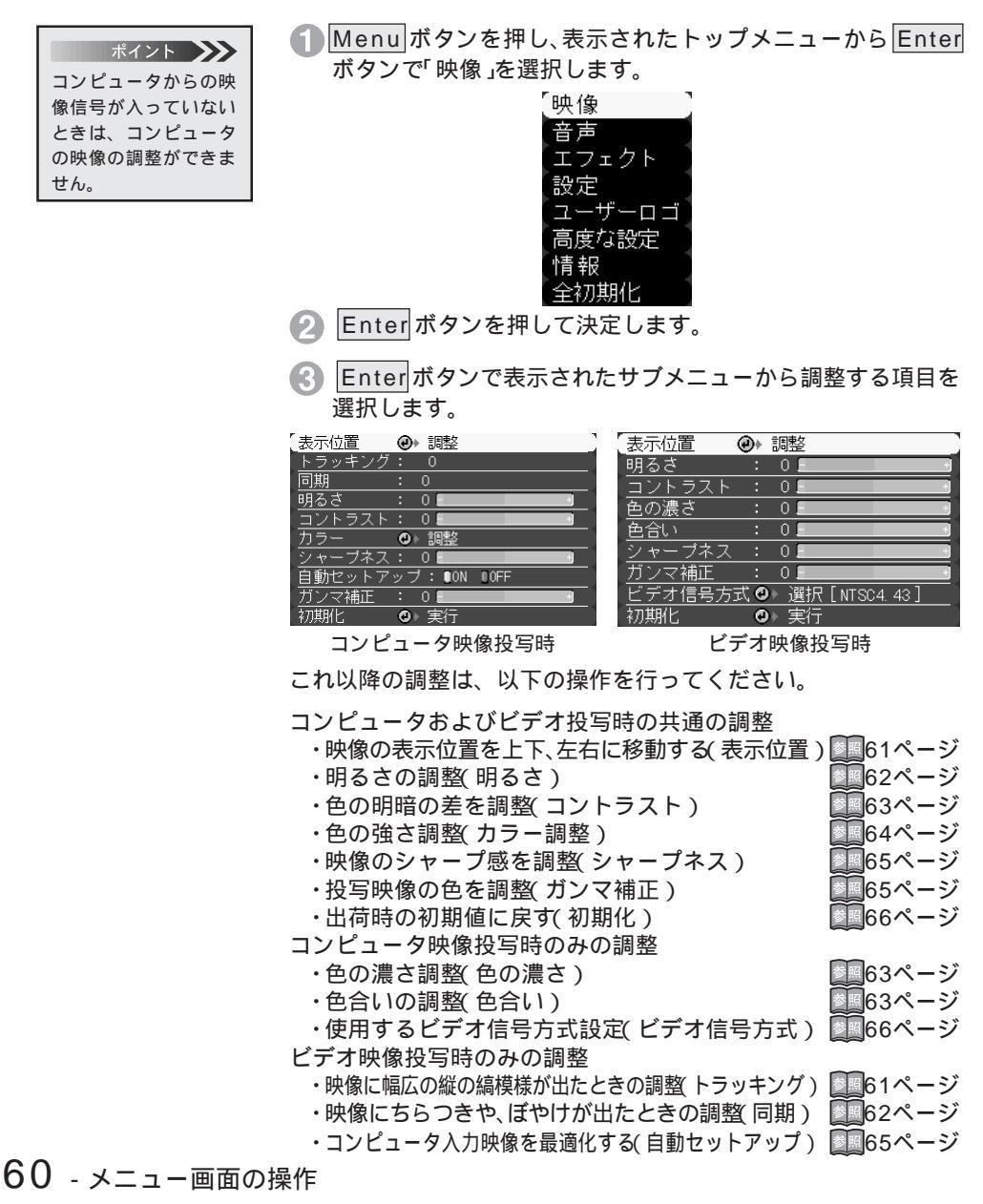

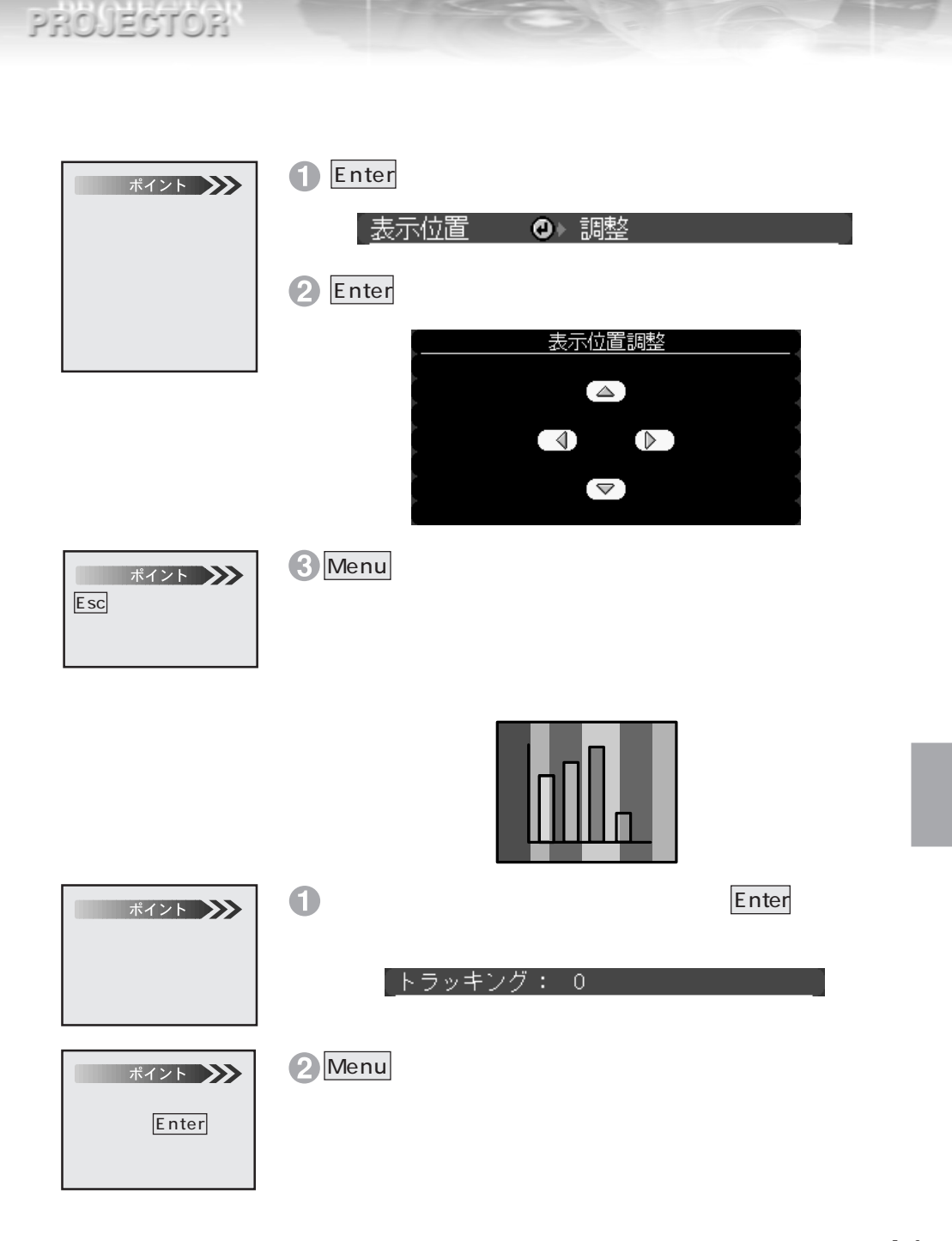

LEIGIN!

#### メニュー画面の操作 - 61

PROJECTOR

Interes of the

映像にちらつきや、ぼやけが出たときの調整(同期)

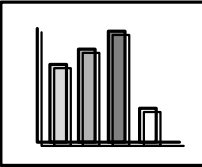

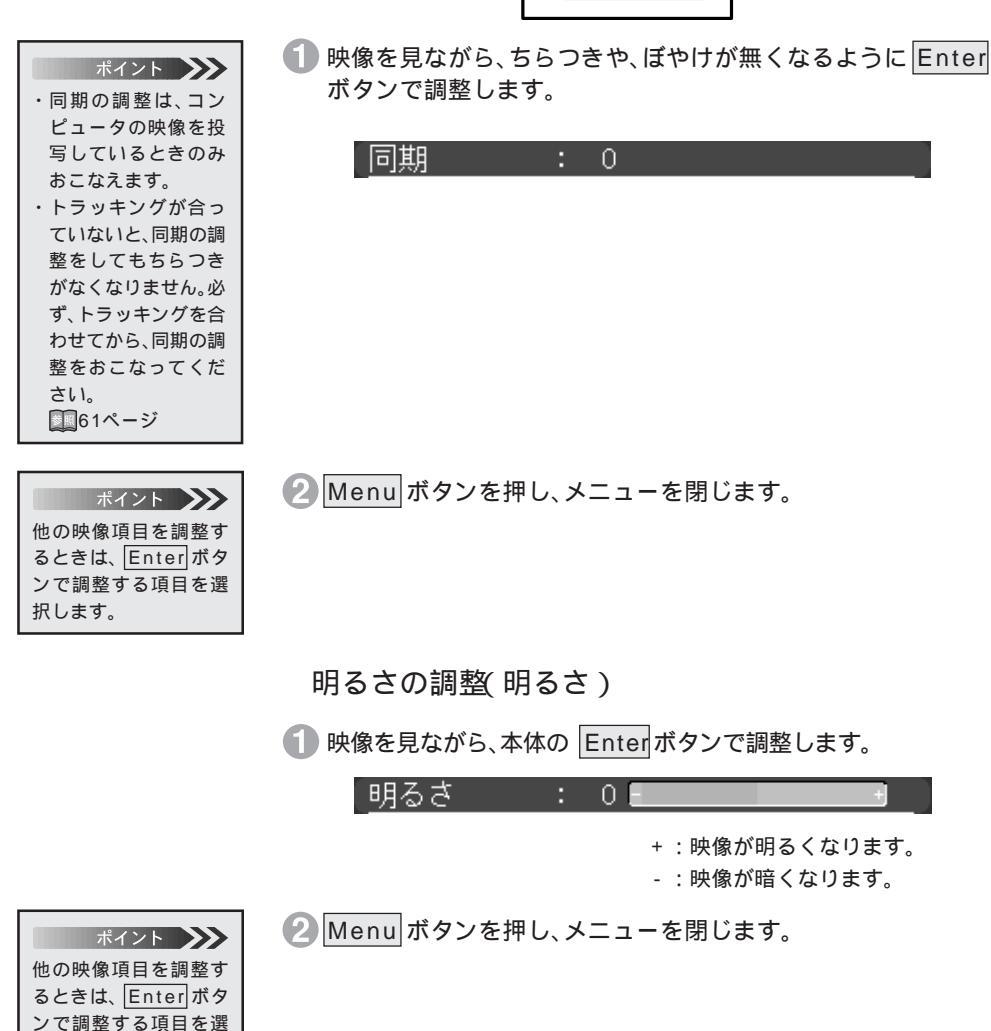

62 - メニュー画面の操作

択します。
PROJECTOR 色の明暗の差を調整 コントラスト) 🚺 映像を見ながら、Enterボタンで調整します。 コントラスト: 01 +:明暗の差が大きくなります。 - :明暗の差が小さくなります。 Menu ボタンを押し、メニューを閉じます。 ポイント 🍑 他の映像項目を調整す るときは、Enter ボタ ンで調整する項目を選 択します。 色の濃さ調整(色の濃さ) ポイント 色の濃さ調整は、ビデ ・
映像を見ながら、映像色を Enter ボタンで調整します。 才映像を投写している ときのみおこなえます。 色の濃さ Û. +:色が濃くなります。 : 色が薄くなります。 Menu ボタンを押し、メニューを閉じます。 ポイント 他の映像項目を調整す るときは、Enter ボタ ンで調整する項目を選 択します。 色合いの調整(色合い) ポイント 🍑 色合い調整は、ビデオ 1 映像を見ながら、色合いを本体の Enter ボタンで調整します。 映像を投写していると きのみおこなえます。 色合い n. +:赤色が強くなります。 - :緑色が強くなります。 2 Menu ボタンを押し、メニューを閉じます。 ポイント 他の映像項目を調整す るときは、Enter ボタ ンで調整する項目を選

1010101010

択します。

メニュー画面の操作 - 63

ポイント 🍌 カラー調整は、コン ピュータ映像を投写し ているときのみおこな えます。

PROJECTOR

**INCOM** 

色の強さ調整(カラー調整)

Enter ボタンを押して「カラー調整」画面を表示します。
 カラー
 の<調整</li>

2 調整する色を Enter ボタンで選択します。

③ 映像を見ながら、Enter ボタンで調整します。

|    | カラー調整 |
|----|-------|
|    |       |
| 赤: | 0     |
|    |       |
| 禄: | 0 = + |
|    |       |
| 青: | 0     |
|    |       |

赤 + :赤色を強くします。 赤 - :赤色を弱くします。 緑 + :緑色を強くします。 緑 - :緑色を弱くします。 青 + :青色を強くします。

青-:青色を弱くします。

④ Menu ボタンを押し、メニューを閉じます。

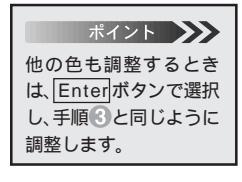

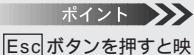

lestinチンを押すと味 像のサプメニューに戻 ります。

PROJECTOR 映像のシャープ感を調整(シャープネス) ポイント キーストーン補正によ ・
映像を見ながら、シャープ感を
Enter
ボタンで調整します。 り、ムラが目立つ場合 は、シャープネスを下 シャープネス: 0 げてください。 +:シャープ感が強くなり、映像がはっきりします。 - :シャープ感が弱くなり、映像がソフトになります。 Menu ボタンを押し、メニューを閉じます。 ポイント 他の映像項目を調整す るときは、Enter ボタ ンで調整する項目を選 択します。 コンピュータ入力映像を最適化する(自動セットアップ) ポイント ・自動セットアップは Enter ボタンで ON またば OFF を選択します。 は、コンピュータ映像 ・「ON」を選択すると、自動セットアップが有効になります。 を投写しているとき ・「OFF」を選択すると、自動セットアップが無効になります。 のみおこなえます。 ・自動でセットアップ されるのは以下のと 自動セットアップ: ∎ON ■OFF おりです。 ・トラッキング ·表示位置(上下、左右) ·同期 Menu ボタンを押し、メニューを閉じます。 ポイント 他の映像項目を調整す 投写映像の色を調整(ガンマ補正) るときは、Enter ボタ ンで調整する項目を選 映像が自然な色になるように Enter ボタンで調整します。 択します。 ガンマ補正 : 01 🕗 Menu ボタンを押します。 ポイント 🍑 他の映像項目を調整す るときは、Enter ボタ ンで調整する項目を選 択します。

EREAN

### メニュー画面の操作 - 65

使用するビデオ信号方式設定(ビデオ信号方式)

1 Enterボタンを押してビデオ信号方式選択 画面を表示します。

ビデオ信号方式 🕑 > 選択 [NTSC4. 43]

2 Enter ボタンで、使用するビデオ信号方式選択します。

| • | ビデオ信号方式設定   |
|---|-------------|
|   | は、ビデオ映像を投写  |
|   | しているときのみお   |
|   | こなえます。      |
| • | Auto:自動的にビテ |
|   | オ信号を設定します   |

ポイント

PROJECTOR

DEGN

オ信号を設定しま9。 (Autoを選択すると ビデオ信号を自動判 別しますが。PAL (60Hz)方式の場合 は、Manualで設定し てください。)

ポイント Esc ボタンを押すと映 像のサブメニューに戻り ます。

|   | ポイント 🍑      |
|---|-------------|
| • | 出荷時の初期設定値   |
|   | は、86ページを参照  |
|   | してください。     |
| • | 映像、音声などすべて  |
|   | を初期値に戻すとき   |
|   | は、メニューの「全初期 |
|   | 化」でおこないます。  |

| ビデオ | 信号方式選択   |
|-----|----------|
| 0   | Auto     |
| I   | NTSC     |
| I   | NTSC4.43 |
| I   | PAL      |
| 1   | M· PAL   |
| 1   | N·PAL    |
| 1   | PALGO    |
| 1   | SECAM    |

Menu ボタンを押し、メニューを閉じます。

出荷時の初期値に戻す(初期化) 映像の調整値を初期値に戻します。

1 Enter ボタンを押して「初期化」画面を表示します。

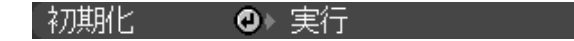

- 2) Enter ボタンで はい」またば いいえ」を選択します。
  - ・「はい」を実行すると、初期値に戻しトップメニューに戻り ます。
  - ・「いいえ」を実行すると、処理を中止してサブメニューに戻 ります。

| 初     | 期化     |  |
|-------|--------|--|
| 本当に実行 | テしますか? |  |
|       | (いいえ)  |  |

66 - メニュー画面の操作

Enter ボタンを押して実行します。

Menu ボタンを押してメニューを閉じます。

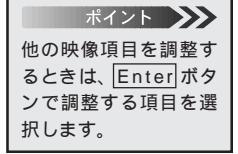

PROJECTOR

EPEON!

### 音声メニュー

Menu ボタンを押し、表示されたトップメニューから Enter ボタンで、「音声」を選択します。

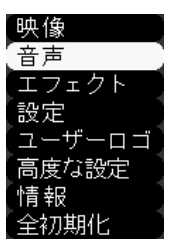

- 2 Enter ボタンを押して決定します。
- Enter ボタンで表示されたサブメニューから調整する項目を 選択します。

| 音量  | : 0   | + |
|-----|-------|---|
| トーン | : 0 . | + |
| 初期化 | ❷▶ 実行 |   |

これ以降は、以下の操作をおこなってください。

・音量の調整(音量)・音質の調整(トーン)

- ■68 ページ ■68 ページ ■69 ページ
- ・出荷時の初期設定に戻す(初期化)

#### 音量の調整(音量)

12121012

PROJECTOR

Enter ボタンで、音を聞きながら音量を調整します。

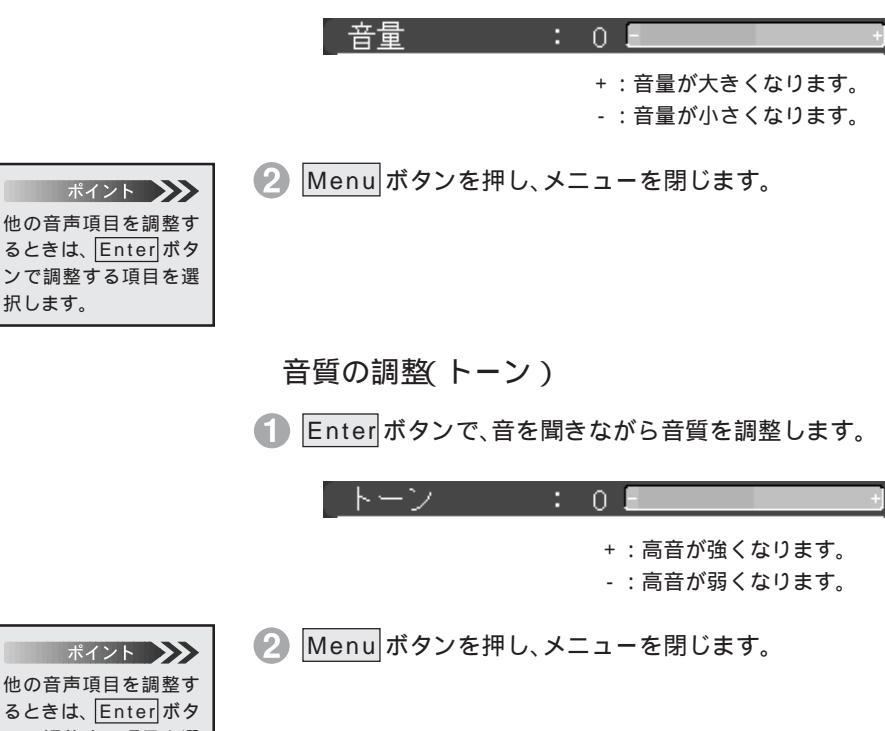

ポイント 他の音声項目を調整す るときは、Enter ボタ ンで調整する項目を選 択します。

出荷時の初期値に戻す(初期化) 音声の調整値を初期値に戻します。

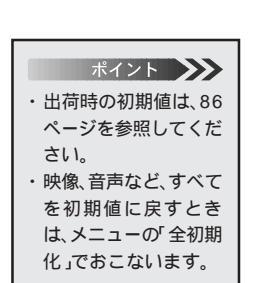

PROJECTOR

INCOM!

● Enter ボタンを押して 初期化」画面を表示します。

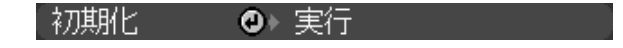

- 2 Enter ボタンで「はい」または「いいえ」を選択します。
  - ·「はい」を実行すると、初期値に戻しトップメニューに戻り ます。

・「いいえ」を実行すると、処理を中止してサブメニューに戻 ります。

|         | 初期化        | l |
|---------|------------|---|
|         |            |   |
| ۲.<br>۲ | 本当に実行しますか? |   |
| 7       | (はい) いいえ   |   |

Enter ボタンを押して実行します。

4 Menu ボタンを押し、メニューを閉じます。

| ポイント 🍑        |
|---------------|
| 他の音声項目を調整す    |
| るときは、Enter ボタ |
| ンで調整する項目を選    |
| 択します。         |

### エフェクトメニュー

リモコンのEffect 1 ~ Effect 4 ボタンに割り当てられている機能の詳細設定をすることができます。また、リモコンのポインタ移動速度を変えることができます。

 Menu ボタンを押し、表示されたトップメニューから Enter ボ タンで エフェクト」を選択します。

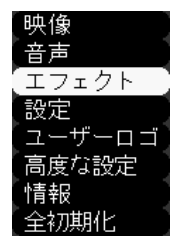

Enter ボタンを押して決定します。

③ Enter ボタンでサブメニューを選択します。

| 〔1 カーソル / スタンプ | 「 @▶ セッティング ] |
|----------------|---------------|
| 2 四角           | ❷ セッティング      |
| 3 マーカー         | ❷ セッティング      |
| 4 フリーライン       | ❷ セッティング      |
| ポインタ移動速度       | : OL OM OH    |
| 初期化            | ❷▶ 実行         |

ポイント 「ポインタ移動速度の 設定」の場合は、手順 ④をおこなう必要はあ りません。

4 Enter ボタンを押します。

これ以降は、以下の操作をおこなってください。

・カーソル/スタンプの設定(カーソル/スタンプ) 💷71ページ

- ・四角の設定(四角)
- ・マーカーの設定( マーカー )

■72ページ ■72ページ ■73ページ

174 ページ

- ・フリーラインの設定(フリーライン)
   ・ポインタ移動速度の設定(ポインタ移動速度)
- ・出荷時の初期値に戻す(初期化)

カーソル/スタンプの設定(カーソル/スタンプ) リモコンのEffect1 ボタンに割り当てられているカーソルスタ ンプ機能の詳細設定をします。

🚺 Enter ボタンで、バーを「形状」に移動します。

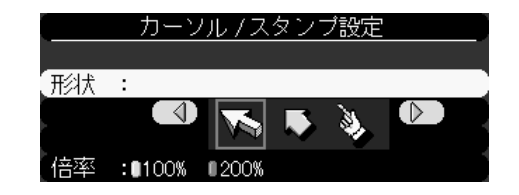

- Enter ボタンでカーソル/スタンプの形状を選択します。
- Enter ボタンで、バーを「倍率」に移動します。
- Inter ボタンでカーソル/スタンプの表示倍率を選択します。
- Menu ボタンを押し、メニューを閉じます。

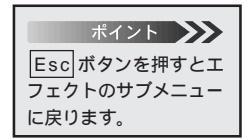

EVER N 1

PROJECTOR

四角の設定(四角)

EVEL OF MULTING

PROJECTOR

リモコンのEffect2ボタンに割り当てられている四角の色と形状の設定をします。

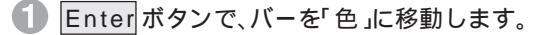

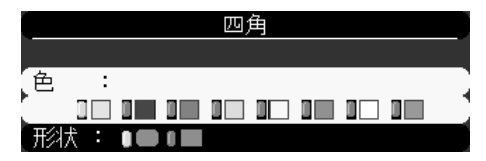

- Enter ボタンで色を選択します。
- Enter ボタンで、バーを「形状」に移動します。
- 4 Enter ボタンで形状を選択します。

6 Menu ボタンを押し、メニューを閉じます。

マーカーの設定(マーカー) リモコンのEffect3ボタンに割り当てられているマーカーの色 と線幅の設定をします。

Enter ボタンで、バーを「色」に移動します。

|          |     |    | · | マージ | カー |  |  |
|----------|-----|----|---|-----|----|--|--|
|          |     |    |   |     |    |  |  |
| 色        | :   |    |   |     |    |  |  |
| <u> </u> |     |    |   |     |    |  |  |
| 線        | ⊞ : | 32 |   |     |    |  |  |

- 2 Enter ボタンで色を選択します。
- 3 Enter ボタンで、バーを「線幅」に移動します。
- ④ Enter ボタンで線幅を2~32ドット(2ドットステップ)で選択します。
- 5 Menu ボタンを押し、メニューを閉じます。

ポイント **メイント** Esc ボタンを押すとエ フェクトのサプメニュー に戻ります。

72 - メニュー画面の操作

に戻ります。

ポイント Escボタンを押すとエ フェクトのサブメニュー フリーラインの設定(フリーライン) リモコンの Effect4 ボタンに割り当てられているフリーライン 描画機能の詳細設定をします。

Enter ボタンで、バーを「色」に移動します。

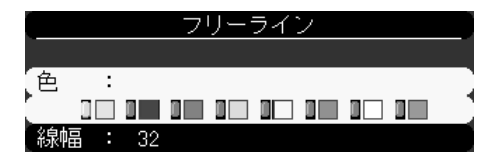

- Enter ボタンで色を選択します。
- Bnter ボタンで、バーを「線幅」に移動します。
- 🕢 Enter ボタンで線幅を2~148ドット(2ドットステップ)で選 択します。

ポインタ移動速度の設定(ポインタ移動速度)

Menu ボタンを押し、メニューを閉じます。

いわの移動速度を払完をします

Esc ボタンを押すとエ \_\_\_\_\_ フェクトのサブメニュー に戻ります。

ポイント 🍌

タンで調整する項目を選

択します。

ERECTION 1

PROJECTOR

|                                                    | ホインプの移動还反を改定をしより。                |
|----------------------------------------------------|----------------------------------|
| ポイント 🍑                                             | 1 Enter ボタンで、ポインタ移動速度設定します。      |
| リモコンのEffect1ボ<br>タンを押してポインタ                        | ポインタ移動速度 : ■L ■M ■H              |
| を表示させ、リモコン<br>のEnterボタンを動か<br>して移動速度を確認し<br>てください。 | L : 遅い<br>M : 中間                 |
| ポイント                                               | 「:速い<br>2 Menu ボタンを押し、メニューを閉じます。 |
| 他のエフェクト項目を調<br>整するときは、Enter」ボ                      |                                  |

LINE ON L PROJECTOR

| ポイント 🍑       |  |
|--------------|--|
| ・出荷時の初期値は、86 |  |
| ページを参照してく    |  |
| ださい。         |  |
| ・映像、音声などすべて  |  |
| を初期値に戻すとき    |  |
| は、トップメニューの   |  |
| 「全初期化」でおこない  |  |
| ます。          |  |

出荷時の初期値に戻す(初期化) エフェクト機能の調整値を初期値に戻します。

● Enterボタンを押して「初期化」画面を表示します。

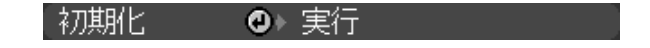

- Enter ボタンで はい」またば いいえ」を選択します。
  - ・「はい」を実行すると、初期値に戻しトップメニューに戻り ます。

・「いいえ」を実行すると、処理を中止してサブメニューに戻 ります。

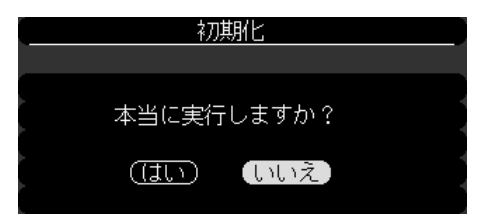

Enter ボタンを押して実行します。

4 Menu ボタンを押し、メニューを閉じます。

ポイント 他のエフェクト項目を調 整するときは、Enterボ タンで調整する項目を選 択します。

### 設定メニュー

 Menu ボタンを押し、表示されたトップメニューから Enter ボタンで「設定」を選択します。

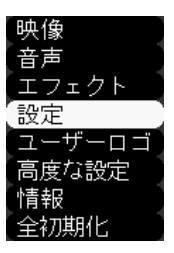

2 Enter ボタンを押して決定します。

Enter ボタンでサブメニューを選択します。

| [キーストーン | : 0 - +                    |
|---------|----------------------------|
| PinP    | :❶コンポジット ■S-Video          |
| メッセージ   | :●OFF 0黒 0青 0ロゴ            |
| 入力表示    | :ON OFF                    |
| A/Vミュート | :0黒 0青 0ロゴ                 |
| DPMS    | :ON OOFF                   |
| 初期化     | <ul><li>❷&gt; 実行</li></ul> |

これ以降は、以下の操作をおこなってください。

- ・画面が台形に歪んだときの調整 キーストーン) 2076ページ
- ・子画面の設定(Pin P)
- ・映像信号がない時の画面表示設定(メッセージ) 🌆 77ページ
- ・入力ソースを画面表示する/しないの設定(入力表示) 🔤 78ページ
- ・A/V ミュート時の画面設定(A/Vミュート ) 🛄79ページ
- ・映像信号がない時のパワーセーブ設定(DPMS) 20ページ
- ・出荷時の初期値に戻す( 初期化 )

▶ 81ページ

# PROJECTOR

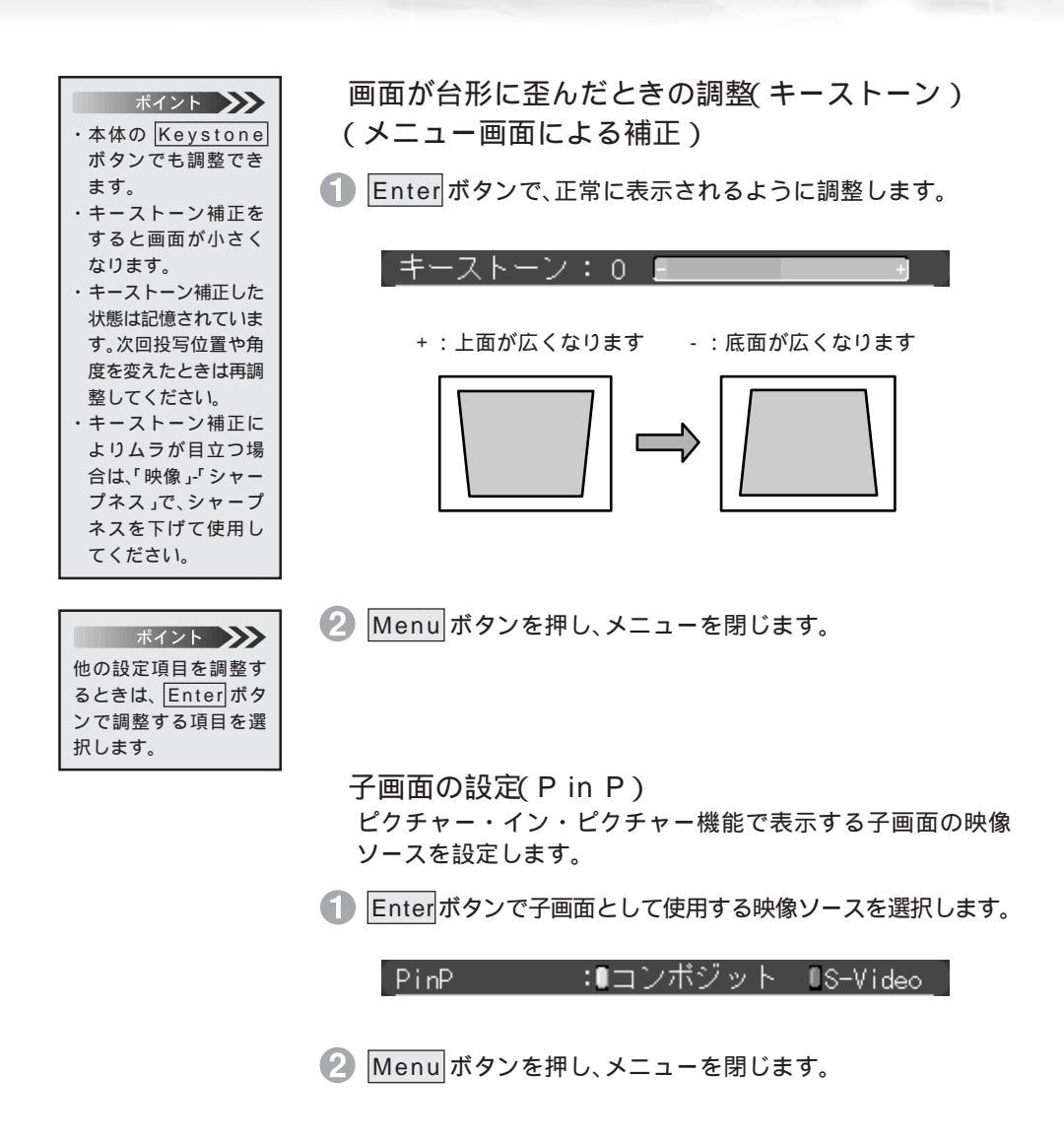

映像信号がないときの画面表示設定(メッセージ)

Enter ボタンで、映像信号がない時の画面を選択します。

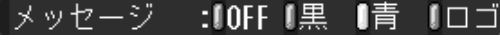

「OFF」を選択したとき

PEON

PROJECTOR

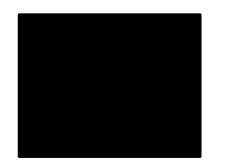

メッセージは表示されません

「黒」を選択したとき

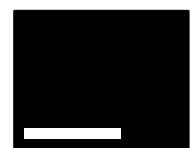

黒地に「映像信号が入力されて いません」(言語が日本語のと き)と表示されます

「青」を選択したとき

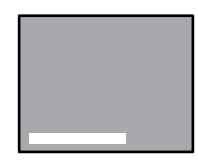

青地に「映像信号が入力され ていません」(言語が日本語の とき)と表示されます

「ロゴ」を選択したとき

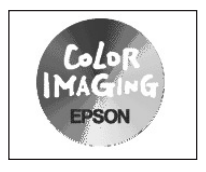

オリジナルロゴなどを投写 できます

ロゴと「映像信号が入力さ れていません」(言語が日本 語のとき)と表示されます

ポイント 他の設定項目を調整す るときは、Enterボタ ンで調整する項目を選 択します。 Menu ボタンを押し、メニューを閉じます。

入力ソースを画面に表示する/しないの設定(入力表示) 現在選択されている入力ソースが、どれなのかを表示する/し ないの設定をします。「ON」を選択すると、入力ソース切り替 え時に約3秒間入力ソースを表示します。

- Enter ボタンで、映像信号がない時の画面を選択します。
  - ・「ON」を選択すると、入力ソースを表示します。

:ON DOFF

・「OFF」を選択すると、入力ソースを表示しません。

| Computer |
|----------|
|          |
|          |
|          |
|          |
|          |
|          |

入力表示

Computer 端子に接続している機器の映像です。

| Video |  |
|-------|--|
|       |  |
|       |  |
|       |  |
|       |  |

Video 端子または S-Video 端子に接続している機器の映像です。

S-Video

2 Menu ボタンを押し、メニューを閉じます。

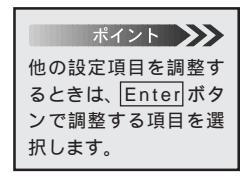

120010

PROJECTOR

<u>A/Vミュート</u>\*時の画面設定(A/Vミュート) プレゼンテーション中に一時的に映像を消し発表者を注目さ せるときなどに使います。A/V Mute ボタンを押したときに 有効になります。

Enter ボタンで、A/Vミュート時の画面を選択します。

【A/Vミュート :O黒 O青 Oロゴ \_\_\_\_】

「黒」を選択したとき

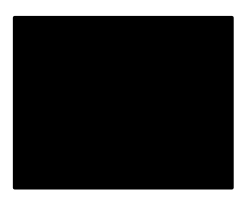

黒一色の映像になります

「青」を選択したとき

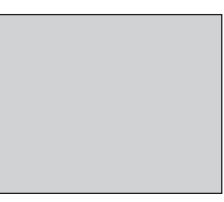

青一色の映像 (ブルーバック) になります

「ロゴ」を選択したとき

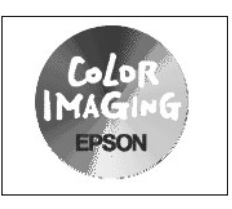

オリジナルロゴなどを投写できます

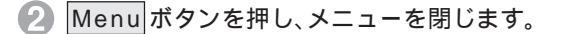

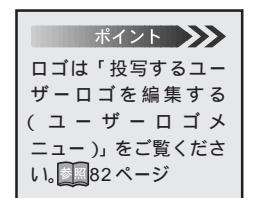

PROJECTOR

EPBON!

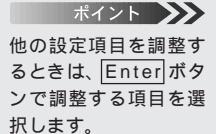

DECIM PROJECTOR

| ポイント 🍑     |
|------------|
| ・映像を切り替えたと |
| きにも、ランプは自動 |
| 的に点灯します。   |
| ・パワーセーブ状態中 |
| は、クールダウンが終 |
| 了しても、ファンは回 |
| 転します。      |

映像信号がない時のパワーセーブ設定(DPMS) コンピュータの省電力状態を感知して、自動的にランプを消灯 します。コンピュータのマウス操作などで、省電力状態が解除 され、映像信号が入力されると、ランプは自動的に点灯します。

Enter ボタンで、「ON」または「OFF」を選択します。

| DPMS | : ON | 00FF          |
|------|------|---------------|
| _    |      | ON : DPMS が有効 |
|      |      | OFF: DPMS が無効 |

2 Menu ボタンを押し、メニューを閉じます。

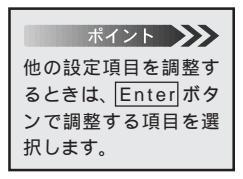

IPEON! PROJECTOR

| ポイント 🍑      |
|-------------|
| ・出荷時の初期値は、  |
| 86ページを参照して  |
| ください。       |
| ・映像、音声などすべて |
| を初期値に戻すとき   |
| は、メニューの「全初期 |
| 化でおこかいます    |

出荷時の初期値に戻す(初期化) 設定機能の設定値を初期値に戻します。

Enterボタンを押してサブメニューを表示します。

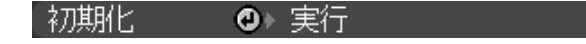

- Enter ボタンで「はい」または「いいえ」を選択します。
  - ・「はい」を実行すると、初期値に戻しトップメニューに戻り ます。
  - ・「いいえ」を実行すると、処理を中止してサブメニューに戻ります。

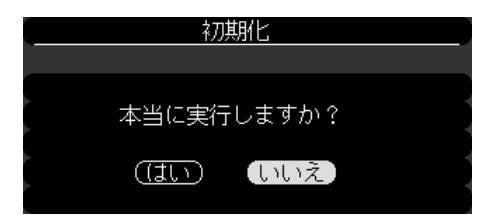

- Enter ボタンを押して実行します。
- ④ Menu ボタンを押し、メニューを閉じます。

| ポイント 🍑        |
|---------------|
| 他の設定項目を調整す    |
| るときは、Enter ボタ |
| ンで調整する項目を選    |
| 択します。         |

PROJECTOR

### ユーザーロゴメニュー

現在表示されている映像をユーザーロゴとして使うことができます。

▲ ユーザーロゴとして取り込みたい画面を投写します。 ポイント ・A/Vミュート時にユー Menu ボタンを押し、表示されたトップメニューから Enter ザーロゴを表示する ボタンで「ユーザーロゴ」を選択します。 には「メニュー」「設 定」「A/Vミュート」 で「ロゴ」が選択されて 映像 いる必要があります。 音声 □ 79ページ エフェクト ・電源オン時にユー 設定 ザーロゴを表示する ユーザーロゴ にば メニュー」「高 度な設定」「スター 高度な設定 トアップスクリーン」 情報 で「ON」が選択されて 全初期化 いる必要があります。 ■89ページ Enter ボタンを押してサブメニューを表示します。 ・映像信号が入力され ていない時にユー ザーロゴを表示する には、「メニュー」 実行 「設定」「メッセー ジ」で「ロゴ」が選択さ れている必要があり ます。20177ページ ④ Enter ボタンではいまたばいいえを選択します。 制限 ・「はい」を実行したときは、ユーザーロゴとして使用する映 映像信号が入力されてい 像を決定します。 ないときは、「はい」の選 択はできません。 ・「いいえ」を実行したときは、処理を中止してサブメニュー に戻ります。 ユーザーロゴ設定 現在投射されているコンビュータ またはビデオ機器映像の一部を ユーザーロゴとして使いますか?

5 Enter ボタンを押して決定します。

(はい) (いいえ)

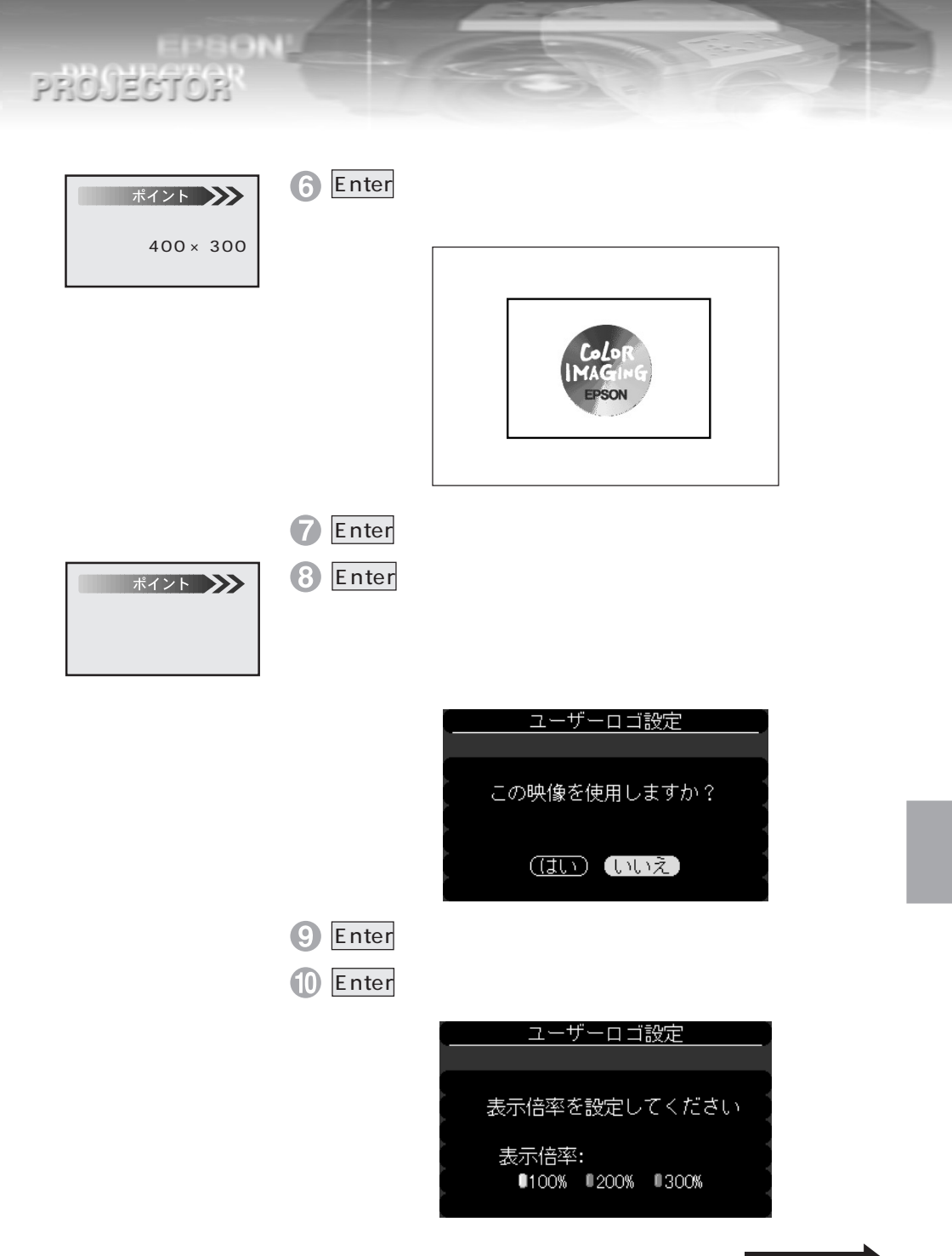

メニュー画面の操作 - 83

PRONT PROJECTOR

| ポイント 🍑       |  |
|--------------|--|
| ・「いいえ」を実行すると |  |
| 保存しないでトップメ   |  |
| ニューに戻ります。    |  |
| ・保存実行すると。今ま  |  |
| で設定されていた     |  |
| ユーザーロゴは復元    |  |
| できません。       |  |
| ・保存にはしばらく時   |  |
| 間がかかります。     |  |
| ・保存中には砂時計が   |  |
| 表示されます。      |  |
| ・保存中はプロジェク   |  |
| ターや接続している    |  |
| 機器の操作は絶対に    |  |
| しないでください。故   |  |

障の原因となります。

(1) Enter ボタンを押して決定します。

- 12 Enter ボタンで はい」またば いいえ」を選択します。
  - ·「はい」を実行したときは、映像をユーザーロゴとして保存 します。
  - ・「いいえ」を実行したときは、処理を中止してサブメニュー に戻ります。

| ユーザーロゴ設定                                      |  |
|-----------------------------------------------|--|
|                                               |  |
| この映像を保存しますか?                                  |  |
| ( <u>はい</u> ) (いいえ)                           |  |
| 保存を実行すると, 今まで設定さ<br>れていたユーザーロゴは, 書き換<br>えられます |  |

IB Enter ボタンを押して実行します。

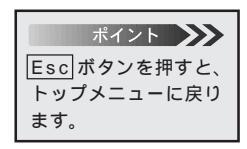

(4)保存が終了すると「ユーザーロゴ設定が終了しました」のメッセージが表示されます。

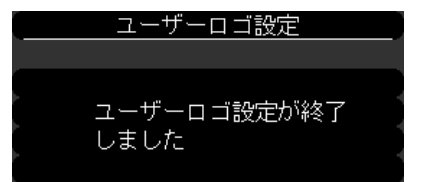

Menu ボタンを押し、メニューを閉じます。

全初期化(工場出荷時の値に戻す)

DEDN

メニューの全設定を初期設定に戻します。(ユーザーロゴ、ランプ時間、言語は除く)

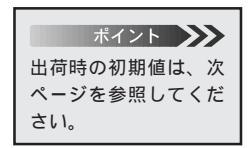

PROJECTOR

 Menuボタンを押し、表示されたトップメニューから Enter ボタンで、「全初期化」を選択します。

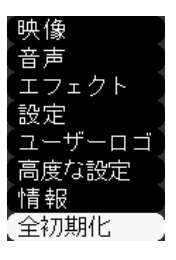

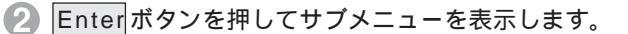

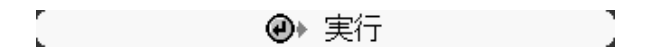

- Enter ボタンで「はい」または「いいえ」を選択します。
  - ・「はい」を実行すると、初期値に戻しトップメニューに戻り ます。
  - 「いいえ」を実行すると、処理を中止してサブメニューに戻ります。

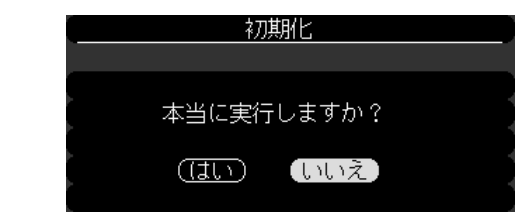

- ④ Enter ボタンを押して初期化を実行します。
- Menu ボタンを押し、メニューを閉じます。

EPSON PROJECTOR

初期設定値一覧

| メニュー     | 項目           | 初期設定値        |
|----------|--------------|--------------|
| 映像       | 表示位置 上下      | 中心値          |
| (コンピュータ) | 左右 左右        |              |
|          | トラッキング       | 接続信号による      |
|          | 同期           | 0            |
|          | 明るさ          | 中心値          |
|          | コントラスト       |              |
|          | カラー(赤)       |              |
|          | カラー(緑)       |              |
|          | カラー (青)      |              |
|          | シャープネス       |              |
|          | 自動セットアップ     | ON           |
|          | ガンマ補正        | 12           |
| 映像       | 表示位置 上下      | 中心値          |
| (ビデオ)    | 左右           |              |
|          | 明るさ          | 中心値          |
|          | コントラスト       |              |
|          | 色の濃さ         |              |
|          | 色合い          |              |
|          | シャープネス       |              |
|          | ガンマ補正        | 12           |
|          | ビデオ信号方式      | Auto         |
| 音声       | 音量           | 15           |
|          | トーン          | 中心値          |
| エフェクト    | カーソル / スタンプ  | 形状:🌄 倍率:100% |
|          | 四角           | 色:緑 形状:カド角   |
|          | マーカー         | 色:紫 線幅:4     |
|          | フリーライン       | 色:黄 線幅:20    |
|          | ポインタ移動速度     | М            |
| 設定       | キーストーン       | 中心値          |
|          | P in P       | コンポジット       |
|          | メッセージ        | 青            |
|          | 入力表示         | ON           |
|          | A/V ミュート     | 黒            |
|          | DPMS         | OFF          |
| 高度な設定    | 言語           | 日本語          |
|          | スタートアップスクリーン | OFF          |
|          | 色温度          | 中心値          |
|          | リア           | OFF          |
|          | 上下反転         | OFF          |

### 高度な設定メニュー

 Menu ボタンを押し、表示されたトップメニューから Enter ボタンで、「高度な設定」を選択します。

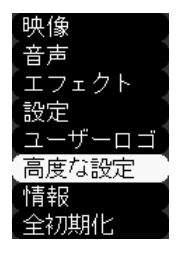

Enter ボタンを押して決定します。

3 Enter ボタンでサブメニューを選択します。

| 言語    | ❷→ 選択 [日本語 | ]] |
|-------|------------|----|
| スタートフ | アップスクリーン:  |    |
|       | ON OFF     |    |
| 色温度   | : 0 -      | +  |
| リア    | :ON OFF    |    |
| 上下反転  | :ON OFF    |    |
| 初期化   |            |    |

これ以降は、以下の操作をおこなってください。

・メニューの言語の設定(言語)

188ページ

- ・ウォームアップ時の映像設定
- (スタートアップスクリーン)
- ・色温度の設定(色温度)
- ・リア投写時の設定(リア)
- ・天吊り投写時の設定(上下反転)
- ・出荷時の初期値に戻す(初期化)

- ----
- 🛄89 ページ
- 189 ページ
- ■90ページ
- 190ページ
- ■91ページ

メニューの言語を設定(言語)
 メニューの言語を変更したいとき使います。
 ・つぎの中から選択します。
 日本語
 English (英語)
 Français (フランス語)
 Deutsch (ドイツ語)
 Italiano (イタリア語)
 Español (スペイン語)
 Portuguesa (ポルトガル語)
 中文(中国語)
 한국어(韓国語)

1 Enter ボタンを押して「言語選択」画面を表示します。

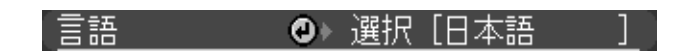

使用する言語をEnterボタンで、選択します。

| 言語選択         |
|--------------|
|              |
| □日本語         |
| 🛛 English    |
| 🛚 Français   |
| 🛚 Deutsch    |
| 🛚 Italiano   |
| I Español    |
| 🛚 Portuguesa |
| ●中 文         |
| ● 한국어        |

3 Menu ボタンを押し、メニューを閉じます。

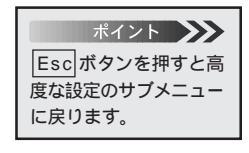

ALC: NO

PROJECTOR

ウォームアップ時の映像設定(スタートアップスクリーン) 電源 ON後、ウォームアップ状態時にユーザーロゴを約30秒 間表示したいときに使います。

Enter ボタンで、選択します。

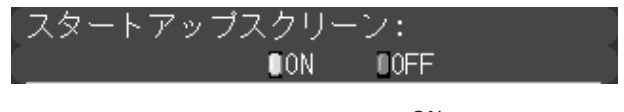

ON : 表示します。OFF : 表示しません。

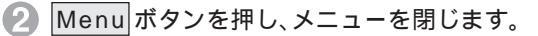

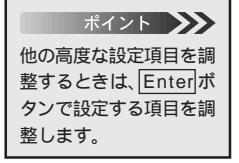

ELECON!

PROJECTOR

色温度の設定(色温度) 映像の<u>色温度</u>\*を調整するときに使います。

Enter ボタンで設定します。

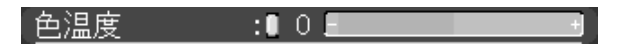

+ : 色温度が高くなります。( 青が強くなります。)

- : 色温度が低くなります。(赤が強くなります。)

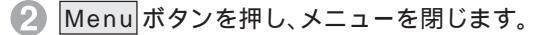

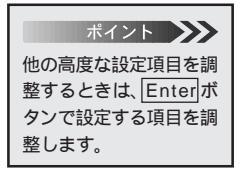

リア投写時の設定(リア) スクリーン後方から投写するとき使います。

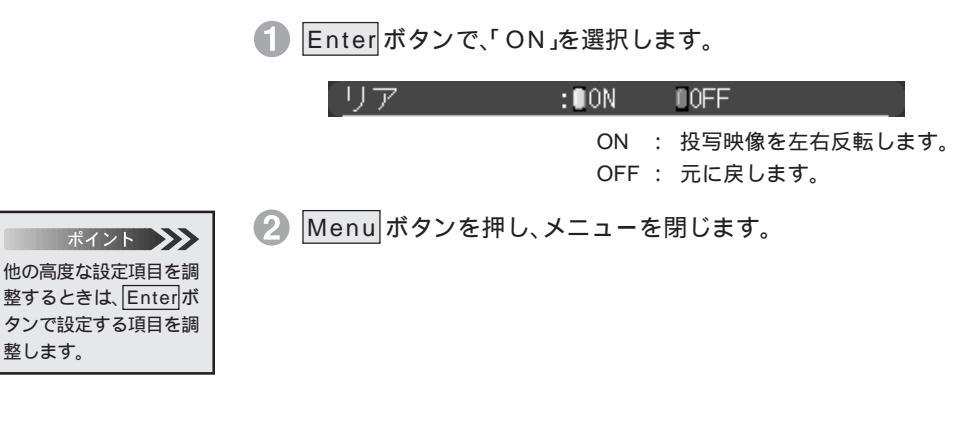

天吊り投写時の設定(上下反転) 天井に取り付けて投写するときに使います。

Enter ボタンで、「ON」を選択します。

上下反転 :■ON ■OFF

ON : 投写映像を上下左右反転します。OFF : 元に戻します。

2 Menu ボタンを押し、メニューを閉じます。

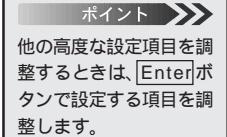

EVERY NO.

PROJECTOR

LEIGIN! PROJECTOR

### ポイント ・出荷時の初期化および 全初期化では、「言語」 は初期化されません。 ・出荷時の初期値は、86 ページを参照してく ださい。 ・映像・音声などすべて た初期体に良またき

映像・音声などすべて を初期値に戻すとき は、メニューの「全初期 化」でおこないます。 出荷時の初期値に戻す(初期化) 高度な設定の調整値を初期値に戻します。

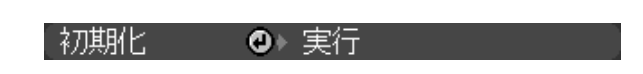

2 Enter ボタンで はい」または いいえ」を選択します。

Enterボタンを押してサブメニューを表示します。

- ・「はい」を実行すると、初期値に戻しトップメニューに戻り ます。
- ・「いいえ」を実行すると、処理を中止してサブメニューに戻ります。

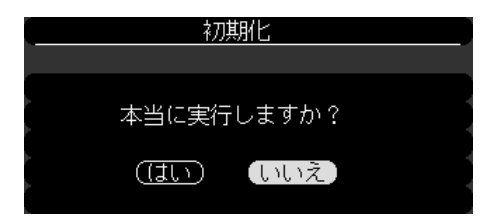

3 Enter ボタンを押して実行します。

Menu ボタンを押し、メニューを閉じます。

ポイント 他の高度な設定項目を調 整するときは、Enterが タンで設定する項目を調 整します。

1212101 PROJECTOR

### 情報メニュー

現在入力されている信号の種類やランプの累積使用時間を知ることができます。

 Menu ボタンを押し、表示されたトップメニューから Enter ボタンで、「情報」を選択します。

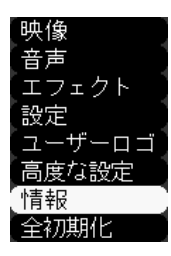

#### コンピュータ映像を選択しているとき

| <br>ランプ時間     | : 9999 H        |  |
|---------------|-----------------|--|
| 周波数           | : H 999.99 kHz  |  |
| [             | : V 999.9 Hz    |  |
| <br>SYNC極性    | : H Negative    |  |
|               | : V Negative    |  |
| <br>SYNCモード   | : Sync On Green |  |
| <br>入力解像度     | : 9999×9999     |  |
| <br>リフレッシュレート | : 999.9 Hz      |  |

ランプの累積使用時間を表示します。
 水平走査周波数を表示します。
 垂直走査周波数を表示します。
 同期の極性を表示します。
 同期の属性を表示します。
 入力解像度を表示します。
 リフレッシュレートを表示します。

ビデオの映像を選択しているとき

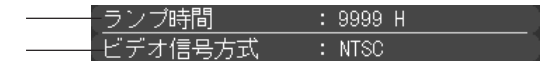

ランプの累積使用時間を表示します。 ビデオの信号方式を表示します。(メニューで Autoに設定されているときは、「AUTO(NTSC)」 と表示します。)

2 Menu ボタンを押し、メニューを閉じます。

92 - メニュー画面の操作

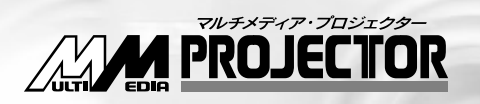

## ELP-710/700/500

# 困ったときに

# 故障かなと思ったら 94

### インジケータを見てもわからないとき 96

# 故障かなと思ったら

故障かな?と思ったら、まず本体のインジケータをご覧ください。 本プロジェクターには「オペレーションインジケータ」「ランプインジケータ」「温度イ ンジケータ」があり、プロジェクターの状態を知らせています。

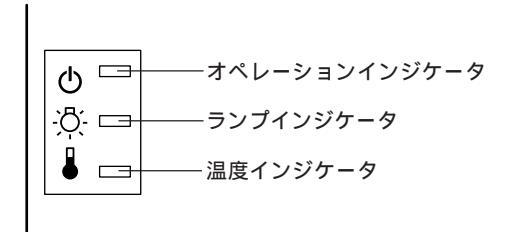

### オペレーションインジケータ

| インジケータの状態 | 原因                          | 処置または状態                                                                                                    | 参照ページ           |
|-----------|-----------------------------|----------------------------------------------------------------------------------------------------|-----------------|
| オレンジ色に点灯  | スタンバイ状態です                   | (異常ではありません)<br>・ Power ボタンを押すと投写を開始します。                                                                                                    | 23              |
| オレンジ色に点滅  | クールダウン中です                   | <ul> <li>(異常ではありません)</li> <li>そのまましばらくお待ちください。</li> <li>クールダウン*の時間は外気温等によって変わります。</li> <li>クールダウン(ランプを冷やす動作)中は</li> <li>Power<br/>ボタンは操作できません。クールダウン(シンプを次やす動作)</li> </ul>                                                     | 35              |
| 緑色に点灯     | 投写中です                       | (異常ではありません)                                                                                                    | 24,41           |
| 緑色に点滅     | ウォームアップ中または、ランプ<br>が一時消灯中です | <ul> <li>(異常ではありません)</li> <li>そのまましばらくお待ちください。<br/>ウォームアップの時間は約30秒間です。<br/>ウォームアップ終了後、緑色の点滅が点灯に<br/>変わります。</li> <li>映像信号が入力されると、ランプは自動的に<br/>点灯します。(DPMSがONに設定されている<br/>とコンピュータの省電力を感知して、自動的<br/>にランプを消灯します。)</li> </ul>       | 24,41<br>80     |
| 赤色に点灯     | 内部に異常があります                  | <ul> <li>ご使用をやめ、電源プラグをコンセントから<br/>抜き、お買い上げの販売店またはエプソン<br/>サービスセンター(本書裏表紙に記載)に修<br/>理を依頼してください。</li> </ul>                                                                                                    |                 |
| 消灯        | 電源が入っていません                  | <ul> <li>電源が入っていません</li> <li>ランプの交換をおこなった場合は、ランプや</li> <li>ランプカパーが確実に取り付けられている</li> <li>か確認してください。ランプ及びランプカバーが確実に取り付けられていない場合は、</li> <li>電源が入らない構造になっています。</li> <li>電源ケーブルの接続を確認してください。</li> <li>コンセントの電源を確認してください。</li> </ul> | 109<br>23<br>23 |

### ランプインジケータ

| インジケータの状態 | 原因                   | 処置または状態                                                                                                    | 参照ページ |
|-----------|----------------------|----------------------------------------------------------------------------------------------------|-------|
| 赤色に点滅     | ランプに異常が発生しています       | <ul> <li>・新しいランプと交換してください。</li> <li>ELP-710 ELPLP10S</li> <li>ELP-700/500 ELPLP10B</li> <li>・ランプが割れている場合は、破片でけがをしないように取り扱いに注意し、エプソンサービスセンターに修理を依頼してください。(交換しないと映像を投写することはできません。)</li> </ul> | 108   |
| 赤色に点灯     | ランプの交換時期です           | ・新しいランプと交換してください。<br>ELP-710 ELPLP10S<br>ELP-700/500 ELPLP10B                                                                                                    | 108   |
| オレンジ色に点滅  | ランプの交換時期が近づいて<br>います | <ul> <li>そろそろ新しいランプの用意をしてください。</li> <li>使用条件により交換時期が早まる場合がありますので、早めのランプ交換をお勧めします。</li> </ul>                                                                                                | 108   |
| 消灯        |                      | (異常ではありません)<br>・電源が入っていない、または、正常に投写中です。                                                                                                    |       |

### 温度インジケータ

| インジケータの状態 | 原因           | 処置または状態                                                                                                   | 参照ページ |
|-----------|--------------|----------------------------------------------------------------------------------------------------|-------|
| 赤色に点灯     | 内部が高温になっています | ・本プロジェクターの使用温度範囲は5 ~35<br>ですので、使用温度範囲内でご使用ください。                                                           | 118   |
|           |              | <ul> <li>・吸気口・排気口をふさがないよう、通気性のよい場所に設置してください。</li> </ul>                                                   | 14    |
|           |              | <ul> <li>エアーフィルタの掃除をしてください。</li> <li>赤色の点灯中は、内部温度を下げるためランプを消灯させてください。</li> </ul>                          | 107   |
| 赤色に点滅     | 内部に異常があります   | <ul> <li>ご使用をやめ、電源プラグをコンセントから<br/>抜き、お買い上げの販売店またはエプソン<br/>サービスセンター(本書裏表紙に記載)に修<br/>理を依頼してください。</li> </ul> |       |
| オレンジ色に点滅  | 高速冷却中        | (異常ではありませんが、更に高温になると投<br>写を自動的に停止させます。)                                                                   |       |
|           |              | <ul> <li>・本プロジェクターの使用温度範囲は5 ~ 35</li> <li>ですので、使用温度範囲内でご使用ください。</li> </ul>                                | 118   |
|           |              | ・吸気口・排気口をふさがないよう、通気性の<br>よい場所に設置してください。                                                                   | 14    |
|           |              | エアーフィルタの掃除をしてください。                                                                                        | 107   |
| 消灯        |              | (異常ではありません)<br>・電源が入っていない、または、正常に投写中です。                                                                   |       |

ポイント 🍌

・インジケータは正常なのに投写映像が異常のときは、次ページの「インジケータを見てもわからないとき」をご参照ください。

・各インジケータがこの表にない状態のときは販売店にお問い合わせください。

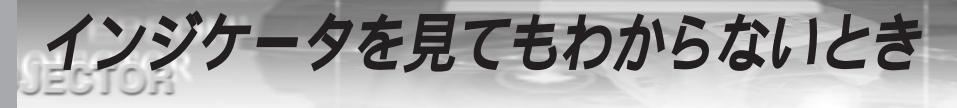

| 次のような現象でイン  | シケータを見ても        | りからないときは、各項目を参 | 照してください。 |
|-------------|-----------------|----------------|----------|
| ・映像が写らない    | <b>11</b> 96ページ | ・映像が暗い         | 🌆101ページ  |
| ・映像が汚い      | 198ページ          | ・音が出ない         | 🌆102ページ  |
| ・映像が切れる/小さい | 🌉100ページ         | ・リモコンで操作ができない  | 🌉103ページ  |
| ・映像の色が悪い    | 🌆101ページ         | ・終了しない         | 🌉103ページ  |

### 映像が写らない

何も表示されない

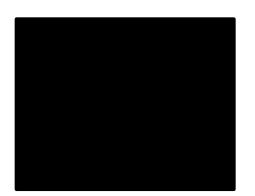

何も表示されない

レンズキャップが付いたままではありませんか? ▶ 投写する 23ページ 電源を OFF にしてすぐ ON にしませんでしたか? 投写終了後(クールダウン中)はPower」ボタンの操作はできませ ん。クールダウン\*が終了してから Power ボタンの操作が有効と なります。 🌆 終了する 35ページ DPMSをオンにしていませんか? DPMSをONに設定した場合、映像信号が入らない状態になると、 ランプが自動的に消灯します。マウス操作などで、省電力状態を 解除してください。 💵 映像信号がない時のパワーセーブ設定」80ページ 「Power]ボタンを押しましたか? ▶ 投写する」23,41ページ 映像の明るさは正しく調整されていますか? ▶■ 明るさの調整」62ページ 「A/V ミュート ] モードになっていませんか? Mar A/V ミュート時の画面設定」79ページ 初期化してみてください。 💵 全初期化(工場出荷時の値に戻す)」85ページ

### PROJECTOR

#### メッヤージが出る

- BERNE

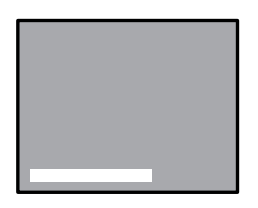

「この信号は本プロジェ クターでは受けられな いタイプです と表示さ れる

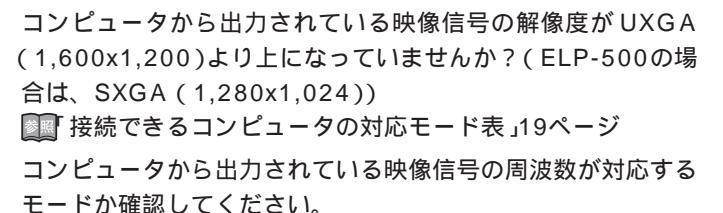

コンピュータから出力されている映像信号の解像度・周波数の変 更は、コンピュータの取扱説明書などでご確認ください。

■ 接続できるコンピュータの対応モード表」19ページ

ケーブル類が正しく接続されていますか?

■ コンピュータとの接続 20ページ

▶ ビデオ機器との接続 40ページ

接続した映像入力端子を正しく選択させていますか? 本体の Source (リモコンの場合は Comp 、Video または

S-Video)ボタンを押し、映像を切り替えてください。

▶ 投写する」25,42ページ

接続されたコンピュータまたはビデオ機器の電源は入っていま すか?

🜆 投写する 25,42ページ

接続されたコンピュータまたはビデオ機器から映像信号は出力 されていますか?

ノートタイプや液晶一体型タイプのコンピュータのときには、 プロジェクターに映像信号を出力させることが必要になります。 通常は映像信号がLCD画面への出力だけで、外部に出力されてい ませんので、外部に切り替えてください。

外部に映像信号を出力すると、LCD画面に映像が出せないモデル もあります。

接続したコンピュータの取扱説明書「外部出力のしかた」「外付 けモニタへ出力のしかた」などをよくご覧ください。

▶ ノートタイプや液晶一型タイプの設定 25ページ

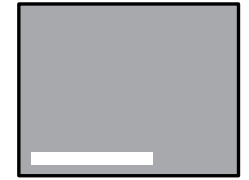

「映像信号が入力されて いません」と表示される

### 困ったときに - 97

## PROJECTOR

- BEON!

### 映像が汚い

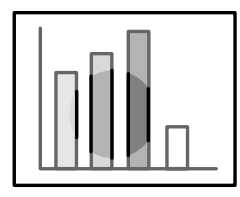

・画像がぼやける

・映像の一部しかピン
 トが合わない

・ピントが全く合わない

レンズが本体に収納されていませんか? 「W(センター)位置よりレンズに向かって、右方向に回すとレン ズが本体内に収納されていき、ピントが合わなくなります。「W」 から「T」までの間でお使いください。 コースクリーンサイズ(ズーム)の調整」27ページ 投写距離は最適ですか? 投写距離の推奨範囲は、1.1m~13.8mです。この範囲で設置して ください。 コースクリーンサイズと投写距離について」16ページ レンズが汚れていませんか? コーレンズの掃除」106ページ 投写光がスクリーンに対して直角になっていますか? コー設置時の注意」14ページ レンズが結露していませんか?

ピントは正しく調整されていますか?

寒い部屋から急に暖かい部屋へ持ち込んだときなど、レンズの表 面が結露して映像がぼやけることがありますが、しばらくすると 通常の映像に戻ります。

リモコンの「Auto」ボタンを押してみてください。

🌆 画像の調整 」29ページ

「<u>同期</u>\*・<u>トラッキング</u>\*・表示位置」の調整をしてみましたか? 「メニュー」を開いて調整します。

▶ 「映像にちらつきや、ぼやけが出たときの調整」62ページ

■ 映像に幅広の縦の縞模様が出たときの調整」61ページ

◎ 表示位置の調整」61ページ

映像の信号形式の設定は合っていますか?

ビデオ映像の場合

「メニュー」「映像」「ビデオ信号方式」を開き、ビデオ信号方式 を選択してください。入力しているビデオ信号によりAutoでは 判別できないことがあります。
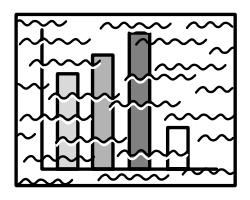

・画像が乱れる

・ノイズが入る

ケーブルは正しく接続されていますか?

▶ コンピュータとの接続」20ページ、

■ ビデオ機器との接続」40ページ

解像度の選択は正しいですか?

本プロジェクターに対応する信号にコンピュータを合わせてく ださい。信号の変更はコンピュータの取扱説明書などで確認して ください。

💵 接続できるコンピュータの対応表」19ページ

リモコンの「Auto」ボタンを押してみてください。

🌆 画像の調整 」29ページ

「<u>同期</u>\*・<u>トラッキング</u>\*・表示位置」の調整をしてみましたか? 「メニュー」を開いて調整します。

🌆 表示位置の調整 」61ページ

映像の信号形式の設定は合っていますか?

ビデオ映像の場合

「メニュー」「映像」「ビデオ信号方式」を開き、ビデオ信号方式 を選択してください。入力しているビデオ信号によりAutoでは 判別できないことがあります。

💵 使用するビデオ信号方式設定」66ページ

ケーブルを延長していませんか?

コンピュータケーブルを10m以上延長するときは、市販品の映像 信号増幅器を使用してください。

## 映像が切れる/小さい

LINE ON L

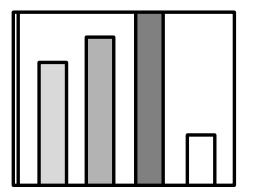

・映像が切れる

PROJECTOR

・小さい

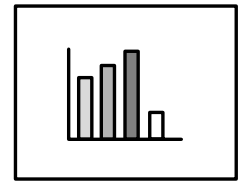

「Resize」が正しく選択されていない可能性があります。 「Resize」ボタンを押してください。 「入力映像をそのまま見たいとき」30,32ページ 「表示位置」の調整をしてみましたか? 「メニュー」「映像」「表示位置」を開き、調整してください。 「表示位置の調整」61ページ 解像度の選択は正しいですか? 本プロジェクターに対応する信号にコンピュータを合わせてく

ださい。信号の変更はコンピュータの取扱説明書などで確認して ください。

▶ 接続できるコンピュータの対応モード表」19ページ

ノートタイプや液晶一体型タイプのコンピュータの解像度を変 更してください。

LCDいっぱいの表示になるよう解像度を変更するか、映像信号を 外部出力のみにしてください。

🂵 ノートタイプや液晶一体型タイプの設定 💵 25ページ

## 映像の色が悪い

PROJECTOR

- DISCONT

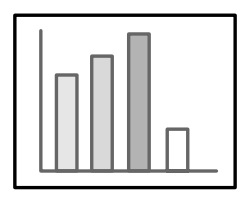

映像の明るさは正しく調整されていますか? 🌆 明るさの調整 62ページ ケーブル類が正しく接続されていますか? 🌆 コンピュータとの接続 20ページ、 ▶ ビデオ機器との接続 40ページ コントラスト\*は正しく調整されていますか? ◎●● 色の明暗の差を調整 63ページ カラーは正しく調整されていますか? 色の濃さ、色合いは正しく調整されていますか? (コンピュータのモニタやLCDへの表示と映像の色合いは必ずし も一致しませんが、異常ではありません。) ▶ ●の濃さ調整」63ページ、 ランプの交換時期ではありませんか? ランプインジケータが点滅している場合は、ランプの交換時期が 近づいてきていることを知らせています。ランプの交換時期が近 づきますと映像が暗くなったり色合いが悪くなりますので、新し いランプと交換してください。 ▶ ランプの交換」108ページ

### 映像が暗い

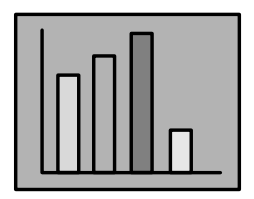

ランプの交換時期ではありませんか? ランプインジケータが点滅している場合は、ランプの交換時期が 近づいてきていることを知らせています。ランプの交換時期が近 づきますと映像が暗くなったり色合いが悪くなりますので、新し いランプと交換してください。 「ランプの交換」108ページ 映像の明るさは正しく調整されていますか? 「明るさの調整」62ページ コントラストは正しく調整されていますか?

## 困ったときに - 101

## 音が出ない

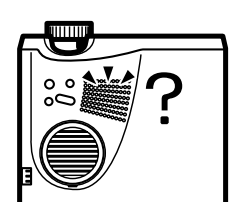

音声入力は正しく接続されていますか?
コンピュータの音声をプロジェクターから出す 21ページ、
外部オーディオ機器で音を出す 22ページ
音声出力は正しく接続されていますか?
コンピュータの音声をプロジェクターから出す 21ページ、
「か部オーディオ機器で音を出す 22ページ
音声を出したい映像が選択されていますか?
投写する 25,42ページ
音量調整が最小になっていませんか?
「谷ノVミュート」がONのままではありませんか?
「A/Vミュート」モードになっていることが考えられます。
Volume ボタンを押して A/Vミュート」を解除してください。
「A/Vミュート時の画面設定 79ページ

102 - 困ったときに

リモコンで操作ができない

- EXEMPT

PROJECTOR

リモコンのR/C ON OFFスイッチが「ON」になっていますか? 💵 投写する 24.41ページ 正しい方向に向けてリモコンを操作していますか? 操作可能範囲は、左右約30°、上下約15°です。 Mail リモコンで操作できる範囲 11ページ プロジェクターとの距離が遠すぎませんか? 操作可能距離は、約10mです。 💵 リモコンで操作できる範囲」11ページ プロジェクターのリモコン受光部がふさがれていませんか? リモコン受光部に直射日光や蛍光灯の強い光が当たっていませんか? 乾雷池は入っていますか? 💵 リモコンへの電池の入れかた 12ページ **彭雷池が消耗していませんか?** 🜆 リモコンへの電池の入れかた」12ページ 乾雷池が逆にセットされていませんか? 💵 リモコンへの電池の入れかた 12ページ

### 終了しない(「POWER」ボタンを押した後…)

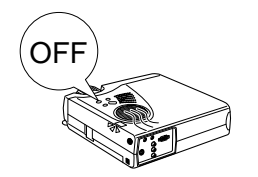

オペレーションインジケータがオレンジに点灯したままになっ ている。

本プロジェクターは電源を切ってもオペレーションインジケー タは消灯しない構造になっています。

コンセントから電源プラグを抜くと、オペレーションインジケー タは消灯します。

ファンが止まらない。

Power ボタンを押して電源を切った後、クールダウンで投写ランプ を冷やす動作をおこないます。その後オペレーションインジケータ がオレンジに点灯しますので、電源プラグをコンセントから抜いて ください。

クールダウンの時間は、外気温等によって変わります。

### 困ったときに - 103

104 - 困ったときに

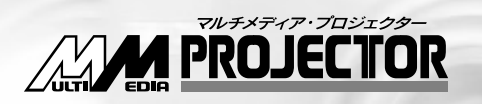

## ELP-710/700/500

# メンテナンス

| 本体の掃除・レンズの掃除・エアーフィルタの掃除 | 106 |
|-------------------------|-----|
| ニンプのな物                  | 100 |
| ラノノの交換                  | 108 |
|                         |     |
| エアーフィルタの交換              | 110 |

本体が汚れたり映像の写りが悪くなったら掃除をしてください。また、エアーフィルタ は100時間ごとを目安に掃除をしてください。

本体の掃除・レンズの掃除・エアーフィルタの掃除

⚠ 警告

サービスマン以外の方はキャビネットを絶対に開けないでください。内部には電圧の高い部分が 数多くあり、感電の原因となります。内部の点検・修理・調整・清掃などは、お買い上げの販売店また は、エプソンサービスセンターに依頼してください。

電源プラグ・電源コネクタの取り扱いには注意してください。取り扱いを誤ると、火災・感電の原因 となります。電源プラグを取り扱う際は、つぎの点を守ってください。

- ・電源プラグ・電源コネクタはホコリなどの異物が付着したまま差し込まないでください。
- ・電源プラグ・電源コネクタは根元まで確実に差し込んでください。
- ・濡れた手で電源プラグ・電源コネクタの抜き差しをしないでください。

## ⚠ 注意

- 使用直後は、絶対にランプを取り出さないでください。
- ・熱で、やけど・けがの原因となることがあります。

・電源を切ってから約60分経過して、プロジェクター本体が十分冷えてからおこなってください。
 お手入れの際には、電源プラグ・電源コネクタをコンセントから抜いておこなってください。
 ・感電の原因となることがあります。

本体の電源を切り、電源ケーブルをはずしてから掃除をして ください。

## 本体の掃除

- 本体の汚れは柔らかい布で軽くふき取ってください。
- 汚れがひどいときは、水で薄めた中性洗剤に布をひたしてかたくしぼり、軽くふき取ってから乾いた布で仕上げてください。 ワックス、ベンジン、シンナーなど揮発性のものは使わないでください。ケースが変質したり、塗料がはげたりすることがあります。

## レンズの掃除

レンズの掃除は、市販のブローワーやレンズクリーニング ペーパーなどでおこなってください。レンズの表面は傷つき やすいので、かたいものでこすったり、たたいたりしないで ください。

## 106 - メンテナンス

EPRON

| ポイント 🍑      |
|-------------|
| ・エアーフィルタの汚れ |
| が落ちなくなったり、  |
| 破れたりしたら交換   |
| 時期ですので、販売店  |
| にご相談ください。   |
| ・交換用ランプをお買い |
| 上げのとき、交換用エ  |
| アーフィルタが同梱   |
| されています。ランプ  |
| 交換時に交換してく   |
| ださい。        |

エアーフィルタにほこりがたまると、空気の通りが悪くなり、 内部の温度が上昇し、故障の原因となります。

エアーフィルタのごみが中に入り込まないように、必ずレン ズを上にして立ててください。 その後、掃除機などでほこり を吸い取ってください。

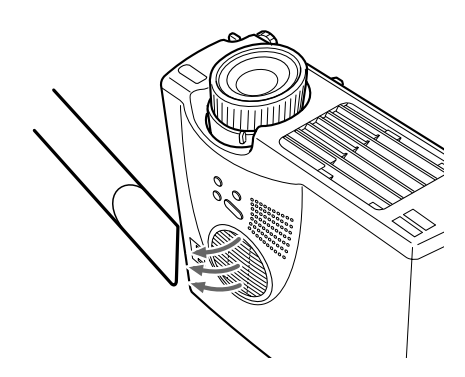

メンテナンス - 107

ランプの交換

次のときは、ランプを新しいものに交換してください。 交換用ランプはオプション品となっています。 (ELP-710(ELPLP10S), ELP-700/500(ELPLP10B))

ポイント ・ランプが点灯しない ときは、交換時期にな らなくてもランプの 交換をしてください。 初期の明るさや画質 を維持するため、表示 が出たら、なるべく早 めにランプの交換を してください。 ・交換表示は、初期の明 るさや画質を維持す るため、約2000時間 に設定されています。 ・交換表示は約2000時 間で出ますが、個々の ランプの特性や使用 条件などで、2000時 間前に点灯しなくな るものがありますの で、交換用ランプを準 備しておくことをお すすめします。 ・交換用ランプは、エプ ソンOAサプライ株式 会社フリーダイヤル (0120)251-528お よび、お近くのエプソ ン商品取扱店でお買 い求めください。

投写を開始したときに「投写ランプを交換して下さい」の表 示が30秒間されたとき

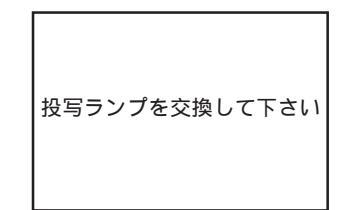

ランプインジケータがオレンジに点滅したとき

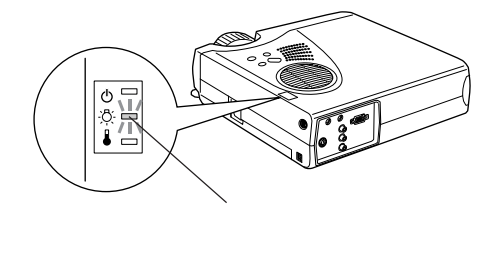

初期に比べ、明るさや画質が落ちたとき

## EBEON PROJECTOR

## 交換のしかた

ポイント ・ランプは確実に取り 付けてください。この プロジェクターは安 全のため ランプカ バーを開けると自動 的に雷源が切れます。 ランプやランプカ バーの取り付けが不 十分だと電源は入り ません。 ・ランプ交換時、エアー フィルタも交換用ラ ンプに同梱されてい るエアーフィルタと 交換してください。 ・新しいランプを取り 付けると自動的にラ

ります。

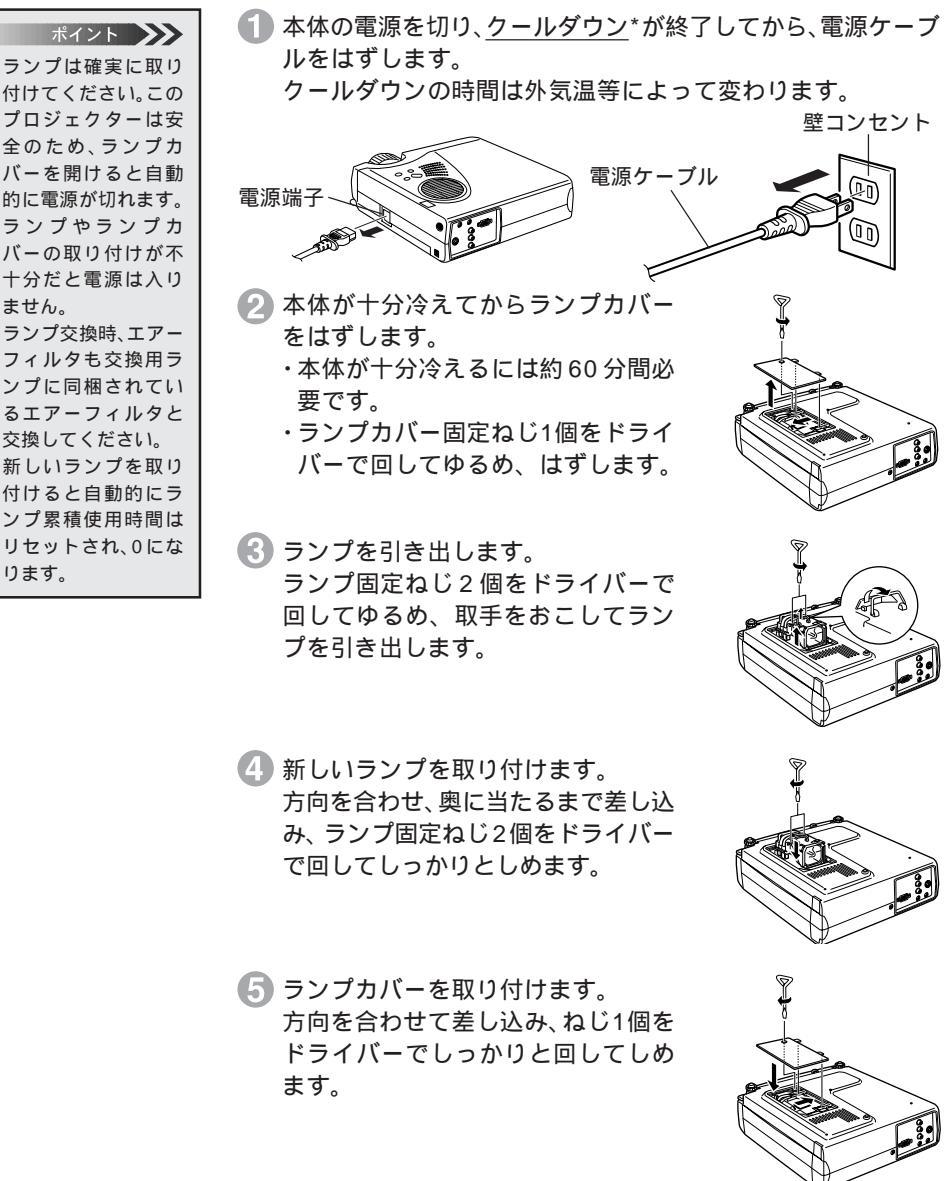

メンテナンス - 109

アーフィルタの交換

## 交換のしかた

 本体の電源を切り、<u>クールダウン</u>\*が終了してから、電源ケーブ ルをはずします。

クールダウンの時間は、外気温等によって変わります。

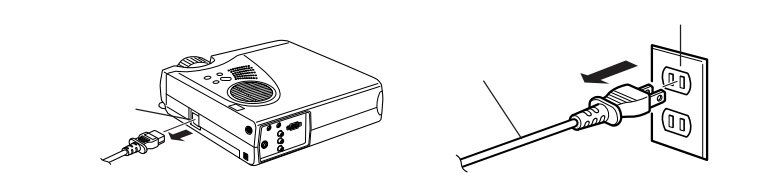

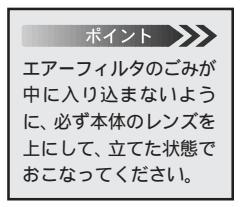

2 エアーフィルタをドライバーのようなもので上にあげ、エアー フィルタをはずします。

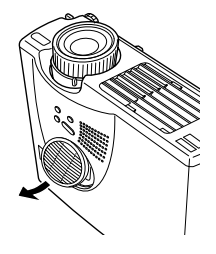

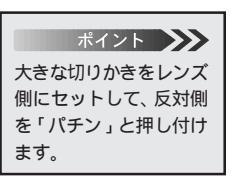

🚯 新しいエアーフィルタをセットします。

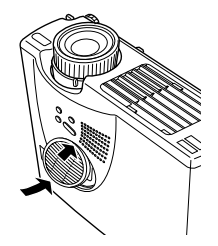

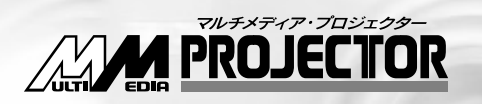

## ELP-710/700/500

# その他

| オプション品      | 112 |
|-------------|-----|
| 輸送方法について    | 113 |
| 用語解説        | 114 |
| 索引          | 116 |
| 仕様          | 118 |
| 保証とアフターサービス | 119 |
| 国際保証制度      | 120 |

下記のオプション品を用意しています。用途に合わせてお買い求めください。

オプション品

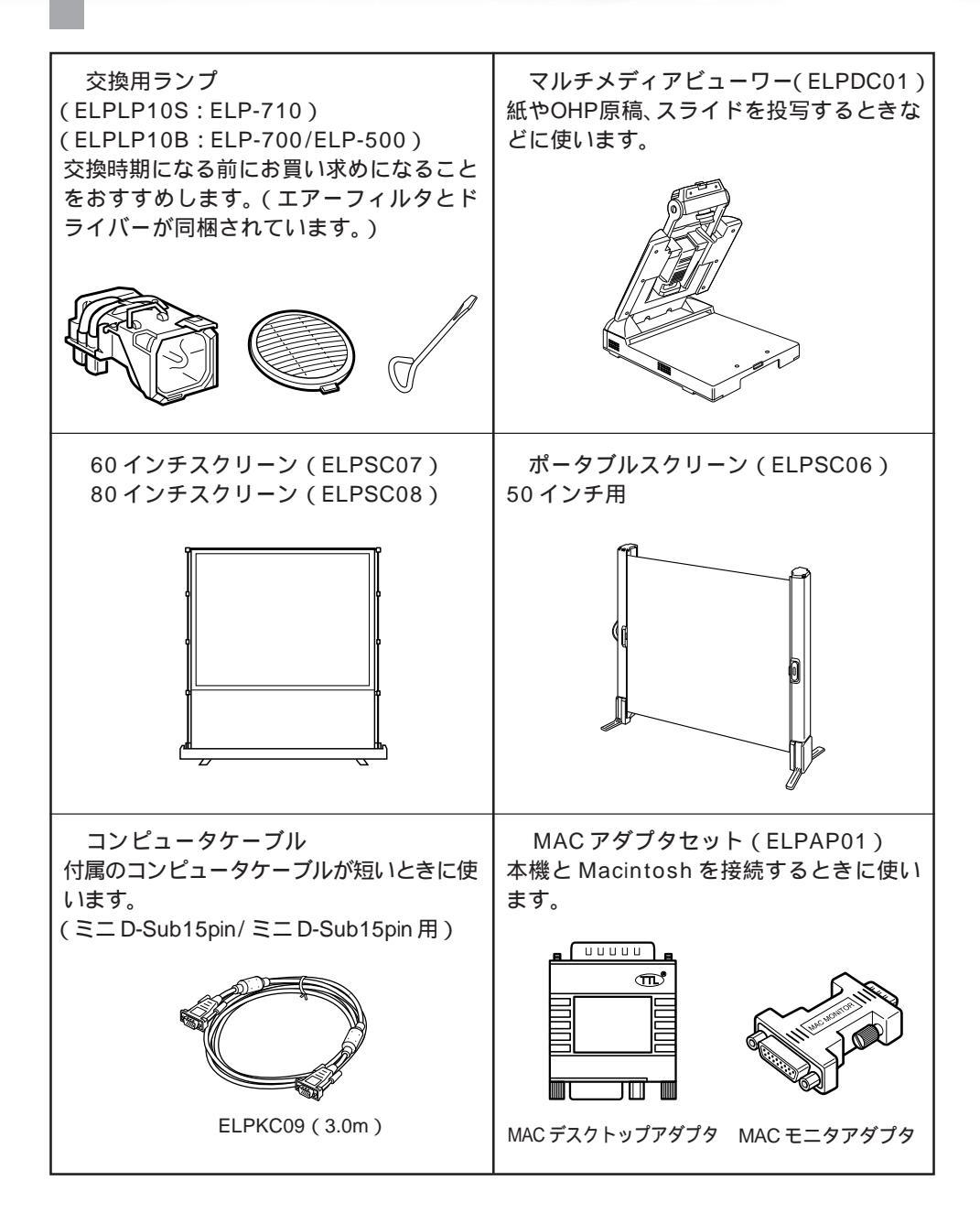

112 - その他

## 輸送方法について

本機内部にはガラス部品や精密部品が数多く使われています。輸送の際には、衝撃によ る故障防止のため、つぎのように取り扱ってください。

#### 修理などでメーカーに輸送する場合

- ・ お買い上げいただいたときの輸送箱をご利用ください。
- ・輸送箱がない場合には、本機に衝撃が伝わらないように、本体の周囲を緩衝材などで保護し、堅固な段ボール箱に入れて 輸送してください。

#### ハンドキャリングする場合

- ソフトキャリングケース(型番: ELPKS24)をご利用ください。
- ・航空機での移動の場合には、手荷物として持ち込んでください。

お客様が、輸送の際に発生した故障に関する保証は いっさいできかねますので、ご了承ください。

## 用語解説

本書で使用している用語で、本文中に説明がなかったもの、あるいは難しいものを簡単 に説明します。詳細については市販の書籍などを利用してください。

- A/Vミュート 一時的に音声と映像を消すことをいいます。本プロジェクターで はA/V Mute ボタンを押すことにより音声と映像を消すことが できます。再度 A/V Mute ボタンを押すか音量を調整すると解除 されます。
- SVGA
   IBM PC/AT互換機(DOS/V機)の信号で横800画素(Pix)×縦

   600画素(Pix)のものを呼びます。
- SXGA
   IBM PC/AT互換機(DOS/V機)の信号で横1,280画素(Pix)×縦

   1,024画素(Pix)のものを呼びます。
- Syn (同期) コンピュータから出力される信号は、ある決まった周波数で出力 されます。その周波数にプロジェクターの周波数を合わせないと きれいな映像になりません。信号の位相(山のずれ)を合わせるこ とを同期を合わせるといいます。同期が合っていないと投写映像 にちらつき、ぼやけ、横方向のノイズが出ます。
- VGA
   IBM PC/AT互換機(DOS/V機)の信号で横640画素(Pix)×縦

   480画素(Pix)のものを呼びます。
- XGA
   IBM PC/AT互換機(DOS/V機)の信号で横1,024画素(Pix)×縦

   768画素(Pix)のものを呼びます。
- USB Universal Serial Busの略で、比較的低速な周辺機器とパソコン間 を接続するためのインターフェイスです。
- クールダウン Powerボタンを押しランプを消灯させても、ランプの冷却は引き 続きおこなわれています。ランプが消灯してから冷却ファンが回 転するのと同時に、操作ボタンでの操作ができなくなります。この 間をクールダウンと呼びます。クールダウン時間は、外気温等に よって変わります。
- コントラスト 色の明暗の差を強くしたり弱くしたりすることにより、文字や絵 がハッキリ見えたり、ソフトに見えたりすることです。この調整を コントラストの調整といいます。

## 114 - その他

DEGN

盗難防止用ロック プロジェクターのケースに備え付けられた穴に市販の盗難防止用 ケーブルを通し、机や柱などに固定します。kensington社製のマ イクロセーバーセキュリティシステムに対応しています。日本国 内総販売代理店の連絡先は、以下のとおりです。

> 日本ポラロイド株式会社電子映像事業部 〒105-8456東京都港区虎ノ門3丁目2番2号 第30森ビル Tel: 03-3438-8879 Fax: 03-5473-1630

トラッキング コンピュータから出力される信号は、ある決まった周波数で出力 されます。その周波数にプロジェクターの周波数を合わせないと きれいな映像になりません。信号の周波数(山の数)を合わせるこ とをトラッキングを合わせるといいます。トラッキングが合って いないと投写映像に幅広の縦の縞模様が出ます。

## その他 - 115

察引

| 60 - | インチン | スクリ- | -ン | <br> | 112 |
|------|------|------|----|------|-----|
| 80 - | インチン | スクリ- | -ン | <br> | 112 |
|      |      |      |    |      |     |

## アルファベット

| A | A/V ミュート          | 55,79      |
|---|-------------------|------------|
|   | A/V Mute ボタン      | 9,55       |
|   | Audio Out 端子      | 8          |
|   | Audio In 端子       | 8          |
|   | Auto ボタン          | 10,29      |
| 0 | Comp ボタン          | 10         |
| D | DOS/V 機           | 47         |
| • | DPMS              | 80         |
| 8 | E-Zoom ボタン        | 9.48       |
| • | Effect ボタン        | 9.49       |
|   | Enter ボタン         |            |
|   | Esc ボタン           |            |
|   | Fズーム機能            | vi         |
| Ø | Freeze ボタン        | 9,54       |
| ð | Help ボタン          | 7,10       |
| ğ | Keystone ボタン      | 7,28       |
| Ň | Macintosh         | 20         |
| W | MAC アダプタセット       | 20<br>112  |
|   |                   | 20         |
|   |                   | 20<br>17   |
|   | MAC モータマダプタ       |            |
|   | MAO ビニシテンシン       | 10 58      |
|   | Mouse/Com 端子      | 10,50<br>g |
|   |                   | 0<br>      |
|   |                   | ····· v    |
| P | P in P            |            |
|   | P in P ホタン        | 10,53      |
|   | PAL               | V          |
|   | Power ボタン         | 7,9        |
| ~ | PS/2 マウスケーブル      | 47         |
| B | R-Audio-R 端子      | 8          |
|   | R/C ON OFF スイッチ 9 | ,24,36,41  |
|   | Resize            | 30,32      |
| - | Resize ボタン        | 10,30,32   |
| S | S-Video 端子        | 8,40       |
|   | S-Video ボタン       | 10,42      |
|   | SECAM             | v          |
|   |                   |            |

| Soure ボタン    | 7          |
|--------------|------------|
| SVGA         | 30,32      |
| S 映像信号       | 40         |
| USB Mouse 端子 | 8,47       |
| USB マウスケーブル  | 47         |
| UXGA         | v          |
| <b>V</b> VGA | v,32       |
| Video 端子     | 8          |
| Video ボタン    | 10,42      |
| Volume ボタン   | 10,34      |
| Windows98/95 | 47         |
| XGA          | v,30,31,33 |

## アイウエオ

| P | 明るさ                   | 62    |
|---|-----------------------|-------|
| 1 | 色合い                   | 63    |
|   | 色温度                   | 89    |
|   | 色の濃さ                  | 63    |
| Ø | ウィンドウ表示               | 30,32 |
| Ŭ | ウォームアップ中              | 94    |
| 0 | エアーフィルタ               | 6     |
| • | エアーフィルタの交換            | 110   |
|   | エアーフィルタの掃除            | 107   |
|   | 映像が写らない               | 96    |
|   | 映像メニュー                | 60    |
|   | 映像の調整                 | 26    |
|   | 映像を最適化する              | 29    |
|   | エフェクト機能               | 49    |
|   | エフェクトメニュー             | 70    |
| Ø | オプション品                | 112   |
| Ū | オペレーションインジケータ6,24,35, | 36,94 |
|   | 音声の調整                 | 34    |
|   | 音声が出ない                | 102   |
|   | 音声メニュー                | 67    |
|   | 温度インジケータ              | 6,95  |
|   | 音量                    | 68    |
| Ø | カーソル / スタンプ           | 49    |
| - | 外部オーディオ               | 22    |
|   | カラー調整                 | 64    |
| _ | ガンマ補正                 | 65    |
| Ð | キーストーン補正              | 28    |
|   |                       |       |

| キーストーン補正機能 v               | 🚺 ノートタイプや液晶一体型タイプの設定 25  |
|----------------------------|--------------------------|
| 💋 クールダウン 35,94,96          | ノートパソコン 18               |
| クリア(装飾のクリア)52              | 📣 ハンドキャリング 113           |
| 夕言語                        | 🕒 ピクチャー・イン・ピクチャー機能 vi,53 |
| ② 交換用ランプ 112               | ビデオ信号方式 66               |
| 高度な設定メニュー                  | ビデオポート 18                |
| 子画面                        | 表示位置の調整 61               |
| イ画面の表示サイズ                  | 🛛 フォーカスリング 6,27          |
| コントラスト                     | フットレバー6,26               |
| コンピュータケーブル                 | フリーズ機能54                 |
| コンピュータとの接続                 | フリーライン 52,73             |
| コンピータの対応モード表               | プレゼンター46                 |
| コンポジット映像信号 40              | プロジェクターからの距離             |
| ▶ 四角                       | フロントフット 6,26             |
| シャープネス                     | 🔷 ヘルプ機能 56               |
| 情報メニュー                     | ☆ポインタ移動速度                |
| 終了する                       | ポータブルスクリーン 112           |
| 省電力状態 80                   | 本体の掃除 106                |
| 情報メニュー                     | マーカー 51,72               |
| 初期化66,69,81,91             | マウス                      |
| 初期設定値一覧                    | マウスケーブル 47               |
| 自動セットアップ65                 | マルチメディアビューワー             |
| 🛛 ズームレバー 6,27              | 🗴 メニューの基本操作 58           |
| スクリーンサイズと投写距離              | メニューの言語を設定               |
| スタートアップスクリーン               | 🔁 モニタポート 18              |
| スタンバイ状態 94                 | <b>ロ</b> ューザーロゴ          |
| 🕑 接続できるコンピュータ 18           | - ユーザーロゴ設定機能             |
| 設定メニュー75                   | ユーザーロゴメニュー               |
| 全初期化 85                    | 輸送方法 113                 |
| 🕐 操作パネル 7                  | 🗩 ランプインジケータ 6,95         |
| 夕 単3形アルカリ乾電池(LR6) 12       | ランプカバー 6,109             |
| 중 雷源端子 8.23                | ランプの交換108                |
| 電池カバー 10.12                | リア 90                    |
| 電池の入れかた 12                 | リアフット6                   |
| トーン                        | リサイジング表示                 |
| ▶ 同期                       | リモコン受光部                  |
| - 投写位置の調整                  | リモコンの発光部                 |
| 盗難防止用ロック                   |                          |
| トラッキング 61                  |                          |
| 😑 入出力端子 6,8                |                          |
| <b>— — — — — — — — — —</b> |                          |
|                            |                          |

その他 - 117

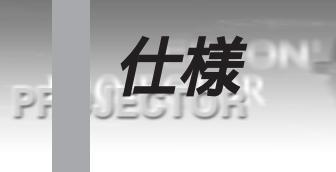

| 品名<br>型名<br>外形寸法<br>パネルサイズ           | マルチメディアプロジェクター<br>ELP-710/ELP-700/ELP-500<br>267[W]x 87[H]x 213[D] mm(レンズ・フット含む)<br>0.9 型                                                                                                    |  |  |
|--------------------------------------|----------------------------------------------------------------------------------------------------|--|--|
| 表示方式<br>駆動方式                         | ポリシリコン TFT<br>ELP-710/ELP-700 フルライン 12 相ブロック順次書き込み方式<br>ELP-500 フルライン 6 相ブロック順次書き込み方式                                                                                                    |  |  |
| 画素数                                  | ELP-710/7002,359,296個([横]1,024 x [縦]768 ドットx3)ELP-5001,440,000個([横]800 x [縦]600 ドットx3)                                                                                                    |  |  |
| フォーカス調整<br>ズーム調整                     | 手動式<br>手動式 1:約 1.2<br>リモコンによる E ズーム 1:約 4                                                                                                    |  |  |
| (光源)ランプ                              | UHE ランプ 定格 120W ELP-710 ELPLP10S<br>ELP-700/ELP-500 ELPLP10B                                                                                                    |  |  |
| 音声最大出力<br>スピーカ                       | 1 Wモノラル<br>1 個                                                                                                    |  |  |
| 電源<br>消費電力<br>使用温度範囲<br>保存温度範囲<br>質量 | AC100V 50/60Hz<br>約 180W<br>+ 5 ~ + 35 (結露のないこと)<br>- 10 ~ + 60 (                                                                                                    |  |  |
| 接続端子                                 | Computer 端子1 系統ミニ D-Sub 15pin (メス)Audio In端子(Computer用)1 系統ステレオミニジャックMouse/Com 端子1 系統DIN ジャック 9pinVideo 端子1 系統RCA ピンジャックS-Video 端子1 系統ミニ DIN 4pinAudio 端子(Video 用)1 系統RCA ピンジャック x2(L、R)Audio Out 端子1 系統ステレオミニジャックUSB 端子1 系統USB コネクタ(Bタイプ) |  |  |

・仕様は予告なしに変更するときがあります。

#### 保証書

お客様情報 + 正式保証書発行カードをお送りください。保証書をお送りします。 この製品は保証書の内容によって保証されますので、よくお読みになり、記入事項をご 確認のうえ大切に保管してください。

保証期間

プロジェクター本体ご購入日から1年間です。この期間に本製品に保証範囲内での故障 があった場合、無償で修理いたします。

#### 修理を依頼されるとき

1.修理を依頼される前に

この取扱説明書の「困ったときに」の表に従って調べていただき、それでも直らないと きは、必ず電源スイッチを切り、電源プラグをコンセントから抜いて修理を依頼してく ださい。

修理を販売店に依頼するときは、下記のことをお知らせください。

保証とアフターサービス

| 商品名<br>故障状況 | : マルチメディア・プロジェクター<br>:                   |
|-------------|------------------------------------------|
| 型番          | :<br>: ELP-710/700/500 お買い上げ型番をご連絡ください。) |
| 購入年月日       | :                                        |
| ご氏名         | :                                        |
| お電話番号       | :                                        |
|             |                                          |

危険ですから、ご自分では絶対に修理しないでください。

#### 2.修理内容

本製品は持ち込み修理となっております。本製品が故障した場合、お客様に修理品をお 持ちいただくか送付していただき、いったんお預かりして修理いたします。なお、技術 者の派遣はございませんのでご了承ください。

保証期間中のとき、必ず保証書を添付してください。 輸送方法に関しては、113ページ「輸送方法について」をご覧ください。

#### 修理依頼先・アフターサービスお問い合わせ先

お買い上げの販売店

エプソンサービスセンター(裏表紙の一覧表をご覧ください)

部品の保有期間

この製品の補修用性能部品(性能維持のために必要な部品)の最低保有期間は、製造打ち切り後8年です。この期間は通商産業省の指導によるものです。

### その他 - 119

## 国際保証制度

本機にはワールドワイド保証がついており、購入された国以外の世界45ヶ国以上で 修理が受けられます。製品に添付された保証書に記載の内容は、この国際保証の内容で はなく、その保証書の有効な国においてサービスを受ける際に適用されますことをご 留意願います。

エプソンのマルチメディアプロジェクターの国際保証は以下の国においてのみ適用されます。< 欧州 >

- ・オーストリア ・ベルギー ・ブルガリア ・クロアチア ・キプロス ・チェコ
- ・デンマーク ・フィンランド ・フランス ・ドイツ ・ギリシャ ・ハンガリー
- ・アイルランド ・イタリア ・ルクセンブルグ ・マケドニア ・オランダ
- ・ノルウェー ・ポルトガル ・ポーランド ・ルーマニア ・スロバキア
- ・スロベニア ・スペイン ・スウェーデン ・スイス ・トルコ ・イギリス
- ・ユーゴスラビア
- <北米・中米 >
  - ・カナダ ・コスタリカ ・メキシコ ・アメリカ
- < 南米 >
- ・アルゼンチン ・ブラジル ・チリ ・コロンビア ・ペルー ・ベネズエラ <アジア・オセアニア >
  - ・オーストラリア ・ホンコン ・日本 ・韓国 ・マレーシア ・シンガポール ・台湾

保証期間と条件は以下の記載によります。

- この保証は、製品を購入した国で発行された保証書またはレシートを提示された場合 に有効となります。
- 2) この保証は、この取扱説明書に記載された国のエプソン及びエプソン指定のサービス 機関の条件に基づき実施されます。
  - ・保証期間は購入から12ヶ月。
  - ・保証の適用範囲はエプソンの保証の受入条件に沿ったスペアパーツ代と修理工賃
  - ・修理中の代替機の貸与は原則としておこなわない。
- 3) この保証は、下記の場合には適用されません。
  - a. 消耗品 (ランプ)及びオプション品の故障の場合
  - b. 本製品がお客様により不適当に使用されたり、輸送による損傷及び本書の内容に従 わず取り扱われた場合
  - c. エプソン及びエプソン指定のサービス機関以外の第三者により、修理、変更された 場合
  - d. エプソン純正品、及びエプソン品質認定品以外のオプション品または消耗品を装着 してトラブルが発生した場合

ご注意

電源ケーブルについては購入国の電源状況に基づきセットされています。海外でご使用 される場合には、必ずその国向けのエプソン純正電源ケーブルをお買い求めください。 エプソンマルチメディアプロジェクター国際保証連絡先リスト

この連絡先リストは 1999 年 6 月 21 日現在のものです。最新の連絡先は下記の各国の 連絡先の Web Home Page を参照下さい。 それらの記載が無い場合はメインの Web Home Page www.epson.com. をご覧ください。

120 - その他

#### <EUROPE> AUSTRIA : EPSON Support Center Austria

Tech. Help Desk: 0810 200129 Web Address: http://www.epson.at

#### BELGIUM : EPSON Support Center BeNeLux

Tech. Help Desk: 070 222083 Web Address: http://www.epson.be

#### BULGARIA : PROSOFT

6. AI Jendov Str. BG-1113 Sofia Tel: 00359.2.730.231 Fax: 00359.2.9711049 E-mail: Prosoft@internet-BG.BG

#### **CROATIA:**

#### Recro d.d.

Trg. Sportova 11 HR-10000 Zagreb Tel: 00385.1.6350.777 Fax: 00385.1.6350.716 E-mail: recro@recro.hr Web Address: http://www.recro.hr

#### CYPRUS : CTC- INFOCOM

6a. lonos Str., Engomi P. O. Box 1744 2406 Nicosia, Cyprus Tel: 00357.2.458477 Fax: 00357.2.668490

#### CZECH : EPRINT s.r.o.

Stresovicka 49 CZ-16200 Praha 6 Tel: 00420.2.20180610 Fax: 00420.2.20180611 E-mail: eprint@mbox.vol.cz DENMARK : Tech. Help Desk: 80881127

#### FINLAND : Tech. Help Desk: 0800.523010 (note. Some geographical areas excluded)

#### FRANCE : EPSON France,

68 bis rue Marjolin, F-92300 Levallois, Tech. Help Desk: 01.49.61.33.95 Web Address: http://www.epson.fr

#### GERMANY : EPSON Deutschland GmbH

Zülpicher Straße 6 40549 Düsseldorf Tech. Help Desk: 01805 234182 Web Address: http://www.epson.de

### GREECE :

**Pouliadis Ass. Corp.** Aristotelous St. 3

GR-19674 Athens Tel: 0030.1.9242072 Fax: 0030.1.9441066

#### HUNGARY :

#### R.A. Trade Kft.

Petöfi Sandor u. 64 H-2040 Budaör Tel: 0036.23.415.317 Fax: 0036.23.417.310

#### **IRELAND**:

Tech. Help Desk: 01.6799016

#### ITALY : EPSON Italia s.p.a.

Assistenza e Servizio Clienti Viale F. Lli Casiraghi, 427 20099 Sesto San Giovanni (MI) Tech. Help Desk: 02.29400341 Web Address: http://www.epson.it

#### LUXEMBURG : EPSON Support Center BeNeLux

Tech. Help Desk: 0032 70 222083 Web Address: http://www.epson.be

## MACEDONIA :

Rema Kompjuteri d.o.o.

St. Naroden Front 19a lok 16 91000 Skopje/ Macedonia Tel: 00389.91.118159 Fax: 00389.91.118159

#### NETHERLANDS : EPSON Support Center BeNeLux

Tech. Help Desk: 043 3515753 Web Address: http://www.epson.nl

#### NORWAY:

Tech. Help Desk: 800.11828

## PORTUGAL :

**EPSON Portugal, S.A.** 

Rua do Progresso, 471-1 Perafita- Apartado 5132 Tech. Help Desk: 0808 200015 Web Address: http://www.epson.pt

#### **POLAND**:

FOR EVER Sp. z.o.o.

Ul. Frankciska Kawy 44 PL- 01-496 Warszawa Tel: 0048.22.638.9782 Fax: 0048.22.638.9786 E-mail: office@for-ever.com.pl

#### ROMANIA : MB Distribution S.R. L.

162, Barbu Vacarescu Blvd. Sector 2 RO- 71422 Bucharest Tel: 0040.1.2300314 Fax: 0040.1.2300313 E-mail: office@mbd-epson.ro

#### SLOVAKIA : Print Trade spol s

Print Trade spol. s.r.o.

Cajkovskeho 8 SK-98401 Lucenec Tel: 00421.863.4331517 Fax: 00421.863.4325656 E-mail: Prntrd@lc.psg.SK Web Address: http://www.printtrade.sk

### SLOVENIA :

#### Repro Ljubljana d.o.o.

Smartinska 106 SLO-1001 Ljubljana Tel: 00386.61.1853411 Fax: 00386.61.1400126

### SPAIN :

#### **EPSON IBERICA, S.A.**

Avda. Roma 18-26, E-08290 Cerdanyola, Barcelona, SPAIN Tech. Help Desk: 902.404142 E-mail: soporte@epson.es Web Address: http://www.epson.es

#### **SWEDEN :**

Tech. Help Desk: 08 445 1258

#### SWITZERLAND : EXCOM Service AG

Moosacher Str. 6 CH-8820 Wädenswil Tel: 01.7822111 Fax: 01.7822349 Web Address: http://www.excom.ch

#### **TURKEY**:

### Romar Pazarlama

#### Sanayi ve TIC. A.S.

Rihtim Cad. No. 201 Tahir Han TR-Karaköy-Istanbul Tel: 0090.212.2520809 Fax: 0090.212.2580804

#### UNITED KINGDOM : EPSON (UK) Ltd.

Campus 100, Maylands Avenue Hemel Hempstead, Herts, HP2 7TJ Tech. Help Desk: 0990 133640 Web Address: http://www.epson.uk

#### YUGOSLAVIA : BS Procesor d.o.o.

Hadzi Nikole Zivkovica 2 11000 Beograd Tel: 00381.11.639610 Fax: 00381.11.639610

#### <NORTH, CENTRAL AMERICA & CARIBBEANI ISLANDS>

#### CANADA :

#### Epson Canada, Ltd.

100 Mural Street, Suite 300 Richmond Hill, Ontario CANADA L4B IJ3 Tel: 905-709-3839 Web Address: http://www.epson.com

### **COSTA RICA :**

#### Epson Costa Rica, S.A.

Embajada Americana, 200 Sur y 300 Oeste San Jose, Costa Rica Tel: (50 6) 296-6222 Web Address: http://www.epsoncr.com

#### **MEXICO**:

## Epson Mexico, S.A. de C.V.

AV. Sonora #150 Mexico, 06100, DF Tel: (52 5) 328-4008 Web Address: http://www.epson.com.mx

#### U. S. A. :

#### **Epson America**, Inc.

3840 Kilroy Airport Way Long Beach, CA90806 Tel: (562) 276-4394 Web Address: http://www.epson.com

#### <SOUTH AMERICA>

#### **ARGENTINA :**

#### **Epson Argentina S.A.**

Avenida Belgrano 964/970 (1192), Buenos Aires Tel: (54 11) 4346-0300 Web Address: http://www.epson.com.ar

#### **BRAZIL**:

#### Epson Do Brasil Ltda.

Av. Tucunare, 720 Tambore Barueri, Sao Paulo, SP 06460-020 Tel: (55 11) 7295-1757 Web Address: http://www.epson.com.br

#### **CHILE**:

#### **Epson Chile S.A.**

La Concepcion 322 Providencia, Santiago Tel: (562) 236-2543 Web Address: http://www.epson.cl

#### **COLOMBIA**:

#### Epson Colombia Ltda.

Diagonal 109, 15-49 Bogota, Colombia Tel: (57 1) 523-5000 Web Address: http://www.epson.com.co

#### **PERU**:

#### **Epson Peru S.A.**

Av. Del Parque Sur #400 San Isidro, Lima, Peru Tel: (51 1) 224-2336 Web Address: http://www.epson.com

#### **VENEZUELA:**

#### Epson Venezuela S.A.

Calle 4 con Calle 11-1 La Urbina Sur Caracas, Venezuela Tel: (58 2) 241-0433 Web Address: http://www.epson.com.ve

#### <ASIA & OCEANIA>

#### AUSTRALIA : EPSON AUSTRALIA PTY LIMITED

70 Gibbes Street Chatswood NSW 2067 AUSTRALIA Tel: 1300 361 054 Web Address: http://www.epson.com.au

#### HONGKONG : EPSON Technical Support Centre (Information Centre)

Rooms 4706-4710, China Resources Building, 26 Harbour Road, Wan Chai, HONG KONG Tech. Hot Line: (852) 2585 4399 Fax: (852) 2827 4383 Web Address: http://www.epson.com.hk

#### JAPAN : SEIKO EPSON CORPORATION SHIMAUCHI PLANT

VD Customer Support Group: 4897 Shimauchi, Matsumotoshi, Nagano-ken, 390-8640 JAPAN Tel: 0263-48-5438 Fax: 0263-48-5680 http://www.i-love-epson.co.jp

#### KOREA : EPSON KOREA CO., LTD

17F HANSOL Bldg., 736-1, Yaoksam-dong Kangnam-gu, Seoul, 135-080, KOREA Tel: 2-553-3515 Fax: 2-5584271 http://www.epson.co.kr

#### MALAYSIA : EPSON TRADING (MALAYSIA) SDN. BHD.

No. 21 Jalan U 1/19, Seksyen U1, Hicom-grenmarie Industrial Park, 40150 Shan Alam, Selangor Darul Ehsan Tel: 03-5191366 Fax: 03-5191386

#### SINGAPORE : EPSON SINGAPORE PTE. LTD.

401 Commonwealth Drive #01-01 Haw Par Technocentre SINGAPORE 149598 Tel: 4722822 Fax: 4726408

#### **TAIWAN:**

#### EPSON Taiwan Technology & Trading Ltd.

10F, No.287, Nanking East Road, Section 3, Taipei, Taiwan, China Tel: 02-2717-7360 ext. 327 Fax: 02-2713-2155 http://www.epson.com.tw

124 - その他

#### ご注意

- (1)本書の内容の一部、または全部を無断で転載することは固くお断りいたします。
- (2)本書の内容については、将来予告なしに変更することがあります。
- (3)本書の内容については万全を期して作成いたしましたが、万一ご不審な点や誤り、お気付 きの点がございましたら、ご連絡くださいますようお願いいたします。
- (4)運用した結果の影響につきましては、(3)項にかかわらず責任を負いかねますのでご了承 ください。
- (5)本製品がお客様により不適当に使用されたり、本書の内容に従わずに取り扱われたり、また はエプソン及びエプソン指定の者(裏表紙参照)以外の第三者により、修理、変更されたこ と等に起因して生じた損害等につきましては、責任を負いかねますのでご了承ください。
- (6)エプソン純正品、及びエプソン品質認定品以外のオプション品または消耗品を装着してト ラブルが発生した場合には、責任を負いかねますのでご了承ください。
- (7)本書中のイラストと本体の形状は異なる場合があります。

#### 本製品を日本国外へ持ち出す場合の注意

電源ケーブルは販売国の電源仕様に基づき同梱されています。本機を販売国以外で使用する際 には、事前に使用する国の電源電圧や、コンセントの形状を確認し、その国に合った純正電源 ケーブルをお買い求めください。

#### 電波障害自主規制について

この装置は、情報処理装置等電波障害自主規制協議会(VCCI)の基準に基づくクラスB情報 技術装置です。この装置は、家庭環境で使用することを目的としていますが、この装置がラジ オやテレビジョン受信機に近接して使用されると、受信障害を引き起こすことがあります。 取扱説明書に従って正しい取り扱いをしてください。

#### 瞬低(瞬時電圧低下)基準について

本装置は、落雷などによる電源の瞬時電圧低下に対し不都合が生じることがあります。電源の 瞬時電圧低下対策としては、交流無停電電源装置などを使用されることをお薦めします。

#### 漏洩電流自主規制について

本装置は、社団法人日本電子工業振興協会のパソコン業界基準(PC-11-1988)に適合してお ります。

#### 商標について

IBM, DOS/V, PS/2 は、International Business Machines Corporationの商標または 登録 商標です。

Macintosh は、Apple Computer Inc. の登録商標です。

Windows、Windows3.1、Windows95、Windows98 は米国マイクロソフト社の商標です。 EPSON はセイコーエプソン株式会社の登録商標です。

なお、各社の商標および製品商標に対しては特に注記のない場合でも、これを十分尊重いたします。

セイコーエプソン株式会社 1999

## **EPSON**

●エプソン販売のホームページ「I Love EPSON」http://www.i-love-epson.co.jp 各種製品情報・ドライバ類の提供、サポート案内等のさまざまな情報を満載したエプソンのホームページです。

●修理に関するお問い合わせ・出張修理・保守契約申込先

修理に関するお問い合わせ、出張修理、保守契約のお申し込みは、下記フィールドセンター(FC)までご連絡下さい。

| 拠点名         | 電話番号          | 住 所                                                | 管轄地域                 |
|-------------|---------------|----------------------------------------------------|----------------------|
| 札幌FC        | (011)222-7590 | 〒060-0034 札幌市中央区北四条東1丁目 札幌フコク生命ビル10階               | 北海道全域                |
| 仙台FC        | (022)214-7625 | 〒980-0811 仙台市青葉区一番町4-1-1 仙台セントラルビル4階               | 青森·秋田·岩手·山形·宮城·福島    |
| 松本FC        | (0263)54-7302 | 〒399-0785 塩尻市広丘原新田80 セイコーエブソン㈱ 広丘事業所内エブソンシステムプラザ3階 | 長野·山梨·新潟             |
| 東京FC        | (042)354-0750 | 〒183-0055 東京都府中市府中町1-14-1 朝日生命府中ビル8階               | 東京·神奈川 ·埼玉 ·千葉 ·栃木 · |
| (出張修理·保守契約) |               |                                                    | 群馬·茨城                |
| 名古屋FC       | (052)202-9510 | 〒460-0002 名古屋市中区丸の内1丁目16-15 名古屋フコク生命ビル4階           | 愛知·岐阜·三重             |
| 静岡FC        | (054)251-1360 | 〒420-0851 静岡市黒金町11-7 三井生命静岡駅前ビル8階                  | 静岡                   |
| 金沢FC        | (076)224-7084 | 〒920-0031 金沢市広岡1-1-35 金沢第二ビル8階                     | 石川・富山・福井             |
| 大阪FC        | (06)6397-0930 | 〒532-0003 大阪市淀川区宮原3-5-24 新大阪第一生命ビル6階               | 大阪・奈良・和歌山            |
| 神戸FC        | (078)332-9905 | 〒650-0034 神戸市中央区京町69 三宮第一生命ビル2階                    | 兵庫                   |
| 京都FC        | (075)255-6891 | 〒604-8187 京都市中京区御池東洞院西入る笹屋町435 京都御池第一生命ビル4階        | 京都・滋賀                |
| 広島FC        | (082)222-3482 | 〒730-0013 広島市中区八丁堀14-4 広島八丁堀第一生命ビル11階              | 山口・広島                |
| 岡山FC        | (086)223-3331 | 〒700-0904 岡山市柳町1-12-1 三井海上岡山ビル2階                   | 鳥取・島根・岡山・広島(福山市)     |
| 四国FC        | (087)851-6728 | 〒760-0023 高松市寿町2-3-11 高松丸田ビル6階                     | 香川・愛媛・高知・徳島          |
| 福岡FC        | (092)622-8626 | 〒812-0041 福岡市博多区吉塚8-5-75 初光流通センタービル3階              | 福岡・佐賀・長崎・大分          |
| 北九州FC       | (093)541-3155 | 〒802-0003 北九州市小倉北区米町1-1-21 大銀明生小倉ビル8階              | 福岡北部                 |
| 熊本FC        | (096)326-4519 | 〒860-0806 熊本市花畑町12-24 フコク生命熊本ビル3階                  | 熊本                   |
| 鹿児島FC       | (099)254-5913 | 〒890-0053 鹿児島市中央町9-1 西鹿児島第一生命ビル3階                  | 鹿児島·宮崎               |
| 沖縄FC        | (098)858-3301 | 〒900-0027 那覇市山下町5-21 沖縄通関ビル4階                      | 沖縄                   |

●修理品送付・持ち込み・ドア to ドアサービス依頼先

お買い上げの販売店様へお持ち込み頂くか、下記修理センターまで送付願います。

| 拠点名      | 所 在 地                                           | ドア to ドアサービス<br>受付電話       | TEL          |
|----------|-------------------------------------------------|----------------------------|--------------|
| 札幌修理センター | 〒060-0034 札幌市中央区北4条東1丁目 札幌フロク生命ビル10Fエブソンサービス㈱   | 同右                         | 011-219-2886 |
| 松本修理センター | 〒390-1243 松本市神林1563エブソンサービス(株)                  | 0263-86-9995<br>ドア to ドア専用 | 0263-86-7660 |
| 日野修理センター | 〒191-0012 東京都日野市日野347 エブソンサービス㈱                 | 受付電話<br>365日受付可            | 042-584-8070 |
| 福岡修理センター | 〒812-0041 福岡市博多区吉塚8-5-75 初光流通センタービル3F エブソンサービス㈱ | 同 右                        | 092-622-8922 |
| 沖縄修理センター | 〒900-0027 那覇市山下町5-21 沖縄通関ビル2F エプソンサービス(株)       | 同右                         | 098-852-1420 |
| -        |                                                 |                            | A            |

\*「ドア to ドアサービス」は修理品の引き上げからお届けまで、ご指定の場所に何う有償サービスです。お問い合わせ・お申込は、上記修理センターへご連絡下さい。 \* 予告なく住所・連絡先等が変更される場合がございますので、ご了承下さい。 【受付時間】月曜日〜金曜日 9:00〜17:30 (祝日、弊社指定休日を除く)

●プロジェクターインフォメーションセンター 製品に関するご質問・ご相談に電話でお答えします。 0570-00-4110(ゲビダイヤル)※[受付時間]]の全輩目2:00-20100 土曜日10100~17100 (祝日・弊社指定日を除く) ※プロジェクターインフォメーションセンターへは携帯電話・PHSのおざ利用頂付ません。携帯電話・PHSのお客様は、(0280)56-5600にお問い合わせください。 ※ナビダイヤルとは、全国どこからでも同一の電話番号でかけることができるNTTの電話サービスのな様です。

●FAXインフォメーション EPSON製品の最新情報をFAXにてお知らせします。

札幌(011)221-7911 東京(042)585-8500 名古屋(052)202-9532 大阪(06)6397-4359 福岡(092)452-3305 ●エプソンデジタルカレッジ(スクール)に関するお問い合わせ・お申し込み

東京 TEL(03)5295-4169 FAX(03)5295-4168 [受付時間]月曜日~全曜日9:30~12:00/13:00~17:00(祝日、弊社指定休日を除く) 大阪 TEL(06)6634-8570 FAX(06)6634-2570 [受付時間]水曜日を除く毎日10:00~12:00/13:00~17:30(弊社指定休日を除く) ※スケジュールにはホームページ、FAXインフォメーションでもご確認できます。 ●シューリーム、海洋期にオームページスにご確認できます。

|  | エプソンスクエア新宿    | <b>〒</b> 160-8324 | 東京都新宿区西新宿6-24-1 西新宿三井ビル          |  |
|--|---------------|-------------------|----------------------------------|--|
|  |               | 【開館時間】            | 月曜日~金曜日 9:30~17:30(祝日、弊社指定休日を除く) |  |
|  | エプソンスクエア秋葉原   | 〒101-0021         | 東京都千代田区外神田3-13-7                 |  |
|  |               | 【開館時間】            | 毎日 10:00~18:00(弊社指定休日を除く)        |  |
|  | エプソンスクエア御堂筋   | 〒541-0047         | 大阪市中央区淡路町3-6-3 NMプラザ御堂筋          |  |
|  |               | 【開館時間】            | 月曜日~金曜日 9:30~17:30(祝日、弊社指定休日を除く) |  |
|  | エプソンスクエア大阪日本橋 | 〒556-0005         | 大阪市浪速区日本橋5-4-20 エスタビル            |  |
|  |               | 【開館時間】            | 毎日 10:00~18:00(弊社指定休日を除く)        |  |
|  |               |                   |                                  |  |

●エプソンディスクサービス

各種ドライバの最新バージョンを郵送でお届け致します。お申込方法・料金など、詳しくは上記FAXインフォメーションの資料でご確認下さい。 ●消耗品のご購入

お近くのEPSON商品取扱店及びエプソンOAサプライ株式会社 フリーダイヤル0120-251528 でお買い求めください。

| エプソン販売 株式会社  | 〒160-8324 | 東京都新宿区西新宿6-24-1 西新宿三井ビル24階 |
|--------------|-----------|----------------------------|
| セイコーエプソン株式会社 | ₹392-8502 | 長野県諏訪市大和3-3-5              |

2000.6.1